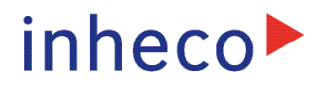

# **Firmware Command Set**

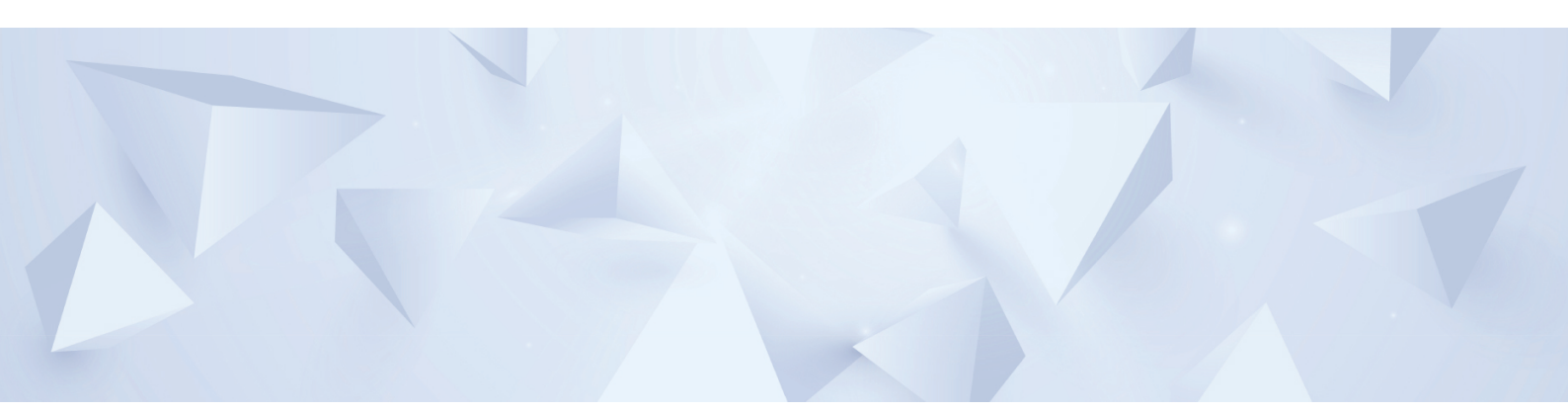

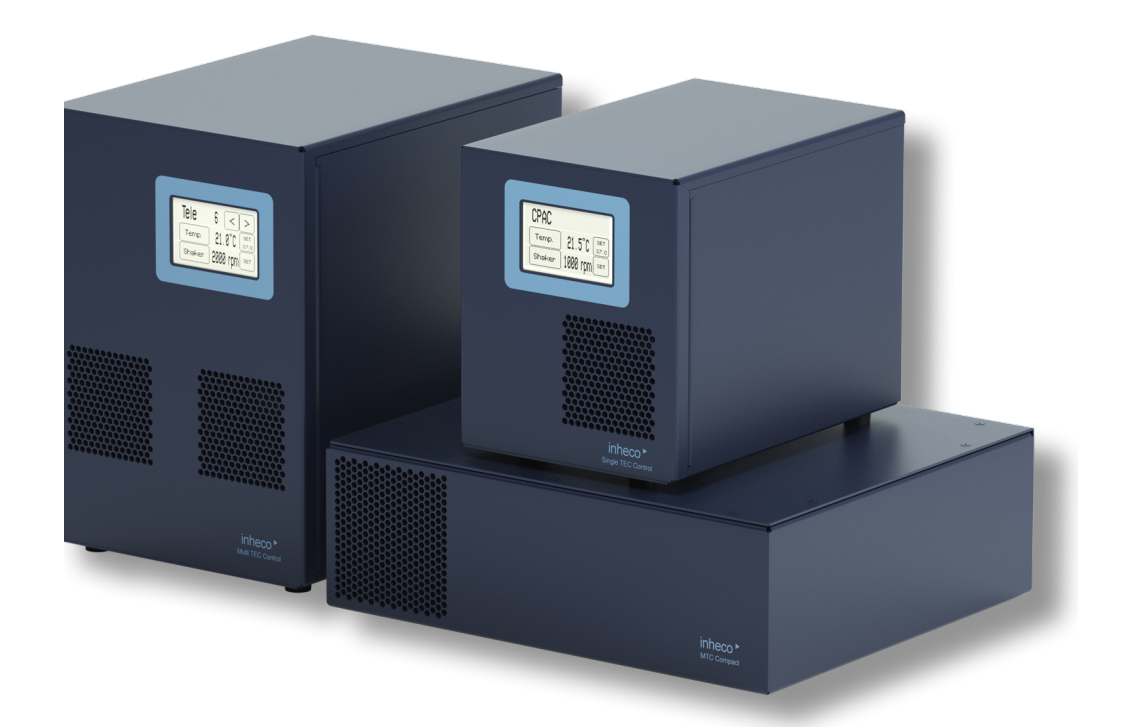

# **TEC Controllers**

Multi TEC Controller | Single TEC Controllet Part No.: 8900031 | 7000163

Multi TEC Controller Compact Part No.: 8900029 **INHECO Industrial Heating and Cooling GmbH** reserves the right to modify their products for quality improvement. Please note that such modifications may not be documented in this manual.

This manual and the information herein have been assembled with due diligence. **INHECO GmbH** does not assume liability for any misprints or cases of damage resulting from misprints in this manual. If there are any uncertainties, please feel free to contact sales@inheco.com.  $\rightarrow$  How to contact INHECO, page 5.

The brand and product names within this manual are registered trademarks and belong to the respective titleholders.

# TABLE OF CONTENT

| DOCUMENT HISTORY           | 07 |
|----------------------------|----|
| FIRMWARE UPDATE HISTORY    |    |
| ABBREVIATIONS              |    |
| INTRODUCTION               |    |
| Purpose                    | 11 |
| Scope                      | 11 |
| Device Overview            | 11 |
| Operation & Setup          |    |
| USB-ID via DIP switches    | 12 |
| Device Temperature Sensors | 13 |
| Reset/Startup Behavior     | 13 |
| COMMANDS                   | 14 |
| Common Commands            |    |

| RFV  | Report Firmware Version    | 15        |            |            |
|------|----------------------------|-----------|------------|------------|
| SFV  | Set Serial Number          | 15        |            |            |
| RDC  | Report Diagnostic Counter  | rs        | 15         |            |
| SDC  | Set Delete Counter         | 15        |            |            |
| RCF  | Report CRC16 Flash Mem     | nory      | 16         |            |
| SCF  | Set CRC16 Flash Memory     | /         | 16         |            |
| REC  | Report Error Code          | 16        |            |            |
| SEC  | Set Error Code 17          |           |            |            |
| SRS  | Set Reset System           | 17        |            |            |
| 5.2. | Mainboard-Specific Comm    | nands     | 18         |            |
| RAV  | Report Analog Values       | 18        |            |            |
| RCI  | Report Calibration Inclin  | ation     | 18         |            |
| SCI  | Set Calibration Inclinatio | n         | 18         |            |
| RCT  | Report Calibration Offset  | t Tempe   | rature     | 18         |
| SCT  | Set Calibration Offset Te  | mperatu   | ire        | 19         |
| RHV  | Report Housing Values      | 19        |            |            |
| RLO  | Report Limits On Board     | Diag      | 20         |            |
| SLO  | Set Limits On Board Diag   | g         | 20         |            |
| RMA  | Report AD Channels         | 20        |            |            |
| SMA  | Set AD Channels            | 21        |            |            |
| RSN  | Report Serial Number ex    | ternal d  | evice      | 21         |
| SSN  | Set Serial Number extern   | nal devic | e          | 22         |
| RTD  | Report Type (external) De  | evice     | 22         |            |
| STD  | Set Type (external) Devic  | e :       | 23         |            |
| RRD  | Report Runtime Device      | 23        |            |            |
| SRD  | Set Runtime Device         | 24        |            |            |
| SPP  | Set PID Controller Coeffi  | cients (F | Proportio  | onal Gain) |
| SPI  | Set PID Controller Coeffi  | cients (l | ntegratic  | on Value)  |
| SPD  | Set PID Controller Coeffi  | cients ([ | Differenti | al Part)   |

INHECO

Doc ID: 900371-002 November 2022 24 24

| S               | RT           | Set Room Temperature 25                                                   |          |
|-----------------|--------------|---------------------------------------------------------------------------|----------|
| S               | Ю            | Set Heat-Up/Cool Down Offset 25                                           |          |
| S               | CO           | Set Constant Offset 25                                                    |          |
| R               | RCM          | Report Calibration Mark 26                                                |          |
| S               | CM           | Set Calibration Mark 26                                                   |          |
| S               | DO           | Set Disposable Offset 27                                                  |          |
| S               | DX           | Set Disposable X-Axis temperature 27                                      |          |
| S               | RE           | Set Reset External EEPROM 27                                              |          |
| S               | DP           | Set Default Parameter 28                                                  |          |
| R               | RMT          | Report maximum allowed device Temperature 2                               | 8        |
| S               | MT           | Set maximum allowed device Temperature 2                                  | 9        |
| S               | SLT          | Set lowest allowed device Temperature 29                                  |          |
| S               | DB           | Set Dummy Byte ext EEPROM 29                                              |          |
| S               | DT           | Set Delta Temp max allowed for device 30                                  |          |
| S               | SAN          | Set Article Number 30                                                     |          |
| R               | RAN          | Report Article Number 30                                                  |          |
| А               | EO           | Action Emergency OFF 30                                                   |          |
| А               | VE           | Action Voltage Enable 31                                                  |          |
| А               | DD           | Action Disable Display-Touchscreen 31                                     |          |
| А               | SD           | Action Setup Display 31                                                   |          |
| A<br>SLOT SPE   |              | Action Upload Mode 31<br>COMMANDS                                         | 32       |
| S               | TD           | Set Type Device 32                                                        |          |
| R               | RRS          | Report Reservoir Status (Thermoshake) 33                                  |          |
| R               | rlo          | Report Limits On Board Diagnosis 33                                       |          |
| S               | LO           | Set Limits On Board Diagnosis 34                                          |          |
| S               | BM           | Set Boot Mode 34                                                          |          |
| A<br>Heating an | DE<br>Id Coo | Action Display Enable 34<br>ling (Cooling restricted to CPAC and Thermosh | ıake) 35 |
| R               | RAT          | Report Actual Device-Temperature 35                                       |          |
| R               | RTT          | Report Target Temperature 35                                              |          |
| S               | STT          | Set Target Temperature 35                                                 |          |
| R               | RMT          | Report maximum allowed Device Temperature                                 | 36       |
| S               | SMT          | Set maximum allowed Device Temperature                                    | 37       |
| R               | RLT          | Report lowest allowed Device Temperature                                  | 37       |
| S               | SLT          | Set lowest allowed Device Temperature 37                                  |          |
| R               | RVC          | Report Voltage CPAC 38                                                    |          |
| R               | RTC          | Report TEC Current 38                                                     |          |
| R               | RAP          | Report Actual PWM Value 38                                                |          |
| s               | SAP          | Set PWM Value Directly 39                                                 |          |

INHECO

| RDT                    | Report Delta Temperature 39                                                    |
|------------------------|--------------------------------------------------------------------------------|
| RHO                    | Report Heat-Up/Cool down Offset 39                                             |
| SHO                    | Set Heat-Up/Cool-Down Offset 40                                                |
| RCO                    | Report Constant Offset 40                                                      |
| SCO                    | Set Constant Offset 40                                                         |
| SRT                    | Set Room Temperature 41                                                        |
| RBO                    | Report Boost Offset 41                                                         |
| SBO                    | Set Boost Offset 42                                                            |
| RBT                    | Report Boost Time 42                                                           |
| SBT                    | Set Boost Time 42                                                              |
| RCD                    | Report Calibration Date 42                                                     |
| RCI                    | Report Calibration Inclination 43                                              |
| RCT                    | Report Calibration Offset Temperature 43                                       |
| SCL                    | Set Calibration Low 43                                                         |
| SCH                    | Set Calibration High and Date 44                                               |
| RCM                    | Report Calibration Mark 44                                                     |
| SCM                    | Set Calibration Mark 44                                                        |
| RPO                    | Report Parameter Origin 44                                                     |
| SPO                    | Set Parameter Origin 45                                                        |
| RPP                    | Report PID Controller Coefficients (Proportional Gain) 45                      |
| SPP                    | Set PID Controller Coefficients (Proportional Gain) 45                         |
| RPI                    | Report PID Controller Coefficients (Integration Value) 45                      |
| SPI                    | Set PID Controller Coefficients (Integration Value)46                          |
| RPD                    | Report PID Controller Coefficients (Differential Part) 46                      |
| SPD                    | Set PID Controller Coefficients (Differential Part) 46                         |
| RDO                    | Report Disposable Offset 47                                                    |
| SDO                    | Set Disposable Offset 47                                                       |
| RDX                    | Report Disposable X-Axis Temperature 47                                        |
| SDX                    | Set Disposable X-Axis Temperature 48                                           |
| SHV                    | Set High Voltage 48                                                            |
| ATE<br>Shaking (Thermo | Action Temperature Enable48oshake and Teleshake only)49                        |
| RVT                    | Report Virtual Twelve Volt 49                                                  |
| SVT                    | Status Set Virtual Twelve Volt 49                                              |
| RSR                    | Read Shaker Revolutions for Thermoshake and Teleshake 50                       |
| RSR                    | Read Shaker Revolutions for Thermoshake AC, Teleshake95 AC and Teleshake AC 50 |
| SSR                    | Set Shaker Revolutions for Thermoshake and Teleshake 50                        |
| SSR                    | Set Shaker Revolutions for Thermoshake AC, Teleshake95 AC and Teleshake AC 51  |

|      | ASE                                                                                   | Action Shaker Enable                                          | 51                                     |   |
|------|---------------------------------------------------------------------------------------|---------------------------------------------------------------|----------------------------------------|---|
|      | RSS                                                                                   | Read Shaker Shape                                             | 52                                     |   |
|      | SSS                                                                                   | Set Shaker Shape                                              | 52                                     |   |
|      | RST                                                                                   | Read Shaker Times                                             | 53                                     |   |
|      | SST                                                                                   | Set Shaker Times                                              | 53                                     |   |
|      | RSE                                                                                   | Report Shaker Enable S                                        | Status 53                              |   |
|      | RIS                                                                                   | Report Information of S                                       | Shaker (for Thermoshake AC only) 54    | ł |
|      | RSP                                                                                   | Report Teleshake Staus                                        | s 54                                   |   |
|      | RCS                                                                                   | Report Clamp Status                                           | 55                                     |   |
|      | Error byte in<br>Description (<br>Status LEDs<br>Display                              | the reply to every comm<br>Commands REC/SEC                   | nand                                   |   |
| Adj  | ustment                                                                               |                                                               | 59                                     |   |
|      | Thermal Adj<br>Boost Time :<br>Handling Co<br>Mainboard<br>Slot Module<br>External EE | ustment<br>and Boost Offset<br>nfiguration Parameters<br>PROM | 59<br>63<br>64<br>64<br>64<br>65<br>65 |   |
| Des  | scription of t                                                                        | he MTC/STC dll                                                |                                        |   |
|      | <b>DII</b> Revision                                                                   | History                                                       |                                        |   |
|      | Demo Applic                                                                           | ation                                                         |                                        |   |
| Firr | nware uploa                                                                           | a                                                             |                                        |   |
|      | Slot Modules                                                                          | <br>S                                                         |                                        |   |
|      | 2.50 110000100                                                                        |                                                               |                                        |   |

# **1** DOCUMENT HISTORY

| Verrsion | Date     | Author      | Description of document changes                                                                                                    | Corresponding<br>Firmware                  |
|----------|----------|-------------|----------------------------------------------------------------------------------------------------|--------------------------------------------|
| 0.0      | 07/07/07 | TTH/RPU     | First draft                                                                                                    | V0.10                                      |
| 0.1      | 11/11/07 | TTH         | First executable firmware exists                                                                                                    | V0.11                                      |
| 0.2      | 03/10/08 | TTH         | Alpha test version                                                                                                    | V1.07                                      |
| 0.3      | 04/16/08 | TTH/RPU     | Beta test version                                                                                                    | V1.20                                      |
| 0.4      | 08/31/08 | TTH/RPU     | Pre series version                                                                                                    | V1.39                                      |
| 0.5      | 10/13/08 | TTH/RPU     | Pre series version                                                                                                    | V1.50                                      |
| 0.6      | 12/12/08 | ТТН         | Commands corrected and added (ADE).<br>Error code table separated.                                                                    | V1.66                                      |
| 0.7      | 01/19/09 | TTH/CGE/RPU | Improved description of offsets and<br>calibration. Adapted to FW                                                                     | V1.70                                      |
| 0.8      | 07/07/09 | TTH/MST     | Change requests included                                                                                                    | V1.78                                      |
|          |          |             | New: Errors 13/16/26-32;<br>Commands: SLT/RLT/RCF/SCF                                                                                 | V1.80                                      |
| 0.9      | 01/27/10 | ТТН         | REC + details; syntax errors eliminated S/<br>RST, S/RSS & S/RSR extended                                                             | V1.87                                      |
| 0.10     | 08/26/10 | ТТН         | RRD Runtime extended                                                                                                    | V2.06                                      |
| 0.11     | 10/20/10 | ттн         | FW and DII History improved/added<br>Commands 0RMT/SMT corrected<br>Error 22 slot modules added<br>Section 8.2 Demo Application added | V2.11                                      |
| 0.12     | 11/2010  | ТТН         | SCF after FW upload to avoid error 26                                                                                                 | V2.14                                      |
| 1.00     | 3/2012   | eDok        | Facelift                                                                                                    | V 2.17                                     |
| 1.01     | 11/2012  | eDok        | New error tables and commands R/SVT added                                                                                             | V 2.21                                     |
| 1.02     | 06/2013  | AWA         | revision history of dll updated                                                                                                    | V2.21                                      |
| 1.03     | 08/2016  | AWA/VCE     | New FW Version (bug fixing)                                                                                                    | V2.53                                      |
| 1.04     | 12/2017  | AWA/VCE     | Thermoshake AC implementation                                                                                                    | V2.65 (only slot)                          |
| 1.05     | 01/2021  | AWA/VCE     | CPLC2, Teleshake AC and Teleshake 95<br>AC implementation                                                                             | V2.81 and 2.86                             |
| 1.06     | 06/2021  | AWA/VCE     | Thermoshake AC clamp control modifica-                                                                                                | V2.87 (only slot)                          |
| 1.07     | 04/2022  | AWA         | Humidity sensor not availabe on new                                                                                                   | V2.81 and 2.86                             |
|          |          |             | and RHV 4 not valid for these devcies                                                                                                 | and V2.87 (only slot)                      |
| 1.08     | 11/2022  | AWA         | ID on RTD/STC for heated lid corrected<br>former FWCS showed the ID for cycler for<br>Heated lid and viceversa                        | V2.81 and 2.86<br>and V2.87 (only<br>slot) |

# **2** FIRMWARE UPDATE HISTORY

| FW-Version | Description of functional changes                                                                                                    | Date    |
|------------|----------------------------------------------------------------------------------------------------|---------|
| V0.10      | First version                                                                                                    | 07/2007 |
| V0.11      | First version with full functionality (Heating, Shaking, Cooling)                                                                                                    | 08/2007 |
| V1.07      | 03/08 alpha test version                                                                                                    | 12/2007 |
| V1.20      | 04/08 beta test version                                                                                                    | 02/2008 |
| V1.50      | Pre series version. New: Comma separated parameters and external<br>EEPROM handling, error codes extended.                                                                                                    | 04/2008 |
| V1.66      | Improved error and device EEPROM handling, Startup implemented, two temperature sensors implemented per slot module                                                                                                    | 08/2008 |
| V1.70      | Series freeze candidate: Display errors no longer exist, endurance- tested version. SCO added                                                                                                    | 10/2008 |
| V1.75      | Boost Offset and Boost Time re enabled, ext EEPROM handling improved                                                                                                    | 12/2008 |
| V1.78      | Hologic FDA Freeze. Version stable for 5 months with only minor bugs                                                                                                    | 01/2009 |
| V1.80      | Display layout improved                                                                                                    | 08/2009 |
| V1.85      | REC details; More ext EEPROM values (RLT, RLO5/7)                                                                                                    | 10/2009 |
| V1.87      | Shaking arrangements added                                                                                                    | 01/2010 |
| V2.00      | Series start firmware                                                                                                    | 02/2010 |
| V2.01      | Offset setting via display enabled; humidity depicted on display                                                                                                    | 02/2010 |
| V2.02      | Display layout improved                                                                                                    | 02/2010 |
| V2.03      | Timing ext. EEPROM Hdl configurable                                                                                                    | 03/2010 |
| V2.04      | 12 V slot modules became damaged when a 24 V device was connected.<br>This error has been removed.                                                                                                    | 03/2010 |
| V2.05      | MTC enabled to handle new INHECO devices like Heated LID or Heat PAC                                                                                                    | 06/2010 |
| V2.06      | Maximum Runtime devices extended from 445 days to > 10 years.                                                                                                    | 08/2010 |
| V2.07      | Bugfix error RAT2 every ten minutes wrong temperature<br>AttentionNoBoot as reply to 0RFV0 if no boot code MB is present. Incorrect<br>error entry 16 at STC without slot module disabled.<br>Error 12 debounced.<br>Speed of communication with external EEPROM has been slowed down to<br>improve communication with external EEPROM of Thermo-shakes. | 09/2010 |
| V2.08      | RRD works now with old and new devices. No incorrect entry MB error 27–32.                                                                                                    | 09/2010 |
| V2.09      | New error 22 slot module added: Cable break in ground line PT100_1 & PT100_2. This error entry is connected with TEC power off!                                                                                                    | 09/2010 |
| V2.10      | SAP100 % at startup disabled for all cases.<br>Timing changed: longer delay but no USB HID communication errors.                                                                                                    | 10/2010 |
| V2.11      | Command SEC corrected                                                                                                    | 10/2010 |
| V2.12      | Timeout behavior further improved by adopting internal cycle times                                                                                                    | 11/2010 |
| V2.13      | Slot module: temperature offset handling for SDO0 & SHO changed                                                                                                    | 11/2010 |
| V2.14      | MB: Timing startup changed to eliminate STC error with 31 <sup>st</sup> Init message (Error 2 Slot).<br>Slot module: Negative values of 31 <sup>st</sup> Init message can also be received twice without leading to error 2.                                                                                                    | 12/2010 |

| FW-Version | Description of functional changes                                                                                                    | Date    |
|------------|----------------------------------------------------------------------------------------------------|---------|
| V2.17      | MB: Error 10 corrected;                                                                                                    | 03/2012 |
|            | MB: Bug eliminated: error with humidity calculation.                                                                                                    |         |
|            | Slot: Bug eliminated: error with strait line shaking at low frequencies.                                                                                                    |         |
|            | Slot: Bug eliminated: sporadically occuring stop and go when changing rpm during shaking.                                                                                           |         |
| V2.21      | MB: Command SRE disabled                                                                                                    | 11/2012 |
|            | Slot: Commands S/RVT enabled and function virtual 12 V implemented.                                                                                                    |         |
| V2.53      | Runtime EEPROM update bug fixed; external communication during writing time to external EEPORM is inhibited.                                                                        | 08/2016 |
|            | The bug leading somtimes to incorrect error entries has been fixed                                                                                                    |         |
|            | Task desynchonization due to timer overflow fiex                                                                                                    |         |
|            | Several display bugs have been fixed.                                                                                                    |         |
|            | Time between commands adjusted from 200 ms to 400-600ms                                                                                                    |         |
| V2.65      | Firmware for yellow slot module for Thermoshake AC                                                                                                    | 12/2017 |
| V2.78      | Firmware for MB and yellow slot module for Thermoshake AC                                                                                                    | 10/2018 |
| V2.81      | Firmware for yellow Slot for Thermoshake AC                                                                                                    | 07/2019 |
|            | Bugfixes: Error 31 now stops the Shaker<br>Warning 3 is now triggered only when the RPM control algorithm is active<br>New Features:<br>Warning 34 RPM Monitoring has been reworked |         |
| V2.83      | Firmware for MB and black slot module.                                                                                                    | 01/2021 |
|            | MB: firmware to control the new yellow slot Teleshake 95 AC and Teleshake AC and the new black slot CPLC2 devices.                                                                  |         |
|            | Black slot: firmware to control the new black slot CPLC2 device.                                                                                                    |         |
| V2.86      | Firmware for yellow Slot to control the Thermoshake AC, Teleshake 95 AC and Teleshake AC.                                                                                           | 01/2021 |
| V2.87      | Firmware for yellow Slot, Clamping Mechanism on the Thermoshake AC has now an increased delay of 700ms                                                                              | 06/2021 |

# **3** ABBREVIATIONS

The document uses the following abbreviations and terms:

| Abbreviation /<br>Term | Description                             |
|------------------------|-----------------------------------------|
| Controller             | Microprocessor with on chip peripheral. |
| crc                    | Cyclic redundancy check                 |
| Device                 | INHECO Heating / Cooling / Shaking Unit |
| FCS                    | Firmware Command Set                    |
| FW                     | Firmware                                |
| HID                    | Human Interface Device                  |
| MB                     | Mainboard of the MTC/STC                |
| ms                     | Millisecond                             |
| MTC                    | Multi TEC Control                       |
| PWM                    | Pulse-Width Modulation                  |
| Slot                   | Slot module of the MTC/STC              |
| SSB                    | Serial Slot Bus                         |
| STC                    | Single TEC Control                      |
| TEC                    | Thermo Electric Cooler                  |
| USB                    | Universal Serial Bus                    |
| μC                     | Micro controller                        |
| AC                     | Automated Clamp Mechanism               |

# **4** INTRODUCTION

# 4.1. Purpose

This document contains detailed information about all firmware commands implemented in the firmware of INHECO's Multi/Single TEC Control Units (MTC/STC).

# 4.2. Scope

This document is intended for software engineers in order to help them write service and setup tools or application software. It is not part of the end-user documentation.

#### 4.3. Device Overview

The Multi/Single TEC Control unit can be connected to the PC via USB or be used as a stand-alone device via touch screen. The touch screen enables access to MTC/STC basic features only. The USB transfers transparent information to the device and vice versa. The Multi/Single TEC Control Mainboard appears to the USB as a HID slave device. A maximum of six slot modules can be plugged into the MTC. The STC features one slot module plug.

The MTC/STC identifies itself as an HID to the USB host. The USB host is usually a PC or a notebook. The drivers for communication with a HID include the PC operating system e.g. Windows XP. In addition to these HID drivers, a driver is needed which is compatible with the protocol of the INHECO MTC/STC Commands, for example the InhecoMTCdll.dll (Description see  $\rightarrow$  chapter 9). It is recommended to use this dll.

# INFO

The USB is not optimized for secure real time data transfer. Therefore all communication is secured by a cyclic redundancy checksum (crc). If communication between the PC and the MTC/STC frequently fails or results in timeouts, the PC is responsible in most cases. Therefore we recommend the following for stable MTC/STC usage:

- No (or not too many) other devices should be connected to the USB because they might have an influence on the communication stability of the MTC/STC.
- Use a simple, stable workstation PC. Front USB Ports are usually more problematic than back USB Ports.
- The stability of the communication has to be verified with every PC.
- Windows Vista and Windows 7 seems to be more stable than Windows XP.
- Do not activate the automatic updates from Windows.

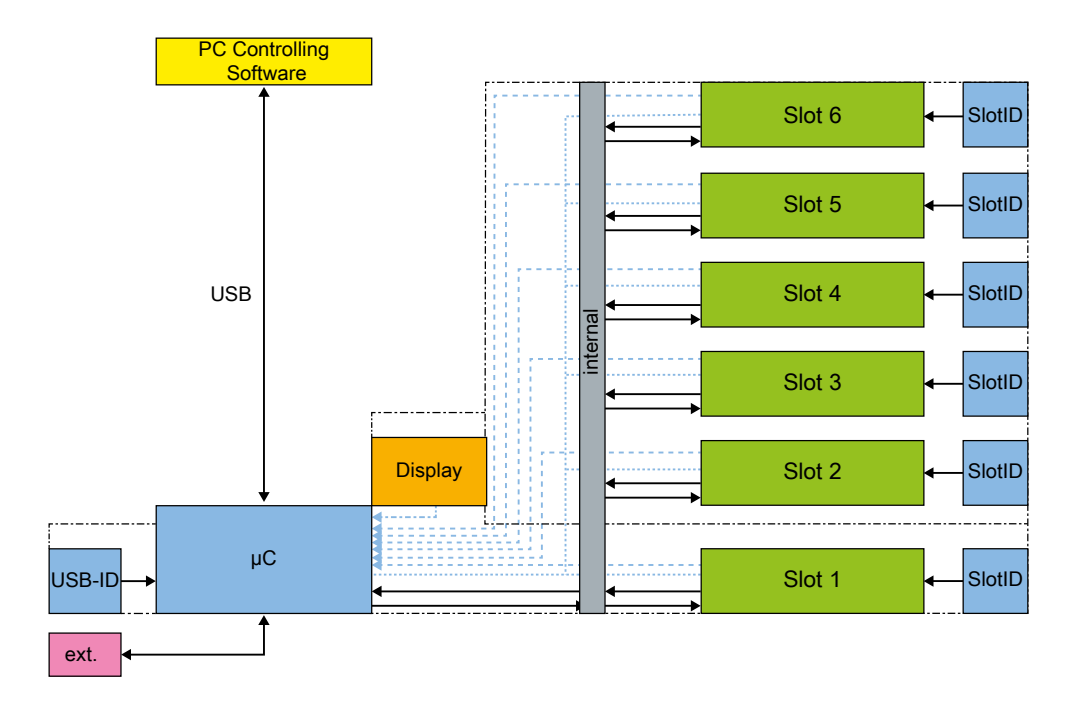

Fig.1: Communication lines at the MTC/STC (STC one slot only)

# 4.4. Operation & Setup

The following preliminary actions have to be performed in order to operate the MTC/STC.

- Set address with DIP switches 1-3.
- Connect power, USB and external sensor, if needed.
- · Hardware configuration if necessary. Set offsets (Disposable and/or Boost).
- Set origin of control parameters, internal or external EEPROM: Command SPO (default is external EEPROM usage).
- Deactivate the touch screen (command ADE), if you have sensitive processes.
- Set control parameters: Commands SRT, SPP, SPI, SPD, ...

#### 4.5. USB-ID via DIP switches

The DIP switches 1–3 configure the address of the device. The significance of the DIP switch position is shown below. Up to 8 MTC/STCs can be controlled by one PC.

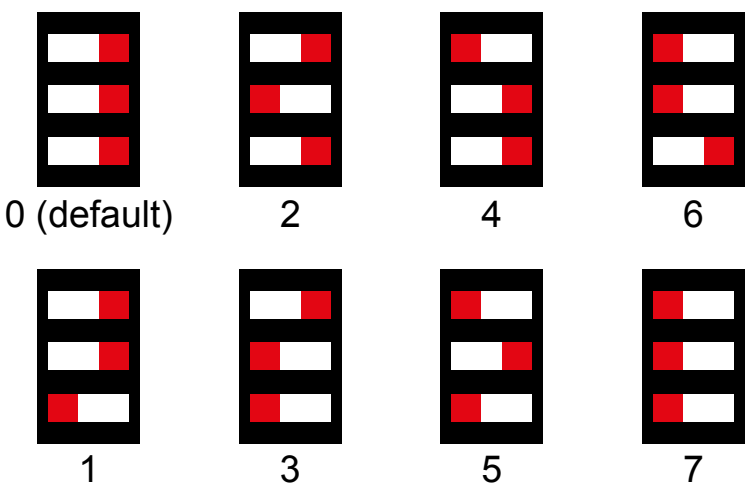

Fig.2: Possible DIP switch positions

# 4.6. Device Temperature Sensors

The temperature offset (command SHO and SCO) for the different plate types will be handled by the device EEPROM. The controlling PC measures the room temperature and relative humidity (humidity measurement only available for devices with serial number 7208 for 8900030 and serial number 8727 for 8900031) via an internal sensor on the mainboard or external sensor (optional). Depending on the temperature difference between target and ambient temperature, the offset for the device can be calculated and set (command SRT).

# 4.7. Reset/Startup Behavior

The MTC/STC replies to the first command after this synchronisation-registration procedure with the error code 6 (Reset detected, see  $\rightarrow$  chapter 6.1) i.e. always after power on. This error must not occur without a hardware reset. Please contact INHECO if a reset is detected frequently. Exception: After the software reset command SRS this error code 6 is mandatory.

At power on, the MTC/STC performs a self test and reads out the memory of the devices that are plugged into the slot modules. During this procedure the fans of the devices are running and the MTC/STC displays a boot screen. It is very important that the values read from the devices memories are correct. Therefore they are secured by a cyclic redundancy check. The MTC/STC tries up to three times to read out the memories. In this case the startup lasts around 20 seconds. Some error entries are associated with problems during this procedure. i.e. if the LEDs light up red after startup, it is very likely that there are problems with the device memory. Heating and cooling activities are disabled if such an error occurs.

#### NOTE

Do not unplug devices after startup. Always switch off the MTC/STC before you connect/ disconnect a device.

# 5 COMMANDS

The MTC/STC consists of multiple components, mainboard and slots. As a consequence the commands need to be addressed to the relevant component in each case. A message starting with "0" addresses the mainboard. A message starting with "1 … 6" addresses the slot modules 1 … 6. For example the command Report Firmware Version is 0RFV for the mainboard and 3RFV for slot module 3.

There are three types of commands:

- Action commands: These get the devices to perform an action like cooling or shaking.
- Set commands: Configure the controller, e.g. set the target temperature.
- Report commands: The MTC/STC replies with information such as the current surface temperature (command RAT).

Lots of commands like the maximum allowed MTC/STC housing temperature are protected by a keyword (factory setting). This keyword always has six alphanumeric characters and depends on the serial number of the MTC/STC-mainboard and is needed to protect the factory settings and the functionality within the INHECO specified parameter.

The MTC/STC replies to the first four characters of every command with a modified echo. The modification changes the capitals of the commands to small letters. i.e. the reply to 5ASE1 is 5ase0. Therefore it is easy to identify correct answers to the commands. This feature may increase integrity of the communication.

Report and Action commands have either one parameter or none. Set Commands may have up to four parameters. The first parameter follows immediately after the command, whereas the next parameters are separated with commas (e.g. 0SHOkey,5,20).

#### INFO

 The number of parameters may depend on the device to which the command is addressed,

 e.g. Command SHO addressed to:

 Mainboard:
 0SHOkey,SlotID,Value

 Slot (eg. Slot 1):
 1SHOkey,Value

# 5.1. Common Commands

#### RFV Report Firmware Version

Returns various system-dependent information about the firmware or hardware that is currently loaded.

#### INFO

This information can be used to identify the characteristics of the selected device.

| RFVSelector |                     |          |                          |
|-------------|---------------------|----------|--------------------------|
| Parameter,  | Parameter           |          | Response                 |
| Response    | Name                | Validity |                          |
|             | Selector            | 0        | Bootstrap Version        |
|             |                     | 1        | Application Version      |
|             |                     | 2        | Serial number            |
|             |                     | 3        | Current hardware version |
|             |                     | 4        | INHECO copyright         |
| Error       | (5) Invalid operand |          |                          |

#### SFV Set Serial Number

This command sets the device and mainboard serial number.

| SFV <i>Key,SN</i> |                                        |           |               |
|-------------------|----------------------------------------|-----------|---------------|
| Parameter         | Name                                   | Validity  | Description   |
|                   | Key                                    | XXXXXX    | Secret key    |
|                   | SN                                     | 4 numbers | Serial number |
| Error             | (5) Invalid operand; (8) wrong keyword |           |               |

#### RDC Report Diagnostic Counters

Reports the current (since last power-on) and total operating time.

| RDCSelector |                     |          |                            |  |
|-------------|---------------------|----------|----------------------------|--|
| Parameter,  | Parameter           |          | Response                   |  |
| Response    | Name                | Validity |                            |  |
|             | Selector            | 1        | Current operating time [s] |  |
|             |                     | 2        | Total operating time [s]   |  |
| Error       | (5) Invalid operand |          |                            |  |

# SDC Set Delete Counter

Deletes the counter of the operating times.

| SDCKey    |                     |          |             |
|-----------|---------------------|----------|-------------|
| Parameter | Name                | Validity | Description |
|           | Кеу                 | XXXXXX   | Secret key  |
| Error     | (5) Invalid operand |          |             |

# RCF Report CRC16 Flash Memory

| reports checksum of number of lines into the possidar memory. |                     |          |                                                      |
|---------------------------------------------------------------|---------------------|----------|------------------------------------------------------|
| RCFSelector                                                   |                     |          |                                                      |
| Parameter,                                                    | Parameter           |          | Response                                             |
| Response                                                      | Name                | Validity |                                                      |
|                                                               | Selector            | 0        | CRC16 the $\mu C$ has calculated in the first 30 se- |
|                                                               |                     |          | conds after startup                                  |
|                                                               |                     | 1        | Number of full lines of the flash memory             |
| Error                                                         | (5) Invalid operand |          |                                                      |

Reports checksum or number of lines into the  $\mu$ Cs flash memory.

#### SCF Set CRC16 Flash Memory

Sets CRC16 for Flash Memory.

#### INFO

During the first minute the  $\mu$ Cs calculate a cyclic redundant checksum of their flash memory. When they have finished they compare it with the values that are set here. If they are identical the flash is ok and if not error code 26 is set.

| SCF <i>Key</i> , Selector, Value |                     |          |                                        |
|----------------------------------|---------------------|----------|----------------------------------------|
| Parameter                        | Name                | Validity | Description                            |
|                                  | Кеу                 | XXXXXX   | Secret key                             |
|                                  | Selector            | 0        | Sets the crc16 for the flash memory    |
|                                  |                     | 1        | Sets number of lines in the flash code |
|                                  | Value               | 000000   | Either crc16 or number of lines        |
|                                  |                     | 065535   |                                        |
| Error                            | (5) Invalid operand |          |                                        |

# REC Report Error Code

Reports the Error Code of the devices.

#### INFO

Up to 7 errors can be stored in the error memory.

Error Codes have different meanings in slot module (Codes 01...49) and mainboard (Codes 1...32). Please refer to table 2 of Appendix A which describes the Mainboard Error Codes. An example of the use of this command is given in  $\rightarrow$  chapter 6.2.

| RECSelector |                     |                                                  |                                                                                                    |  |
|-------------|---------------------|--------------------------------------------------|----------------------------------------------------------------------------------------------------|--|
| Parameter,  | Parameter           |                                                  | Response                                                                                                    |  |
| Response    | Name                | Validity                                         |                                                                                                    |  |
|             | Selector            | 1 32<br>(mainboard)<br>or 1 46<br>(slot modules) | When the corresponding error has occurred the reply<br>gives detailed information about the specific code:<br>Number of occurrences and time of the last occurren-<br>ce (reply to RDC2 at that moment). |  |
|             |                     | any other value or no selector                   | Listing of codes of errors that have occured (if any).<br>The error codes are separated by "_"                                                                                                    |  |
| Error       | (5) Invalid operand |                                                  |                                                                                                    |  |

# SEC Set Error Code

Resets the Error Codes of the device and eliminates the red LED on the slot module.

| SEC <i>Key</i> |                     |          |             |
|----------------|---------------------|----------|-------------|
| Parameter      | Name                | Validity | Description |
|                | Кеу                 | XXXXXX   | Secret key  |
| Error          | (5) Invalid operand |          |             |

#### SRS Set Reset System

Resets the mainboard and the slot-device without losing USB connectivity.

# INFO

After such a command, the device FW starts the same way as after a normal power-up, see  $\rightarrow$  chapter 4.7.

| SRSSelector |                     |          |                          |  |
|-------------|---------------------|----------|--------------------------|--|
| Parameter   | Name                | Validity | Description              |  |
|             | Selector            | 0        | generates Watchdog Reset |  |
|             |                     | 1        | jumps to Bootloader      |  |
| Error       | (5) Invalid operand |          |                          |  |

# 5.2. Mainboard-Specific Commands

# RAV Report Analog Values

#### Reports Analog Values from the AD Converter.

| RAVSelector |                                           |          |              |  |
|-------------|-------------------------------------------|----------|--------------|--|
| Parameter,  | Parameter                                 |          | Response     |  |
| Response    | Name                                      | Validity |              |  |
|             | Selector                                  | 031      | AD Port 0 31 |  |
| Error       | (4) Invalid command; (5) Invalid operand. |          |              |  |

#### RCI Report Calibration Inclination

Reports the inclination of the PT100 calibration curve of the mainboard.

#### INFO

The value is stored on the EEPROM of the mainboard; see  $\rightarrow$  chapter 8.1.

| RCI      |                                             |             |  |
|----------|---------------------------------------------|-------------|--|
| Response | Range                                       | Description |  |
|          | 0 9999 Inclination of the calibration curve |             |  |
| Error    | (4) Invalid command; (5) Invalid operand.   |             |  |

#### SCI Set Calibration Inclination

Sets the inclination of the PT100 calibration curve of the slot module.

#### INFO

The value is stored on the EEPROM of the mainboard; see  $\rightarrow$  chapter 8.1.

| SCI <i>Key, Value</i> |                                                              |          |                                                        |
|-----------------------|--------------------------------------------------------------|----------|--------------------------------------------------------|
| Parameter             | Name                                                         | Validity | Description                                            |
|                       | Key                                                          | XXXXXX   | Secret key                                             |
|                       | Value                                                        | 0 9999   | Inclination of the PT100 calibration curve of the slot |
|                       |                                                              |          | module                                                 |
| Error                 | (4) Invalid command; (5) Invalid operand; (8) wrong keyword. |          |                                                        |

#### RCT Report Calibration Offset Temperature

Reports the offset of the PT100 calibration curve of the mainboard.

#### Info

The value is stored on the EEPROM of the mainboard; see  $\rightarrow$  chapter 8.1.

| RCT      |                                           |                                       |  |
|----------|-------------------------------------------|---------------------------------------|--|
| Response | Range                                     | Description                           |  |
|          | 0 9999                                    | Offset value of the calibration curve |  |
| Error    | (4) Invalid command; (5) Invalid operand. |                                       |  |

# SCT Set Calibration Offset Temperature

Sets the offset of the PT100 calibration curve of the mainboard.

#### INFO

The value is stored on the EEPROM of the mainboard; see  $\rightarrow$  chapter 8.1.

| SCT <i>Key,Date</i> | SCTKey,Date,User,Value                                       |            |                                                    |  |
|---------------------|--------------------------------------------------------------|------------|----------------------------------------------------|--|
| Parameter           | Name                                                         | Validity   | Description                                        |  |
|                     | Key                                                          | XXXXXX     | Secret key                                         |  |
|                     | Date                                                         | YYYY-MM-DD | YYYY: year; MM: month; DD: day                     |  |
|                     | User                                                         | xxx        | AAA ZZZ                                            |  |
|                     | Value                                                        | 09999      | Offset value of the PT100 calibration curve of the |  |
|                     |                                                              |            | mainboard                                          |  |
| Error               | (4) Invalid command; (5) Invalid operand; (8) wrong keyword. |            |                                                    |  |

# RHV Report Housing Values

Reports the current status values (listed below) of the MTC/STC.

| RHVSelector            |             |          |                                                                |                                                                                  |
|------------------------|-------------|----------|----------------------------------------------------------------|----------------------------------------------------------------------------------|
| Parameter,<br>Response | Parameter   |          | Response                                                       |                                                                                  |
|                        | Name        | Validity |                                                                |                                                                                  |
|                        | Selector    | 0        |                                                                | Power supply value [1/10 V]                                                      |
|                        |             | 1        |                                                                | Housing fan [on / off]                                                           |
|                        |             | 2        |                                                                | Temperature mainboard sensor 1 (housing) [1/10 °C]                               |
|                        |             | 3        |                                                                | relative humidity sensor 1 (housing) [1/10%]                                     |
|                        |             | 4        |                                                                | Temperature mainboard sensor 2 (housing) [1/10 °C]                               |
|                        |             | 5        | (Without the external                                          | Ambient temperature sensor 1 (external) [1/10 °C]                                |
|                        |             | 6        | sensor<br>accessory<br>the reply to<br>0RHV5/6 is<br>invalid.) | Ambient relative humidity sensor (external) [%]                                  |
|                        |             | 7        |                                                                | Analog sensor 1 (external) [1/10 °C]                                             |
|                        |             | 8        |                                                                | Analog sensor 2 (external) [1/10 °C]                                             |
|                        |             | 9        |                                                                | Maximum measured temperature<br>[1/10 °C] to be erased with the command SMTkey,0 |
| Error                  | (4) Invalid | command; | (5) Invalid opera                                              | nd.                                                                              |

# NOTE

The commands RHV3 and RHV4 are not valid anymore for Controller starting with Serial number 7208 for MTC (8900030) and serial number 8727 for STC (8900031).

# RLO Report Limits On Board Diag

Reports the limits for specific values that are controlled every second from the mainboard.

| RLOSelector |                                           |          |                                                  |  |
|-------------|-------------------------------------------|----------|--------------------------------------------------|--|
| Parameter,  | Parameter                                 |          | Response                                         |  |
| Response    | Name                                      | Validity |                                                  |  |
|             | Selector                                  | 1        | Max allowed voltage power supply [1/10 V]        |  |
|             |                                           | 2        | Min allowed voltage power supply [1/10 V]        |  |
|             |                                           | 3        | Min allowed housing temperature [1/10 °C]        |  |
|             |                                           | 4        | Max allowed housing temperature [1/10 °C]        |  |
|             |                                           | 5        | Maximum allowed temperature difference front and |  |
|             |                                           |          | rear mainboard sensor [1/10 °C]                  |  |
|             |                                           | 6        | Maximum allowed humidity                         |  |
|             |                                           |          | [1/10% rel. humid.]                              |  |
| Error       | (4) Invalid command; (5) Invalid operand. |          |                                                  |  |

### SLO Set Limits On Board Diag

Sets the limits for specific values that are controlled every second from the mainboard.

| SLOKey, Selector, Value |                                                              |          |                                                  |  |
|-------------------------|--------------------------------------------------------------|----------|--------------------------------------------------|--|
| Parameter               | Name                                                         | Validity | Description                                      |  |
|                         | Key                                                          | XXXXXX   | Secret key                                       |  |
|                         | Selector                                                     | 1        | Max allowed voltage power supply [1/10 V]        |  |
|                         |                                                              | 2        | Min allowed voltage power supply [1/10 V]        |  |
|                         |                                                              | 3        | Min allowed housing temperature [1/10 °C]        |  |
|                         |                                                              | 4        | Max allowed housing temperature [1/10 °C]        |  |
|                         |                                                              | 5        | Maximum allowed temperature difference front and |  |
|                         |                                                              |          | rear mainboard sensor [1/10 °C]                  |  |
|                         |                                                              | 6        | Maximum allowed humidity                         |  |
|                         |                                                              |          | [1/10% rel. humid.]                              |  |
|                         | Value                                                        | 0 9999   | Value                                            |  |
| Error                   | (4) Invalid command; (5) Invalid operand; (8) wrong keyword. |          |                                                  |  |

#### RMA Report AD Channels

Reports the AD channels that need to be measured (bit-coded).

#### INFO

A multiplexer on the mainboard will act accordingly and only guide its coded channels to the 16-bit AD Converter of the mainboard. For details,  $\rightarrow$  see SMA.

| RMA      |             |                                   |
|----------|-------------|-----------------------------------|
| Response | Range       | Description                       |
|          | 0 0xFFFFFFF | CNTR of MTC (default: 3766624803) |
|          | 0 0xFFFF    | CNTR of STC (default: 65535)      |
| Error    | -           |                                   |

# SMA Set AD Channels

Sets bit coded the AD Channels that need to be measured.

#### INFO

A multiplexer on the mainboard will act accordingly and guide only its coded channels only to the 16-bit AD Converter of the mainboard.

If one channel per slot is to be measured (Channels 5, 9, 13, 17, 23 and 29 of the MUX), the voltage of the power supply and the PT100 sensor on the mainboard should be converted (Channels 0 and 1). Values of the external sensor that may be plugged into the mainboard should also be converted (Channels 30 and 31). In the 32-bit (long) variable CNTR the respective bits must be set. Consequently its value must be in hex: 0xE0822223. The communication allows us to send decimal values only. Therefore for the default, described above, 0SMAKey,3766624803 must be sent to the mainboard.

Remark: To enable all 32 Channels 0xFFFFFFF i.e. 4294967295 must be sent to the MTC mainboard. The STC has 16 channels only. Therefore the maximum and the default setting is 0xFFFF i.e. 65535.

| SMAKey,CNTR |                                         |              |                                                     |  |
|-------------|-----------------------------------------|--------------|-----------------------------------------------------|--|
| Parameter   | Name                                    | Validity     | Description                                         |  |
|             | Key                                     | XXXXXX       | Secret key                                          |  |
|             | CNTR                                    | 0 0xFFFFFFFF | Bit coded activated channels for AD conversion, MTC |  |
|             |                                         | 0 0xFFFF     | Bit coded activated channels for AD conversion, STC |  |
|             |                                         |              | 010                                                 |  |
| Error       | (5) Invalid operand: (8) wrong keyword. |              |                                                     |  |

#### RSN Report Serial Number external device

Reports the serial number of a device that is connected to the selected slot module.

| RSNS/otID  |                     |                                                                                                    |                                                                         |                           |
|------------|---------------------|----------------------------------------------------------------------------------------------------|-------------------------------------------------------------------------|---------------------------|
| Parameter, | Parameter           |                                                                                                    | Response                                                                |                           |
| Response   | Name                | Validity                                                                                                    | Range                                                                   | Description               |
|            | SlotID              | 1 6                                                                                                    | 0                                                                       | No slot module is mounted |
|            | 65535               | No device was connected to the<br>selected slot module at startup<br>or the device has no external<br>EEPROM. |                                                                         |                           |
|            |                     | 0 9999                                                                                                    | Serial number of the device<br>connected to the selected slot<br>module |                           |
| Error      | (5) Invalid operand |                                                                                                    |                                                                         |                           |

# SSN Set Serial Number external device

Sets serial number of the device that is connected to the relevant slot module, provided that it has a device EEPROM.

| SSNKey,SlotID,SN |                                         |          |                                                          |  |
|------------------|-----------------------------------------|----------|----------------------------------------------------------|--|
| Parameter        | Name                                    | Validity | Description                                              |  |
|                  | Кеу                                     | XXXXXX   | Secret key                                               |  |
|                  | SlotID                                  | 16       | ID of the slot to which the relevant device is connected |  |
|                  | SN                                      | 1 9999   | Serial number to be set for the device                   |  |
| Error            | (5) Invalid operand; (8) wrong keyword. |          |                                                          |  |

# RTD Report Type (external) Device

Reports the type of the mainboard (STC or MTC), or Reports the type of the external device that is connected to the selected slot module.

| RTDSelector | RTDSelector         |          |                                                                               |  |  |
|-------------|---------------------|----------|-------------------------------------------------------------------------------|--|--|
| Parameter   | Name                | Validity | Description                                                                   |  |  |
|             | Key                 | XXXXXX   | Secret key                                                                    |  |  |
|             | Selector            | 0        | Reports the type of the mainboard                                             |  |  |
|             |                     | 16       | Reports the type of external device connected to the slot module with this ID |  |  |
| Response    | if Selector         | Range    | Description                                                                   |  |  |
|             | 0                   | 0        | STC                                                                           |  |  |
|             |                     | 1        | MTC                                                                           |  |  |
|             |                     | 255      | Not set: acts as MTC                                                          |  |  |
|             | 1 6                 | 0        | Thermoshake                                                                   |  |  |
|             |                     | 1        | CPAC                                                                          |  |  |
|             |                     | 2        | Teleshake                                                                     |  |  |
|             |                     | 3        | CPLC                                                                          |  |  |
|             |                     | 4        | CPAC 2TEC                                                                     |  |  |
|             |                     | 5        | Heat PAC                                                                      |  |  |
|             |                     | 6        | Heated Lid                                                                    |  |  |
|             |                     | 7        | Cycler (obsolete)                                                             |  |  |
|             |                     | 8        | ACAC (obsolete)                                                               |  |  |
|             |                     | 9        | LCAC (obsolete)                                                               |  |  |
|             |                     | 10       | CPHF (obsolete)                                                               |  |  |
|             |                     | 12       | Thermoshake AC                                                                |  |  |
|             |                     | 13       | Teleshake AC                                                                  |  |  |
|             |                     | 14       | Teleshake 95 AC                                                               |  |  |
|             |                     | 15       | CPLC2                                                                         |  |  |
| Error       | (5) Invalid operand |          |                                                                               |  |  |

# STD Set Type (external) Device

Sets the type of the mainboard (STC, MTC), or Sets the type of the external device that is connected to the selected slot module.

| STDKey,Sele | ector, Type       |                        |                                                                               |
|-------------|-------------------|------------------------|-------------------------------------------------------------------------------|
| Parameter   | Name              | Validity               | Description                                                                   |
|             | Key               | xxxxxx                 | Secret key                                                                    |
|             | Selector          | 0                      | Set the type of the mainboard                                                 |
|             | Тур               | e 0                    | STC                                                                           |
|             |                   | 1                      | МТС                                                                           |
|             | Selector          | 16                     | Set the type of the external device connected to the slot module with this ID |
|             | Тур               | e 0                    | Thermoshake                                                                   |
|             |                   | 1                      | CPAC                                                                          |
|             |                   | 2                      | Teleshake                                                                     |
|             |                   | 3                      | CPLC                                                                          |
|             |                   | 4                      | CPAC 2TEC                                                                     |
|             |                   | 5                      | Heat PAC                                                                      |
|             |                   | 6                      | Heated Lid                                                                    |
|             |                   | 7                      | Cycler (obsolete)                                                             |
|             |                   | 8                      | ACAC (obsolete)                                                               |
|             |                   | 9                      | LCAC (obsolete)                                                               |
|             |                   | 10                     | CPHF (obsolete)                                                               |
|             |                   | 12                     | Thermoshake AC                                                                |
|             |                   | 13                     | Teleshake AC                                                                  |
|             |                   | 14                     | Teleshake 95 AC                                                               |
|             |                   | 15                     | CPLC2                                                                         |
| Error       | (5) Invalid opera | nd; (8) wrong keyword. |                                                                               |

# NOTE

Device Type 12 for Thermoshake AC is only accepted for STC/MTC with firmware  $\geq$  2.65 Device Type 13 and 14 > 2.78. Device Type 15 for CPLC2 works only with MB >= 2.83 and Black Slot >= 2.83.

# RRD Report Runtime Device

Reports the runtime of the external device that is connected to the selected slot.

| RRD <i>SlotID</i> |                     |          |                                                     |
|-------------------|---------------------|----------|-----------------------------------------------------|
| Parameter,        | Parameter           |          | Response                                            |
| Response          | Name                | Validity |                                                     |
|                   | SlotID              | 1 6      | Runtime of the external device that is connected to |
|                   |                     |          | the selected slot (0 65335 [min]).                  |
| Error             | (5) Invalid operand |          |                                                     |

# SRD Set Runtime Device

Runtime is set to zero.

| SRD <i>Key,SlotID</i> |                                         |          |                                                |  |
|-----------------------|-----------------------------------------|----------|------------------------------------------------|--|
| Parameter             | Name                                    | Validity | Description                                    |  |
|                       | Key                                     | XXXXXX   | Secret key                                     |  |
|                       | SlotID                                  | 1 6      | ID of the slot to which the relevant device is |  |
|                       |                                         |          | connected                                      |  |
| Error                 | (5) Invalid operand; (8) wrong keyword. |          |                                                |  |

# SPP Set PID Controller Coefficients (Proportional Gain)

Sets PID Controller Coefficients: proportional gain.

#### INFO

The mainboard must be addressed in order to change the PID parameters, if the MTC/STC is to use the external EEPROM values (default). Alternatively, internal EEPROM values of each slot module can be used. The command SPO (Set PID Origin) switches between the internal slot EEPROM and the external device EEPROM as the origin of the PID parameters (not recommended). The PID values can only be read from the slot device after startup of the MTC/STC.

| SPP <i>SlotID,Heat/Cool,Value</i> |                     |          |                           |  |
|-----------------------------------|---------------------|----------|---------------------------|--|
| Parameter                         | Name                | Validity | Description               |  |
|                                   | SlotID              | 1 6      | ID of the slot            |  |
|                                   | Heat/Cool           | 0        | PID values for Heating    |  |
|                                   |                     | 1        | PID values for Cooling    |  |
|                                   | Value               | 0 255    | proportional gain 0 … 255 |  |
| Error                             | (5) Invalid operand |          |                           |  |

# SPI Set PID Controller Coefficients (Integration Value)

#### Sets PID Controller Coefficients: integration part.

| SPISIotID,Heat/Cool,Value |                     |          |                              |  |
|---------------------------|---------------------|----------|------------------------------|--|
| Parameter                 | Name                | Validity | Description                  |  |
|                           | SlotID              | 16       | ID of the slot               |  |
|                           | Heat/Cool           | 0        | PID values for Heating       |  |
|                           |                     | 1        | PID values for Cooling       |  |
|                           | Value               | 0255     | Integration value gain 0 255 |  |
| Error                     | (5) Invalid operand |          |                              |  |

#### SPD Set PID Controller Coefficients (Differential Part)

Sets PID Controller Coefficients: differential part.

| SPDSlotID,Heat/Cool,Value |                     |          |                         |  |
|---------------------------|---------------------|----------|-------------------------|--|
| Parameter                 | Name                | Validity | Description             |  |
|                           | SlotID              | 1 6      | ID of the slot          |  |
|                           | Heat/Cool           | 0        | PID values for Heating  |  |
|                           |                     | 1        | PID values for Cooling  |  |
|                           | Value               | 0255     | Differential part 0 255 |  |
| Error                     | (5) Invalid operand |          |                         |  |

#### SRT Set Room Temperature

Sets the ambient temperature for the offset compensation curves in 1/10 °C.

#### INFO

Temperature ist set in 1/10 °C (for example: 121 = 12.1 °C. For details see  $\rightarrow$  chapter 7.1.

| SRT <i>SlotID</i> ,Value |                     |          |                                                          |  |
|--------------------------|---------------------|----------|----------------------------------------------------------|--|
| Parameter                | Name                | Validity | Description                                              |  |
|                          | SlotID              | 16       | ID of the slot to which the relevant device is connected |  |
|                          | Value               | 0 510    | Set room temperature close to device in 1/10 °C          |  |
| Error                    | (5) Invalid operand |          |                                                          |  |

#### SHO Set Heat-Up/Cool Down Offset

Set Heat-Up temperature offset for the device.

#### INFO

Defines the offset temperature line for the different devices in 1/10 °C (for example: 121 = 12.1 °C. For details see  $\rightarrow$  chapter 7.1 ,Set by INHECO.

| SHOKey,SlotID,Value |                     |          |                                                          |  |
|---------------------|---------------------|----------|----------------------------------------------------------|--|
| Parameter           | Name                | Validity | Description                                              |  |
|                     | Key                 | XXXXXX   | Secret key                                               |  |
|                     | SlotID              | 16       | ID of the slot to which the relevant device is connected |  |
|                     | Value               | 0 255    | Set heat-up temperature offset for devices in 1/10 °C    |  |
| Error               | (5) Invalid operand |          |                                                          |  |

#### SCO Set Constant Offset

Sets constand offset.

#### INFO

This constant offset is set during the calibration procedure. Due to varying cable length a constant offset must be added or subtracted. Value is set in 1/100 °C. Set by INHECO.

| SCOKey, SlotID, Value |                     |          |                                                          |  |
|-----------------------|---------------------|----------|----------------------------------------------------------|--|
| Parameter             | Name                | Validity | Description                                              |  |
|                       | Key                 | XXXXXX   | Secret key                                               |  |
|                       | SlotID              | 16       | ID of the slot to which the relevant device is connected |  |
|                       |                     |          |                                                          |  |
|                       | Value               | -999 999 | Offset in 1/100 °C                                       |  |
|                       |                     |          | e.g at std CPAC it is approx. –60, i.e. 0.6 °C           |  |
| Error                 | (5) Invalid operand |          |                                                          |  |

# RCM Report Calibration Mark

Reports the date and an alphanumeric string (e.g. operator) of the last calibration for the mainboard or the devices connected to the specified slot module.

#### INFO

The last written Calibration Mark is usually read by this command. Up to ten Calibration Marks can be written into the mainboard EEPROM or the device EEPROM. Previous Calibration Marks can be read with the following procedure:

- 0RCPi reports the Calibration Counter
- 0SCP\_key,I,cnt sets the Calibration Counter to the desired value, e.g. cnt = 0.
- Reset mainboard either via power off/on or via 0SRS
- 0RCMi reports the desired "old" Calibration Mark
- Reset the counter to the value of step 1

| RCM <i>ID</i> |                     |          |                                               |
|---------------|---------------------|----------|-----------------------------------------------|
| Parameter     | Parameter           |          | Description                                   |
|               | Name                | Validity |                                               |
|               | ID                  | 0        | Reports data from the mainboard               |
|               |                     | 1 6      | Reports data from the device connected to the |
|               |                     |          | specified slot module                         |
| Response      | Format              |          | Description                                   |
|               | YYYY-MM-DD,xxx      |          | YYYY: year; MM: month; DD: day                |
|               |                     |          | xxx: three alphanumeric characters            |
| Error         | (5) Invalid operand |          |                                               |

# SCM Set Calibration Mark

Sets the date and e.g. operator of the last calibration for the mainboard and the devices.

# INFO

Up to ten Calibration Marks can be written into the mainboard EEPROM or the device EEPROM. Set by INHECO.

| SCMKey,SlotID,Date,USR |                     |            |                                          |  |
|------------------------|---------------------|------------|------------------------------------------|--|
| Parameter              | Name                | Validity   | Description                              |  |
|                        | Кеу                 | XXXXXX     | Secret key                               |  |
|                        | SlotID              | 0          | Mainboard                                |  |
|                        |                     | 16         | ID of the slot                           |  |
|                        | Date                | YYYY-MM-DD | YYYY: year; MM: month; DD: day           |  |
|                        | USR                 | ххх        | Operator (three alphanumeric characters) |  |
| Error                  | (5) Invalid operand |            |                                          |  |

# SDO Set Disposable Offset

Sets specific temperature offset.

#### INFO

For details see  $\rightarrow$  chapter 7.3.1.2. Only affects the external device EEPROM. Internal slot EEPROM is changed with the relevant slot command.

| SDOSlotID,Selector,Value |                     |          |                                                          |  |
|--------------------------|---------------------|----------|----------------------------------------------------------|--|
| Parameter                | Name                | Validity | Description                                              |  |
|                          | SlotID              | 16       | ID of the slot to which the relevant device is connected |  |
|                          | Selector            | 08       | Offset place                                             |  |
|                          | Value               | 0255     | Temperature in 1/10 °C                                   |  |
| Error                    | (5) Invalid operand |          |                                                          |  |

# SDX Set Disposable X-Axis temperature

Sets specific disposable offset.

#### INFO

For details see  $\rightarrow$  chapter 7.1.3.2. Only affects the external device EEPROM. Internal slot EEPROM is changed with the relevant slot command.

| SDXSlotID,Selector,Value |                     |          |                                                          |  |
|--------------------------|---------------------|----------|----------------------------------------------------------|--|
| Parameter                | Name                | Validity | Description                                              |  |
|                          | SlotID              | 16       | ID of the slot to which the relevant device is connected |  |
|                          | Selector            | 08       | Place                                                    |  |
|                          | Value               | 0 2550   | Temperature in 1/10 °C                                   |  |
| Error                    | (5) Invalid operand |          |                                                          |  |

### SRE Set Reset External EEPROM

Writes the default parameter (see command SDP) back to the external EEPROM.

| SRE <i>SlotID</i> |                                                                              |          |                |
|-------------------|------------------------------------------------------------------------------|----------|----------------|
| Parameter         | Name                                                                         | Validity | Description    |
|                   | SlotID                                                                       | 1 6      | ID of the slot |
| Error             | (5) Invalid operand;(3) Command not possible (if ext EEPROM is unreachable). |          |                |

# SDP Set Default Parameter

Sets Default Parameter ext EEPROM.

| SDPKey,SlotID,Selector,Value |                                         |          |                               |
|------------------------------|-----------------------------------------|----------|-------------------------------|
| Parameter                    | Name                                    | Validity | Description                   |
|                              | Key                                     | XXXXXX   | Secret key                    |
|                              | SlotID                                  | 1 6      | ID of the slot                |
|                              | Selector                                | 1        | P-Part 0 (heating)            |
|                              |                                         | 2        | P-Part 1 (cooling)            |
|                              |                                         | 3        | I-Part 0 (heating)            |
|                              |                                         | 4        | I-Part 1 (cooling)            |
|                              |                                         | 5        | D-Part 0 (heating)            |
|                              |                                         | 6        | D-Part 1 (cooling)            |
|                              |                                         | 7        | Room temperature              |
|                              |                                         | 8        | Heat offset device            |
|                              |                                         | 9        | Max allowed temperature       |
|                              |                                         | 10       | Value for SDO0 (typical 0)    |
|                              |                                         | 11       | Value for SDO1 (typical 0)    |
|                              |                                         | 12       | Value for SDX0 (typical 700)  |
|                              |                                         | 13       | Value for SDX1 (typical 2550) |
|                              | Value                                   | 0 255    | Value to be set               |
| Error                        | (5) Invalid operand; (8) wrong keyword. |          |                               |

# RMT Report maximum allowed device Temperature

Maximum allowed temperature of the device connected to slot with specified ID.

#### INFO

The temperature is reported in 1/10 °C, e.g: 345 = 34.5 °C.

| RMTS/otID  |                      |          |                                               |
|------------|----------------------|----------|-----------------------------------------------|
| Parameter, | Parameter, Parameter |          | Response                                      |
| Response   | Name                 | Validity |                                               |
|            | SlotID               | 16       | 0 1999                                        |
|            |                      |          | Maximum allowed temperature in 1/10 °C of the |
|            |                      |          | device connected to slot with specified ID    |
| Error      | (5) Invalid operand  |          |                                               |

#### SMT Set maximum allowed device Temperature

Writes the maximum allowed device temperature to the device EEPROM.

#### INFO

To be read with the slot command RMT1 (see  $\rightarrow$  page 36) and not with the mainboard command described RMT above.

| SMTKey,ID,Selector,Value |                                                              |          |                                                           |  |  |
|--------------------------|--------------------------------------------------------------|----------|-----------------------------------------------------------|--|--|
| Parameter                | Name                                                         | Validity | Description                                               |  |  |
|                          | Key                                                          | XXXXXX   | Secret key                                                |  |  |
|                          | ID                                                           | 0        | Mainboard                                                 |  |  |
|                          |                                                              | 16       | Slots                                                     |  |  |
|                          | Selector                                                     | 0        | erase max logged temp                                     |  |  |
|                          |                                                              | 1        | Set max allowed temperature to Value                      |  |  |
|                          |                                                              |          | (only possible at slots, i.e. ID > 0)                     |  |  |
|                          | Value                                                        | 02000    | Max allowed temperature in 1/10 °C                        |  |  |
|                          |                                                              |          | (only possible at slots, i.e. Selector = 1 and $ID > 0$ ) |  |  |
|                          |                                                              |          |                                                           |  |  |
| Error                    | (4) Invalid command; (5) Invalid operand; (8) wrong keyword. |          |                                                           |  |  |

#### SLT Set lowest allowed device Temperature

Writes the minimum allowed device temperature to the device EEPROM.

#### INFO

To be read with the Slot Command RLT.

| SLT <i>Key,SlotID,Value</i> |                                                              |          |                                                          |  |
|-----------------------------|--------------------------------------------------------------|----------|----------------------------------------------------------|--|
| Parameter                   | Name                                                         | Validity | Description                                              |  |
|                             | Key                                                          | XXXXXX   | Secret key                                               |  |
|                             | SlotID                                                       | 16       | ID of the slot to which the relevant device is connected |  |
|                             | Value                                                        | –127 127 | Minimum allowed temperature in 1/10 °C                   |  |
| Error                       | (4) Invalid command; (5) Invalid operand; (8) wrong keyword. |          |                                                          |  |

#### SDB Set Dummy Byte ext EEPROM

Writes a Dummy Byte to the external EEPROM of the device connected to slot module SlotID. This forces the MB to recalculate and write the ext EEPROM crc of the device. Error 19 + SlotID is no longer present after this.

| SDBSlotID,Value |                                           |          |                                                          |  |
|-----------------|-------------------------------------------|----------|----------------------------------------------------------|--|
| Parameter       | Name                                      | Validity | Description                                              |  |
|                 | SlotID                                    | 16       | ID of the slot to which the relevant device is connected |  |
|                 | Value                                     | –127 127 | Arbitrary value                                          |  |
| Error           | (4) Invalid command; (5) Invalid operand. |          |                                                          |  |

# SDT Set Delta Temp max allowed for device

Sets max allowed temperature difference between the two PT100 sensors.

#### INFO

For compatibility reasons this value is read out with the slot module command RLO7 (see  $\rightarrow$  page 33).

| SDT <i>Key</i> ,SlotID,Value |                                           |          |                                              |  |
|------------------------------|-------------------------------------------|----------|----------------------------------------------|--|
| Parameter                    | Name                                      | Validity | Description                                  |  |
|                              | Key                                       | XXXXXX   | Secret key                                   |  |
|                              | SlotID                                    | 1 6      | ID of the slot                               |  |
|                              | Value                                     | 0 255    | Max allowed temperature difference [1/10 °C] |  |
| Error                        | (4) Invalid command; (5) Invalid operand. |          |                                              |  |

# SAN Set Article Number

Sets the article number of the device connected to slot "SlotID" to the value "Value".

| SANKey,SlotID,Value |                                           |          |                                                                                                 |  |
|---------------------|-------------------------------------------|----------|-------------------------------------------------------------------------------------------------|--|
| Parameter           | Name                                      | Validity | Description                                                                                     |  |
|                     | Key                                       | XXXXXX   | Secret key                                                                                      |  |
|                     | SlotID                                    | 16       | ID of the slot                                                                                  |  |
|                     | Value                                     | ууууууу  | INHECO article number (always seven digits)<br>e.g. 8900033 (Heated Lid) or 7100136 (Teleshake) |  |
| Error               | (4) Invalid command; (5) Invalid operand. |          |                                                                                                 |  |

#### RAN Report Article Number

Reports the article number of the device connected to slot "SlotID".

| RSNSlotID              |                      |          |          |                                                                                            |
|------------------------|----------------------|----------|----------|--------------------------------------------------------------------------------------------|
| Parameter,<br>Response | Parameter            |          | Response |                                                                                            |
|                        | Name                 | Validity | Range    | Description                                                                                |
|                        | SlotID               | 16       | ууууууу  | INHECO article number (always<br>seven digits) of the device connected<br>to slot "SlotID" |
|                        |                      |          | 7000255  | No device connected to slot "SlotID"                                                       |
| Error                  | (5) Invalid operand. |          |          |                                                                                            |

#### AEO Action Emergency OFF

Instantly switches off all power outputs of the slots.

**INFO** The command is intended as an emergency off.

| AEO       |      |          |             |
|-----------|------|----------|-------------|
| Parameter | Name | Validity | Description |
|           | -    | -        | -           |
| Error     | -    |          |             |

# AVE Action Voltage Enable

Enables/disables the 24 V supply for the slot power-periphery (the slot  $\mu C$  has additional 5V power).

| AVESelector |                     |          |             |  |
|-------------|---------------------|----------|-------------|--|
| Parameter   | Name                | Validity | Description |  |
|             | Selector            | 0        | Off         |  |
|             |                     | 1        | On          |  |
| Error       | (5) Invalid operand |          |             |  |

#### ADD Action Disable Display-Touchscreen

Disables the touch panel of the display.

INFO

Please use 0ADD1 and 0ASD to reactivate it. ASD to reactivate it.

| ADD       |                     |          |             |
|-----------|---------------------|----------|-------------|
| Parameter | Name                | Validity | Description |
|           | Selector            | 0        | Disabled    |
|           |                     | 1        | Enabled     |
| Error     | (5) Invalid operand |          |             |

# ASD Action Setup Display

Resets the display and reactivates touch panel.

INFO

Display needs about 8 seconds to get refreshed.

| ASD       |      |          |             |
|-----------|------|----------|-------------|
| Parameter | Name | Validity | Description |
|           | -    | -        | -           |
| Error     | _    |          |             |

# AUM Action Upload Mode

Activates upload mode.

Info

No internal messages are exchanged during the firmware upload of one slot. Temperatures are not updated in upload mode.

| AUMSelector |                     |          |             |
|-------------|---------------------|----------|-------------|
| Parameter   | Name                | Validity | Description |
|             | Selector            | 0        | disabled    |
|             |                     | 1        | enabled     |
| Error       | (5) Invalid operand |          |             |

# 5.3. Slot specific commands

# RTD Report Type Device

Reads the type of the device functionality.

# INFO

A device can be identified with the read command. If no device is connected it reports the type of the last device connected.

| RTD      |                     |                   |
|----------|---------------------|-------------------|
| Response | Range               | Description       |
|          | 0                   | Thermoshake       |
|          | 1                   | CPAC              |
|          | 2                   | Teleshake         |
|          | 3                   | CPLC              |
|          | 4                   | CPAC 2 TEC        |
|          | 5                   | HeatPac           |
|          | 6                   | Heated Lid        |
|          | 7                   | Cycler (obsolete) |
|          | 8                   | ACAC (obsolete)   |
|          | 9                   | LCAC (obsolete)   |
|          | 10                  | CPHF (obsolete)   |
|          | 12                  | Thermoshake AC    |
|          | 13                  | Teleshake AC      |
|          | 14                  | Teleshake 95 AC   |
|          | 15                  | CPLC2             |
| Error    | (5) Invalid operand |                   |

# STD Set Type Device

Sets the functionality for the device.

| STD <i>Key,Type</i> |                     |          |                   |  |
|---------------------|---------------------|----------|-------------------|--|
| Response            | Name                | Validity | Description       |  |
|                     | Туре                | 0        | Thermoshake       |  |
|                     |                     | 1        | CPAC              |  |
|                     |                     | 2        | Teleshake         |  |
|                     |                     | 3        | CPLC              |  |
|                     |                     | 4        | CPAC 2 TEC        |  |
|                     |                     | 5        | HeatPac           |  |
|                     |                     | 6        | Heated Lid        |  |
|                     |                     | 7        | Cycler (obsolete) |  |
|                     |                     | 8        | ACAC (obsolete)   |  |
|                     |                     | 9        | LCAC (obsolete)   |  |
|                     |                     | 10       | CPHF (obsolete)   |  |
|                     |                     | 12       | Thermoshake AC    |  |
|                     |                     | 13       | Teleshake AC      |  |
|                     |                     | 14       | Teleshake 95 AC   |  |
|                     |                     | 15       | CPLC2             |  |
| Error               | (5) Invalid operand |          |                   |  |

# RRS Report Reservoir Status (Thermoshake)

Reads the status of the Thermoshake reservoir.

| RRS      |                     |                                                  |
|----------|---------------------|--------------------------------------------------|
| Response | Range               | Description                                      |
|          | 0                   | Reservoir is below 1/3 (please refill reservoir) |
|          | 1                   | Reservoir is at least 1/3 full                   |
| Error    | (5) Invalid operand |                                                  |

# RLO Report Limits On Board Diagnosis

Reports the limits for specific values (temperatures, voltages) that are controlled every second from the slot module.

#### INFO

Temperatures and voltages are reported in 1/10  $^\circ C$  and 1/10 V (e.g: 345 = 34.5  $^\circ C$  and 114 = 11.4 V).

| RLOSelector            |                                           |          |                          |                                                                  |
|------------------------|-------------------------------------------|----------|--------------------------|------------------------------------------------------------------|
| Parameter,<br>Response | Name                                      | Validity |                          | Response                                                         |
|                        | Selector                                  | 1        | 12 V Slot                | Min allowed voltage 14 [1/10 V]                                  |
|                        |                                           | 2        | Module only              | Max allowed voltage 14 [1/10 V]                                  |
|                        |                                           | 3        |                          | Min allowed voltage 12 [1/10 V]                                  |
|                        |                                           | 4        |                          | Max allowed voltage 12 [1/10 V]                                  |
|                        |                                           | 5        | 24 V Slot<br>Module only | Max RPM Shaker [rpm]                                             |
|                        |                                           | 6        |                          | Max device temperature [1/10 °C]                                 |
|                        |                                           | 7        |                          | Max allowed delta temperature Sensor 1<br>and Sensor 2 [1/10 °C] |
| Error                  | (4) Invalid command; (5) Invalid operand. |          |                          |                                                                  |

# SLO Set Limits On Board Diagnosis

Sets the limits for specific values (temperatures, voltages, RPM) that are controlled every second from the slot module.

# INFO

Temperatures and voltages are set in 1/10  $^{\circ}$ C and 1/10 V (e.g: 345 = 34.5  $^{\circ}$ C and 114 = 11.4 V).

| SLOKey, Selector, Value |                                                              |                  |                          |                                     |
|-------------------------|--------------------------------------------------------------|------------------|--------------------------|-------------------------------------|
| Parameter               | Name                                                         | Validity         |                          | Description                         |
|                         | Key                                                          | XXXXXX           |                          | Secret key                          |
|                         | Selector                                                     | 1                | 12 V Slot<br>Module only | Min allowed voltage 14 [1/10 V]     |
|                         |                                                              | 2                |                          | Max allowed voltage 14 [1/10 V]     |
|                         |                                                              | 3                |                          | Min allowed voltage 12 [1/10 V]     |
|                         |                                                              | 4                |                          | Max allowed voltage 12 [1/10 V]     |
|                         |                                                              | 5                | 24 V Slot                | Max RPM Shaker [rpm]                |
|                         |                                                              |                  | Module only              |                                     |
|                         |                                                              | 6                |                          | Max device temperature Tm [1/10 °C] |
|                         |                                                              | 7                |                          | Max allowed delta temperature dT    |
|                         |                                                              |                  |                          | Sensor 1 and Sensor 2 [1/10 °C]     |
|                         | Value                                                        | 0 < U < 255      |                          | for Selector = 14                   |
|                         |                                                              | 60 < rpm < 10000 |                          | for Selector = 5                    |
|                         |                                                              | 200 < Tm < 1440  |                          | for Selector = 6                    |
|                         |                                                              | 1 < dT < 255     |                          | for Selector = 7                    |
| Error                   | (4) Invalid command; (5) Invalid operand; (8) wrong keyword. |                  |                          | ong keyword.                        |

#### SBM Set Boot Mode

Changes the startup behavior of the slot module.

#### INFO

To start with the boot application after the next reset choose SBMB (for firmware upload for example).

To start the main application choose SBMM (default).

If the slot module starts in the bootcode it can be changed back to the application with the command  ${\bf M}.$ 

| SBM <i>Mode</i> |      |          |                                         |
|-----------------|------|----------|-----------------------------------------|
| Parameter       | Name | Validity | Description                             |
|                 | Mode | В        | Start boot application after next reset |
|                 |      | Μ        | Start main application after next reset |
| Error           | -    |          |                                         |

### ADE Action Display Enable

Configures the slot module to react to display commands.

| ADESelector |                     |          |                                                                                                    |  |
|-------------|---------------------|----------|----------------------------------------------------------------------------------------------------|--|
| Parameter   | Name                | Validity | Description                                                                                                    |  |
|             | Selector            | 0        | With the touch screen activated it is possible to<br>scroll to menus, but changing settings, e.g. target<br>temperature is impossible. |  |
|             |                     | 1        | Reacts to USB commands and display input.                                                                                              |  |
| Error       | (5) Invalid operand |          |                                                                                                    |  |

# 5.4. Heating and Cooling (Cooling restricted to CPAC and Thermoshake)

#### RAT Report Actual Device-Temperature

Reports the current average temperature of the devices.

#### INFO

The temperature is reported in 1/10 °C, e.g: 345 = 34.5 °C.

| RATSelector |                     |             |                                                      |  |
|-------------|---------------------|-------------|------------------------------------------------------|--|
| Parameter   | Name                | Validity    | Description                                          |  |
|             | Selector            | 1           | Report temperature measured at the main PT100        |  |
|             |                     |             | sensor directly, without any offset compensation     |  |
|             |                     | 2           | Report temperature measured at the redundant         |  |
|             |                     |             | PT100 sensor directly, without any offset compen-    |  |
|             |                     |             | sation                                               |  |
|             |                     | other value | Report full compensated temperature, i.e. the liquid |  |
|             |                     | or blank    | temperature in the disposable. This temperature is   |  |
|             |                     |             | shown on the display either.                         |  |
| Response    | Range               |             | Description                                          |  |
|             | 0 1999              |             | Temperature in 1/10 °C                               |  |
| Error       | (5) Invalid operand |             |                                                      |  |

#### RTT Report Target Temperature

Reports the target temperature of the device, which is set with STT in integer format.

#### INFO

The temperature is reported in 1/10 °C, e.g: 345 = 34.5 °C.

| RTT      |                     |                        |
|----------|---------------------|------------------------|
| Response | Range               | Description            |
|          | 0 1999              | Temperature in 1/10 °C |
| Error    | (5) Invalid operand |                        |

# STT Set Target Temperature

Sets the temperature for each device.

#### INFO

The temperature is set in 1/10 °C, e.g: 345 = 34.5 °C. The minimum and maximum allowed values are set with the commands SMT (see  $\rightarrow$  page 37) and SLT (see  $\rightarrow$  page 37).

| STTTemperature |                     |                         |                                   |  |
|----------------|---------------------|-------------------------|-----------------------------------|--|
| Parameter      | Name                | Validity                | Description                       |  |
|                | Temperature         | min max.<br>temperature | Set target temperature. [1/10 °C] |  |
| Error          | (5) Invalid operand |                         |                                   |  |

# RHE Report Heater Enable Status (heating/cooling)

Reports the status of the heating / cooling mode.

# INFO

If the selector is 1, the status of the output is reported directly i.e. it is 0 or 1 during full power heating or cooling, 2 if off and it fluctuates between 0 and 1 during controlled operation).

| RHESelector |                     |              |                                                        |  |
|-------------|---------------------|--------------|--------------------------------------------------------|--|
| Parameter   | Parameter           |              | Description                                            |  |
|             | Name                | Validity     |                                                        |  |
|             | Selector            | 1            | Reports what the controller is currently doing i.e. it |  |
|             |                     |              | toggles when the MTC/STC PID controller toggles        |  |
|             |                     |              | power                                                  |  |
|             |                     | Other values | It does not toggle, i.e. it indicates the previous     |  |
|             |                     |              | customer request                                       |  |
| Response    | Range               |              | Description                                            |  |
|             | 0                   |              | Device is heating                                      |  |
|             | 1                   |              | Device is cooling                                      |  |
|             | 2                   |              | Device is off                                          |  |
| Error       | (5) Invalid operand |              |                                                        |  |

# RMT Report maximum allowed Device Temperature

Report maximum allowed temperature of the device.

#### INFO

The temperature is reported in 1/10 °C, e.g: 345 = 34.5 °C.

| RMTSelector |                     |          |                                              |  |
|-------------|---------------------|----------|----------------------------------------------|--|
| Parameter   | Name                | Validity | Description                                  |  |
|             | Selector            | 0        | Maximum temperature that has been measured   |  |
|             |                     |          | since last restart                           |  |
|             |                     | 1        | Maximum allowed temperature (depending from  |  |
|             |                     |          | SMT setting stored on slot module or device) |  |
| Response    | Range               |          | Description                                  |  |
|             | 0 2000              |          | Temperature in 1/10 °C                       |  |
| Error       | (5) Invalid operand |          |                                              |  |
### SMT Set maximum allowed Device Temperature

Sets maximum allowed device temperature for the device that is being controlled by the slot module.

# INFO

The maximum temperature is set in 1/10 °C, e.g: 345 = 34.5 °C.

| SMTKey,Selector,Temperature |                     |                      |                                               |
|-----------------------------|---------------------|----------------------|-----------------------------------------------|
| Parameter                   | Name                | Validity             | Description                                   |
|                             | Кеу                 | XXXXXX               | Secret key                                    |
|                             | Selector            | 0                    | Erases max measured temperature               |
|                             |                     | 1                    | Sets maximum allowed temperature defined with |
|                             |                     |                      | parameter Temperature                         |
|                             | Temperature         | 0 1999               | Set maximum allowed slot temperature          |
|                             |                     |                      | in 1/10 °C (only if Selector = 1)             |
| Error                       | (5) Invalid operand | ; (8) wrong keyword. |                                               |

#### RLT Report lowest allowed Device Temperature

Reports minimum allowed temperature of the device.

# INFO

The temperature is reported in 1/10 °C, e.g: 115 = 11.5 °C.

|    | - T- |
|----|------|
| RI |      |
|    |      |

| RLI      |                     |                         |
|----------|---------------------|-------------------------|
| Response | Range               | Description             |
|          | –127 127            | Termperature in 1/10 °C |
| Error    | (5) Invalid operand |                         |

#### SLT Set lowest allowed Device Temperature

Sets minimum allowed device temperature for the device which the slot is controlling.

#### INFO

The minimum temperature is set in 1/10 °C, e.g: 40 = 4.0 °C.

| SLTKey, Temperature |                                         |          |                                  |
|---------------------|-----------------------------------------|----------|----------------------------------|
| Parameter           | Name                                    | Validity | Description                      |
|                     | Кеу                                     | XXXXXX   | Secret key                       |
|                     | Temperature                             | –127 127 | Minimum allowed slot temperature |
|                     |                                         |          | in 1/10 °C                       |
| Error               | (5) Invalid operand; (8) wrong keyword. |          |                                  |

# RVC Report Voltage CPAC

The 12 V slot module (blue) is able to indicate the voltage of its TEC and fan supply. This is reported as a reply to this command.

# INFO

Only available for 12 V/14 V devices. The voltage is reported in 1/10 V, e.g: 235 = 23.5 V.

| RVC      |       |                   |
|----------|-------|-------------------|
| Response | Range | Description       |
|          | 0999  | Voltage in 1/10 V |
| Error    | -     |                   |

# RTC Report TEC Current

The slot module is able to measure the current of the TEC. This is reported as a reply to this command.

INFO

The current is reported in 1/10 A, e.g: 47 = 4.7 A.

| RTC      |       |                   |
|----------|-------|-------------------|
| Response | Range | Description       |
|          | 099   | Current in 1/10 A |
| Error    | ( —   |                   |

### RAP Report Actual PWM Value

Reports the actual PWM value of the selected device.

| RAP      |                     |                                                                            |
|----------|---------------------|----------------------------------------------------------------------------|
| Response | Range               | Description                                                                |
|          | 0                   | Device is neither heating nor cooling                                      |
|          | Other values        | PWM 0 … 1000 in 1/10%<br>Value gives percentage of the high interval time. |
| Error    | (5) Invalid operand |                                                                            |

# SAP Set PWM Value Directly

Sets directly the PWM value in % of maximum power.

#### NOTE

This command is for development and testing purposes only.

# INFO

The command does not influence if the device is cooling or heating. If it is cooling before SAP is used, it will continue to cool after SAP has been used. SAP only changes the cooling power. To switch to heating first use STT and ATE and then SAP.

| SAP <i>Value</i> |                     |                      |                                                         |
|------------------|---------------------|----------------------|---------------------------------------------------------|
| Parameter        | Name                | Validity             | Description                                             |
|                  | Value               | 0 100                | PWM relation high interval time in %                    |
|                  |                     | 100                  | Full Power mode                                         |
|                  |                     | 0                    | SAP is off à ordinary temperature (PID) is able to work |
|                  |                     | > 0                  | PID is off and PWM relation is set.                     |
| Error            | (5) Invalid operand | ; (8) wrong keyword. |                                                         |

# RDT Report Delta Temperature

Reports the absolute temperature difference between the target and actual plate temperature.

#### INFO

The temperature is reported in 1/10 °C, e.g: +0345 = 34.5 °C.

If the actual plate temperature is above the target temperature, a minus is displayed.

| RDT      |                     |                              |
|----------|---------------------|------------------------------|
| Response | Range               | Description                  |
|          |                     | Delta temperature in 1/10 °C |
| Error    | (5) Invalid operand |                              |

# RHO Report Heat-Up/Cool down Offset

Reports Heat Up offset of the plate at 70 °C.

### INFO

For details see  $\rightarrow$  chapter 7.1. The temperature is reported in 1/10 °C, e.g: 121 = 12.1 °C.

| RHO      |                     |                               |
|----------|---------------------|-------------------------------|
| Response | Range               | Description                   |
|          | -255 255            | Offset temperature in 1/10 °C |
| Error    | (5) Invalid operand |                               |

### SHO Set Heat-Up/Cool-Down Offset

Sets Heat-Up temperature offset for the plate type used (disposable).

#### INFO

Defines the offset temperature line for the various disposables. Offset is set in 1/10 °C, e.g.: 121 = 12.1 °C. Origin of the straight line is set in 1/10 °C. This value is set by INHECO.

| SHO <i>Key, Value</i> |                     |          |                                                                     |
|-----------------------|---------------------|----------|---------------------------------------------------------------------|
| Parameter             | Name                | Validity | Description                                                         |
|                       | Кеу                 | XXXXXX   | Secret key                                                          |
|                       | Value               | –255 255 | Set heat-up temperature offset for plate type at 70 °C. In 1/10 °C. |
| Error                 | (5) Invalid operand |          |                                                                     |

### RCO Report Constant Offset

Reports constant offset.

Info

```
The offset temperature is reported in 1/100 °C, e.g: 460 = 4.60 °C.
```

| RCO      |                     |                                |
|----------|---------------------|--------------------------------|
| Response | Range               | Description                    |
|          | -999 1000           | Offset temperature in 1/100 °C |
| Error    | (5) Invalid operand |                                |

# SCO Set Constant Offset

Sets constant offset at calibration of the devices.

Info

A constant offset e.g. due to varying cable length must be added or subtracted. As this is a very sensitive setting the value is set in 1/100 °C. This value is set by INHECO.

| SCOKey, Value |                     |          |                                 |  |
|---------------|---------------------|----------|---------------------------------|--|
| Parameter     | Name                | Validity | Description                     |  |
|               | Key                 | XXXXXX   | Secret key                      |  |
|               | Value               | -999 999 | Set Constant Offset in 1/100 °C |  |
| Error         | (5) Invalid operand |          |                                 |  |

# RRT Report (set) Room Temperature

Reports the temperature that has been set with SRT.

# INFO

```
For details see \rightarrow chapter 7.1.
```

The temperature is reported in 1/10 °C, e.g: 121 = 12.1 °C.

| RRT      |                     |                               |
|----------|---------------------|-------------------------------|
| Response | Range               | Description                   |
|          | 0 510               | Offset temperature in 1/10 °C |
| Error    | (5) Invalid operand |                               |

# SRT Set Room Temperature

Sets the temperature for the offset compensation curves.

#### INFO

It is intended to be set close to room temperature in the vicinity of the devices. The temperature is set in 1/10 °C, e.g: 121 = 12.1 °C in 1/10 °C. For details see  $\rightarrow$  chapter 7.1.

| SRT <i>Value</i> |                     |          |                                                 |
|------------------|---------------------|----------|-------------------------------------------------|
| Parameter        | Name                | Validity | Description                                     |
|                  | Value               | 0 510    | Set room temperature close to device in 1/10 °C |
| Error            | (5) Invalid operand |          |                                                 |

# RBO Report Boost Offset

Reports Boost temperature offset.

#### INFO

```
For details see \rightarrow figure 6.
The temperature is reported in 1/10 °C, e.g: 121 = 12.1 °C.
```

| RBO      |                     |                          |
|----------|---------------------|--------------------------|
| Response | Range               | Description              |
|          | 0 300               | Boost temperature offset |
| Error    | (5) Invalid operand |                          |

# SBO Set Boost Offset

Sets Boost temperature offset.

# NOTE

The Boost temperature offset is set in 1/10 °C, e.g: 121 = 12.1 °C. For details see  $\rightarrow$  figure 6.

| SBOOffset |                     |          |                                                                                                    |
|-----------|---------------------|----------|----------------------------------------------------------------------------------------------------|
| Parameter | Name                | Validity | Description                                                                                                    |
|           | Offset              | 0 300    | Set heat-up temperature offset for boost.<br>Range also depends from the maximum allowed<br>temperature (see SMT) and the target temperature<br>(see STT). |
| Error     | (5) Invalid operand |          |                                                                                                    |

# RBT Report Boost Time

Reports Boost time.

Info For details see  $\rightarrow$  figure 6.

| RBT      |                     |                  |
|----------|---------------------|------------------|
| Response | Range               | Description      |
|          | 0 30000             | Boost time [sec] |
| Error    | (5) Invalid operand |                  |

#### SBT Set Boost Time

Sets Boost time in seconds.

**INFO** For details see  $\rightarrow$  figure 6.

| SBTTime   |                     |          |                  |
|-----------|---------------------|----------|------------------|
| Parameter | Name                | Validity | Description      |
|           | Time                | 030000   | Boost time [sec] |
| Error     | (5) Invalid operand |          |                  |

# RCD Report Calibration Date

Reports the date of thermal adjustment and calibration.

| RCD      |                |                                    |
|----------|----------------|------------------------------------|
| Response | Format         | Description                        |
|          | YYYY-MM-DD,xxx | Date and operator                  |
|          |                | YYYY: year; MM: month; DD: day     |
|          |                | xxx: three alphanumeric characters |
| Error    | -              |                                    |

# RCI Report Calibration Inclination

Reports the value of the inclination of the PT100 calibration line.

#### INFO

The calibration line can be mapped in connection with RCT. Offset temperature T and inclination I are set automatically after the commands SCL and SCH have been used to calibrate the device.

| RCISensor              |                     |          |                                                      |
|------------------------|---------------------|----------|------------------------------------------------------|
| Parameter,<br>Response | Parameter           |          | Response                                             |
|                        | Name                | Validity |                                                      |
|                        | Sensor              | 0        | Inclination of calibration line Sensor 1 (main)      |
|                        |                     | 1        | Inclination of calibration line Sensor 2 (redundant) |
| Error                  | (5) Invalid operand |          |                                                      |

# RCT Report Calibration Offset Temperature

Reports the value of the temperature offset of the PT100 calibration line.

#### INFO

The calibration line can be mapped in connection with RCI. Offset temperature T and inclination I are set automatically after the commands SCL and SCH have been used to calibrate the device.

| RCTSensor  |                     |          |                                                 |
|------------|---------------------|----------|-------------------------------------------------|
| Parameter, | Parameter           |          | Response                                        |
| Response   | Name                | Validity |                                                 |
|            | Sensor              | 0        | Offset of calibration line Sensor 1<br>(main)   |
|            |                     | 1        | Offset of calibration line Sensor 2 (redundant) |
| Error      | (5) Invalid operand |          |                                                 |

### SCL Set Calibration Low

Set lower temperature adjustment points for the sensors.

| SCL       |      |          |             |
|-----------|------|----------|-------------|
| Parameter | Name | Validity | Description |
|           | -    | -        | -           |

## SCH Set Calibration High and Date

Sets higher temperature adjustment points and date with operator of adjustment for the sensors.

# INFO

Set by INHECO.

| SCHKey,Date,Operator |                                         |            |                                          |  |
|----------------------|-----------------------------------------|------------|------------------------------------------|--|
| Parameter            | Name                                    | Validity   | Description                              |  |
|                      | Key                                     | XXXXXX     | Secret key                               |  |
|                      | Date                                    | YYYY-MM-DD | YYYY: year; MM: month; DD: day           |  |
|                      | Operator                                | ххх        | Operator (three alphanumeric characters) |  |
| Error                | (5) Invalid operand; (8) wrong keyword. |            |                                          |  |

# RCM Report Calibration Mark

Reports the date and an alphanumeric string (e.g. operator) of the last calibration for the slots.

| RCM      |                     |                                    |
|----------|---------------------|------------------------------------|
| Response | Format              | Description                        |
|          | YYYY-MM-DD,xxx      | Date and alphanumeric string       |
|          |                     | YYYY: year; MM: month; DD: day     |
|          |                     | xxx: three alphanumeric characters |
| Error    | (5) Invalid operand |                                    |

# SCM Set Calibration Mark

Sets the date and e.g. operator of the last calibration for the mainboard and the devices.

| SCMKey,Date,Value |                                         |            |                                          |
|-------------------|-----------------------------------------|------------|------------------------------------------|
| Parameter         | Name                                    | Validity   | Description                              |
|                   | Кеу                                     | XXXXXX     | Secret key                               |
|                   | Date                                    | YYYY-MM-DD | YYYY: year; MM: month; DD: day           |
|                   | Value                                   | ххх        | Operator (three alphanumeric characters) |
| Error             | (5) Invalid operand; (8) wrong keyword. |            |                                          |

# RPO Report Parameter Origin

Reports origin of the PID parameters, max allowed temperature and type device.

| RPO      |                     |                                            |
|----------|---------------------|--------------------------------------------|
| Response | Range               | Description                                |
|          | 0                   | Origin is internal slot EEPROM             |
|          | 1                   | Origin is external device EEPROM (default) |
|          | 255                 | Not yet set, device tries to use external  |
|          |                     | EEPROM                                     |
| Error    | (5) Invalid operand |                                            |

# SPO Set Parameter Origin

Sets origin of the calibration and PID values, max allowed temperature, type device, etc.

| SPOSelector |                     |          |                                           |  |
|-------------|---------------------|----------|-------------------------------------------|--|
| Parameter   | Name                | Validity | Description                               |  |
|             | Selector            | 0        | Internal slot EEPROM is used              |  |
|             |                     | 1        | External device EEPROM is used (default). |  |
|             |                     | 255      | Not specified                             |  |
| Error       | (5) Invalid operand |          |                                           |  |

#### RPP Report PID Controller Coefficients (Proportional Gain)

Reports the PID controller coefficients proportional gain.

| RPPSelector    |                     |          |                                               |
|----------------|---------------------|----------|-----------------------------------------------|
| Parameter      | Name                | Validity | Description                                   |
|                | Selector            | 0        | Heating                                       |
|                |                     | 1        | Cooling                                       |
| Response Range | Range               |          | Description                                   |
|                | 0 255               |          | PID controller coefficients proportional gain |
| Error          | (5) Invalid operand |          |                                               |

# SPP Set PID Controller Coefficients (Proportional Gain)

Sets PID controller coefficients: proportional gain.

#### INFO

Only affects the internal slot EEPROM.

Device-specific external EEPROM is changed with the relevant mainboard command (default).

| SPP <i>Selector,Value</i> |                     |          |                                               |  |
|---------------------------|---------------------|----------|-----------------------------------------------|--|
| Parameter                 | Name                | Validity | Description                                   |  |
|                           | Selector            | 0        | Heating                                       |  |
|                           |                     | 1        | Cooling                                       |  |
|                           | Value               | 0 255    | PID controller coefficients proportional gain |  |
| Error                     | (5) Invalid operand |          |                                               |  |

# RPI Report PID Controller Coefficients (Integration Value)

Reports the PID controller coefficients integration value.

| RPISelector |                     |          |                                               |
|-------------|---------------------|----------|-----------------------------------------------|
| Parameter   | Name                | Validity | Description                                   |
|             | Selector            | 0        | Heating                                       |
|             |                     | 1        | Cooling                                       |
| Response I  | Range               |          | Description                                   |
|             | 0 255               |          | PID controller coefficients integration value |
| Error       | (5) Invalid operand |          |                                               |

# SPI Set PID Controller Coefficients (Integration Value)

Sets PID Controller Coefficients: integration value.

#### INFO

Only affects the internal slot EEPROM.

Device-specific external EEPROM is changed with the relevant mainboard command (default).

| SPISelector, Value |                     |          |                                               |  |
|--------------------|---------------------|----------|-----------------------------------------------|--|
| Parameter          | Name                | Validity | Description                                   |  |
|                    | Selector            | 0        | Heating                                       |  |
|                    |                     | 1        | Cooling                                       |  |
|                    | Value               | 0 255    | PID controller coefficients integration value |  |
| Error              | (5) Invalid operand |          |                                               |  |

# RPD Report PID Controller Coefficients (Differential Part)

Reports the PID controller coefficients differential part.

| RPDSelector |                     |          |                                               |
|-------------|---------------------|----------|-----------------------------------------------|
| Parameter   | Name                | Validity | Description                                   |
|             | Selector            | 0        | Heating                                       |
|             |                     | 1        | Cooling                                       |
| Response    | Range               |          | Description                                   |
|             | 0 255               |          | PID controller coefficients differential part |
| Error       | (5) Invalid operand |          |                                               |

### SPD Set PID Controller Coefficients (Differential Part)

Sets PID controller coefficients: differential part.

Info

Only affects the internal slot EEPROM.

Device-specific external EEPROM is changed with the relevant mainboard command (default).

| SPD <i>Selector</i> , Value |                     |          |                                               |
|-----------------------------|---------------------|----------|-----------------------------------------------|
| Parameter                   | Name                | Validity | Description                                   |
|                             | Selector            | 0        | Heating                                       |
|                             |                     | 1        | Cooling                                       |
|                             | Value               | 0 255    | PID controller coefficients differential part |
| Error                       | (5) Invalid operand |          |                                               |

#### RDO **Report Disposable Offset**

Reports the disposable-specific offset.

# INFO

For details see  $\rightarrow$  chapter 7.1.3.2.

| RDOSelector |                     |          |                            |  |
|-------------|---------------------|----------|----------------------------|--|
| Parameter   | Name                | Validity | Description                |  |
|             | Selector            | 08       | Offset place               |  |
| Response    | Range               |          | Description                |  |
|             | 0 255               |          | disposable-specific offset |  |
| Error       | (5) Invalid operand |          |                            |  |

#### SDO Set Disposable Offset

Sets disposable-specific offset.

#### INFO

Only affects the internal slot EEPROM. Device-specific external EEPROM is changed with the relevant mainboard command (default).

For details see  $\rightarrow$  chapter 7.1.3.2.

| SDOSelector, Value |                     |          |                   |
|--------------------|---------------------|----------|-------------------|
| Parameter          | Name                | Validity | Description       |
|                    | Selector            | 08       | Offset place      |
|                    | Value               | 0 255    | Differential part |
| Error              | (5) Invalid operand |          |                   |

#### **Report Disposable X-Axis Temperature** RDX

Reports the disposable-specific offset.

### INFO

For details see  $\rightarrow$  chapter 7.1.3.2. The temperature is reported in 1/10 °C, e.g. 345 = 34.5 °C.

| RDXSelector |                     |          |                                                   |
|-------------|---------------------|----------|---------------------------------------------------|
| Parameter   | Name                | Validity | Description                                       |
|             | Selector            | 08       | Offset place                                      |
| Response    | Range               |          | Description                                       |
|             | 0, 10, 20, 30, 2550 |          | disposable-specific offset temperature in 1/10 °C |
| Error       | (5) Invalid operand |          |                                                   |

# SDX Set Disposable X-Axis Temperature

Sets disposable-specific offset.

### INFO

Influences only the internal slot EEPROM.

Device-specific external EEPROM is changed with the relevant mainboard command (default).

For details see  $\rightarrow$  chapter 7.1.3.2.

| SDXSelector, Value |                     |          |                                                                             |
|--------------------|---------------------|----------|-----------------------------------------------------------------------------|
| Parameter          | Name                | Validity | Description                                                                 |
|                    | Selector            | 08       | Offset place                                                                |
|                    | Value               | 0 2550   | disposable-specific offset temperature<br>in 1/10 °C<br>0, 10, 20, 30, 2550 |
| Error              | (5) Invalid operand |          |                                                                             |

# SHV Set High Voltage

Sets the Supply Voltage for the TEC of the device.

# INFO

12 V module-specific command that has no effect on 24 V slot modules.

| SHV <i>Selector</i> |                                           |          |                                                            |
|---------------------|-------------------------------------------|----------|------------------------------------------------------------|
| Parameter           | Name                                      | Validity | Description                                                |
|                     | Selector                                  | 0        | Lower voltage $\grave{a}$ 12 V supply for the TEC (optimum |
|                     |                                           |          | for cooling performance)                                   |
|                     |                                           | 1        | Higher voltage à 14 V supply for the TEC (optimum          |
|                     |                                           |          | for heating performance)                                   |
| Error               | (4) Invalid command; (5) Invalid operand. |          |                                                            |

### ATE Action Temperature Enable

Starts heating or cooling until the temperature previously set by STT has been reached.

# INFO

After the STT temperature has been reached it will be stabilised.

| ATESelector |                     |          |             |
|-------------|---------------------|----------|-------------|
| Parameter   | Name                | Validity | Description |
|             | Selector            | 0        | Off         |
|             |                     | 1        | On          |
| Error       | (5) Invalid operand |          |             |

# 5.5. Shaking (Thermoshake and Teleshake only)

# 5.5.1. Shaking Commands related to all INHECO Shake devices

# RVT Report Virtual Twelve Volt

Reports if the "virtual 12 V feature" is enabled.

| RVT      |                                          |                       |
|----------|------------------------------------------|-----------------------|
| Response | Range                                    | Description           |
|          | 0                                        | virtual 12 V disabled |
|          | 1                                        | virtual 12 V enabled  |
| Error    | (4) Invalid command; (5) Invalid operand |                       |

# SVT Status Set Virtual Twelve Volt

Sets the "virtual 12 V feature" on/off.

| SVTStatus |                                           |          |                       |
|-----------|-------------------------------------------|----------|-----------------------|
| Parameter | Name                                      | Validity | Description           |
|           | Status                                    | 0        | disables virtual 12 V |
|           |                                           | 1        | enables virtual 12 V  |
| Error     | (4) Invalid command; (5) Invalid operand. |          |                       |

# 5.5.2. Shaking Commands partly related to INHECO Shake devices

# RSR Read Shaker Revolutions for Thermoshake and Teleshake

Reads the set shaker frequency (revolution).

#### INFO

As the MTC/STC devices have no shaker monitoring as yet this command only returns the value that has been set previously with the SSR command.

| RSR <i>Nr</i> |                     |              |                                                  |
|---------------|---------------------|--------------|--------------------------------------------------|
| Parameter     | Parameter           |              | Description                                      |
|               | Name                | Validity     |                                                  |
|               | Nr                  | 1            | Report frequency for number of shake period when |
|               |                     | 2            | shaking arrangement is planned, which can be     |
|               |                     |              | started with ASE4                                |
|               |                     | Other values | Report frequency for ASE1                        |
| Response      | Range               |              | Description                                      |
|               | 0 9999              |              | Shaker frequency [rpm]                           |
| Error         | (5) Invalid operand |              |                                                  |

# RSR Read Shaker Revolutions for Thermoshake AC, Teleshake95 AC and Teleshake AC

Reads the set shaker frequency (revolution).

| RSR      |                     |                        |
|----------|---------------------|------------------------|
| Response | Range               | Description            |
|          | 0 3000              | Shaker frequency [rpm] |
| Error    | (5) Invalid operand |                        |

#### SSR Set Shaker Revolutions for Thermoshake and Teleshake

Sets the shaker frequency (revolution).

#### INFO

For smooth figures frequencies above 120 rpm are recommended.

| SSRRevolutions or SSRNr, Revolutions |                                           |              |                                                 |
|--------------------------------------|-------------------------------------------|--------------|-------------------------------------------------|
| Parameter                            | Name                                      | Validity     | Description                                     |
|                                      | Revolutions                               | 60 2000      | Shaker frequency [rpm] / no leading zero        |
| N                                    | Nr                                        | 1            | Number of shake period when shaking arrangement |
|                                      |                                           | 2            | is planned, which can be started with ASE4.     |
|                                      |                                           |              | (For a more detailed description see command    |
|                                      |                                           |              | ASE, $\rightarrow$ page 52.)                    |
|                                      |                                           | Other values | For ASE1                                        |
| Error                                | (4) Invalid command; (5) Invalid operand. |              |                                                 |

# SSR Set Shaker Revolutions for Thermoshake AC, Teleshake95 AC and Teleshake AC

Sets the shaker frequency (revolution).

#### INFO

For smooth figures frequencies above 150 rpm are recommended.

| SSRRevolutions |                                           |          |                                          |
|----------------|-------------------------------------------|----------|------------------------------------------|
| Parameter      | Name                                      | Validity | Description                              |
|                | Revolutions                               | 150 3000 | Shaker frequency [rpm] / no leading zero |
| Error          | (4) Invalid command; (5) Invalid operand. |          |                                          |

#### ASE Action Shaker Enable

Starts/stops shaking with the number of revolutions set by SSR, the shape set by SSS and the duration set by SST. For Thermoshake AC only the shaking with the number of revolutions set by SSR is started. As the commands SSS and SST does not exist for the Thermoshake AC.

| ASESelector                |                     |          |                                                                                                    |
|----------------------------|---------------------|----------|----------------------------------------------------------------------------------------------------|
| Parameter Name<br>Selector | Name                | Validity | Description                                                                                                    |
|                            | Selector            | 0        | Off (for Thermoshake AC, Teleshake AC, Telesha-<br>ke AC 95 this might take 6-31 sec)                                                          |
|                            |                     | 1        | On (for Thermoshake AC, Teleshake AC, Telesha-<br>ke AC 95 this might take 6-31sec)                                                            |
|                            |                     | 4        | Starts special shaking arrangement, see Info<br>above (this selector does not exist for Thermosha-<br>ke AC, Teleshake AC and Teleshake AC 95) |
| Error                      | (5) Invalid operand |          |                                                                                                    |

#### Info

As of Firmware Version 1.87, **ASE4 starts a shaking arrangement for Thermoshake and Teleshake, this feature does not exist for Thermoshake AC, Teleshake AC and Teleshake 95 AC.** 

Its duration, frequencies and shape is determined by the parameters set with the commands SST, SSR and SSS, respectively.

One example is: Let the shaker shake 5 seconds clockwise at 400 rpm followed by 10 seconds anticlockwise movement at 800 rpm. After 60 seconds shaking should stop. Commands for this example are:

- SST1,50
- SSR1,400
- SSS1,1
- SST2,100
- SSR2,800
- SSS2,0
- SST3,600
- ASE4

# 5.5.3. Shaking Commands related to Shake devices except Thermoshake AC, Teleshake AC and Teleshake 95 AC

# RSS Read Shaker Shape

Reads the shape of the movement, in other words the motion, in which the item is to be shaken.

| RSSNr     |                     |              |                                              |
|-----------|---------------------|--------------|----------------------------------------------|
| Parameter | Parameter           |              | Description                                  |
|           | Name                | Validity     |                                              |
|           | Nr                  | 1            | Read figure for number of shake period when  |
|           |                     | 2            | shaking arrangement is planned, which can be |
|           |                     |              | started with ASE4                            |
|           |                     | Other values | Read shaking motion with ASE1                |
| Response  | Range               |              | Description                                  |
|           | 0                   |              | Circle anticlockwise                         |
|           | 1                   |              | Circle clockwise                             |
|           | 2                   |              | Up left down right                           |
|           | 3                   |              | Up right down left                           |
|           | 4                   |              | Up-down                                      |
|           | 5                   |              | Left-right                                   |
| Error     | (5) Invalid operand |              |                                              |

# SSS Set Shaker Shape

Sets the shape of the figure that should be shaked.

| SSSFigure of | SSSFigure or SSSNr,Figure                 |          |                                                   |  |  |  |
|--------------|-------------------------------------------|----------|---------------------------------------------------|--|--|--|
| Parameter    | Name                                      | Validity | Description                                       |  |  |  |
|              | Figure                                    | 0        | Circle anticlockwise                              |  |  |  |
|              |                                           | 1        | Circle clockwise                                  |  |  |  |
|              |                                           | 2        | Up left down right                                |  |  |  |
|              |                                           | 3        | Up right down left                                |  |  |  |
|              |                                           | 4        | Up-down                                           |  |  |  |
|              |                                           | 5        | Left-right                                        |  |  |  |
|              | Nr                                        | 1        | Number of shake period when shaking               |  |  |  |
|              |                                           | 2        | arrangement is planned, which can be started with |  |  |  |
|              |                                           |          | ASE4.                                             |  |  |  |
| Error        | (4) Invalid command; (5) Invalid operand. |          |                                                   |  |  |  |

# RST Read Shaker Times

Reads the shaker's periodic shaking times, which are set with the command SST.

| RST <i>Nr</i> |                     |          |                                                   |
|---------------|---------------------|----------|---------------------------------------------------|
| Parameter     | Name                | Validity | Description                                       |
|               | Nr                  | 1        | Number of shake period when shaking               |
|               |                     | 2        | arrangement is planned, which can be started with |
|               |                     |          | ASE4.                                             |
|               |                     | 3        | End of shake arrangement                          |
| Response      | Range               |          | Description                                       |
|               | 0 10.000.000        |          | Duration of period specified by Nr (Nr = 1 or 2)  |
|               |                     |          | resp.                                             |
|               |                     |          | Duration of whole shaking arrangement             |
|               |                     |          | (Nr = 3)                                          |
|               |                     |          | in [1/10 s]                                       |
|               |                     |          | 0 means endless                                   |
| Error         | (5) Invalid operand |          |                                                   |

# SST Set Shaker Times

Sets periodic shaking times.

# INFO

For a detailed description see command ASE (see  $\rightarrow$  page 52).

| SSTNr, Time |                                           |              |                                                   |  |
|-------------|-------------------------------------------|--------------|---------------------------------------------------|--|
| Parameter   | Name                                      | Validity     | Description                                       |  |
|             | Nr                                        | 1            | Number of shake period when shaking               |  |
|             |                                           | 2            | arrangement is planned, which can be started with |  |
|             |                                           |              | ASE4.                                             |  |
|             |                                           | 3            | End of shake arrangement                          |  |
|             | Time                                      | 0 10.000.000 | Time of of period specified by Nr [1/10 s];       |  |
|             |                                           |              | 0 means endless                                   |  |
| Error       | (4) Invalid command; (5) Invalid operand. |              |                                                   |  |

# RSE Report Shaker Enable Status

Reads shaker enable status.

| RSE      |                                          |             |
|----------|------------------------------------------|-------------|
| Response | Range                                    | Description |
|          | 0                                        | Shaker off  |
|          | 1                                        | Shaker on   |
| Error    | (4) Invalid command; (5) Invalid operand | d           |

# 5.5.4. Shaking Commands only related to Thermoshake AC

# RIS Report Information of Shaker (for Thermoshake AC only

Reports diagnostic information on the Thermoshake AC

| RISSelector         |                    |                   |                                                                                                    |
|---------------------|--------------------|-------------------|----------------------------------------------------------------------------------------------------|
| Parameter           | Parameter          |                   | Description                                                                                                    |
|                     | Name               | Selector          |                                                                                                    |
|                     |                    | 1                 | Reserved                                                                                                    |
|                     |                    | 2                 | Reserved                                                                                                    |
|                     |                    | 3                 | Communication Bus Busy Status; 255<br>Represents a communication error                                                                                                    |
|                     |                    | 4                 | 1 is shaking                                                                                                    |
|                     |                    |                   | 0 is not shaking<br>1 will also be reported if SSR0 has been used to<br>only close the clamps.                                                                                            |
|                     |                    | 5                 | Reserved                                                                                                    |
|                     |                    | 6                 | Shaker Status                                                                                                    |
|                     |                    |                   | 0-Idle/Done                                                                                                    |
|                     |                    |                   | 1-Action in Progress                                                                                                    |
|                     |                    |                   | 2-Reinitialisation in Progress                                                                                                    |
|                     |                    |                   | 3-Error State This command should be used after ASE1/0 to check the status of the shaker.                                                                                                 |
|                     |                    |                   | If everything goes as expected a transition from 1 to 0 can be observed.                                                                                                    |
|                     |                    |                   | If the clamps are experiencing an issue the state<br>will change from 1 to 2 and the system will test the<br>clamps. If all goes well the state will change from 2<br>to 1 and then to 0. |
|                     |                    |                   | If the clamp issue appears to be permanent the state will change to 3, and the Thermoshake AC will be inoperable.                                                                         |
| Error (5th<br>byte) | (4) invalid comman | d (wrong command) | (5) Invalid operand (wrong selector)                                                                                                    |

# RSP 35 Report Teleshake Staus

Reports diagnostic information on the Teleshake AC

| RSP35               |                    |                   |                                                                                                   |
|---------------------|--------------------|-------------------|---------------------------------------------------------------------------------------------------|
| Response            | Parameter          |                   | Description                                                                                       |
|                     | Name               | Response          |                                                                                                   |
|                     |                    | 0                 | idel/doing nothing                                                                                |
|                     |                    | 1                 | Shaking                                                                                           |
|                     |                    | 2                 | Not Shaking, but is should be shaking                                                             |
|                     |                    | 3                 | Task currently in progress. Only shown during internal debugging session.                         |
|                     |                    | 4                 | In Error, a serious error occured in the Telesake,<br>use the REC command to see set error codes. |
| Error (5th<br>byte) | (4) invalid comman | d (wrong command) | (5) Invalid operand (wrong selector)                                                              |

# INHECO

Doc ID: 900371-002 November 2022

# RCS Report Clamp Status

Reports the status of the clamps on the Thermoshake AC, Teleshake AC and Teleshake 95 AC

# INFO

For a detailed description see command ASE (see  $\rightarrow$  page 52).

| RCS       |                    |                       |                                     |
|-----------|--------------------|-----------------------|-------------------------------------|
| Parameter | Name               | Validity              | Description                         |
|           | Nr                 | 1                     | Clamps are open                     |
|           |                    | 2                     | Clamps are closed                   |
|           |                    | 0                     | Unknown. An error must have occured |
| Error     | (4) Invalid comman | d; (5) Invalid operan | d.                                  |

# **6** ERROR HANDLING AT THE MTC/STC

Two types of error may occur on the MTC/STC. The first type is immediately communicated to the PC via USB. The 5<sup>th</sup> byte of each reply message includes this error information, and the PC application can then decide how to respond to the error. The second type of error consists of codes stored in a non-versatile form, which can be read with the command REC (see  $\rightarrow$  page 16) and erased with the command SEC (see  $\rightarrow$  page 17).

#### 6.1. Error byte in the reply to every command

Please refer to table one in Appendix A which describes all error codes represented by the 5<sup>th</sup> byte of the reply to each message

### 6.2. Description Commands REC/SEC

Many different errors can be stored in the EEPROM of the  $\mu$ Cs, for example, Error 11 when the TEC current is too low. At the same time the error code is stored, the LED of the relevant slot (back of M/STC) or mainboard (not visible in the case of closed housing) lights up red and blinks orange when communication is active. Whereas the red LED vanishes after a reset, the error code remains stored in a non-versatile form in the EEPROM and can be read with the command REC. When the command REC is used without argument, two error codes separated by an underscore are included in the reply string. The entry of the error codes is debounced. The limits for the values, if some error codes are to be stored, can be set with the command SLO (Set Limits Onboard diagnosis). One example is the maximum allowed voltage of the power supply.

Since Firmware Version 1.85 it is possible to get additional information about a specific error. If you use the REC command with the error code as an argument the reply string contains information about the number of occurrences of the error and the time and date of the last occurrence. The time is given in the runtime of the slot module or mainboard, i.e. the reply to RDC2 at the moment of error occurrence. To get all information about the error codes of e.g. slot module 3 refer to the procedure implemented in the demo tool (see  $\rightarrow$  chapter 9.2) or demo tool manual on USB-Stick.

| Command | to report       | Reply (example)        | Result                                |
|---------|-----------------|------------------------|---------------------------------------|
| 3REC    | all error codes | 3rec0_05_26_02_06_01   | The five errors 1, 6, 2, 26 and 5     |
|         |                 |                        | occurred.                             |
| 3RDC2   | the actual run  | 3rdc000123682          | The slot module run time is 123682    |
|         | time            |                        | seconds (i.e. this slot module worked |
|         |                 |                        | for ~34 hours)                        |
| 3REC1   | details of all  | 3rec0001:_001_00102031 | Error 1 occurred 1 time,              |
|         | errors          |                        | 123682 – 102031 = 21651 seconds       |
|         |                 |                        | (~6 hours) ago.                       |
| 3REC6   |                 | 3rec0006:_003_00123646 | Error 6 occurred 3 times,             |
|         |                 |                        | 123682 – 123646 = 36 sec ago.         |
| 3REC2   |                 | 3rec0002:_007_00123628 | Error 2 occurred 7 times,             |
|         |                 |                        | 123682 – 123628 = 54 sec ago.         |
| 3REC26  |                 | 3rec0026:_031_00123671 | Error 26 occurred 31 times,           |
|         |                 |                        | 123682 – 123671 = 11 sec ago.         |
| 3REC5   |                 | 3rec0005:_107_00102235 | Error 5 occurred 107 times,           |
|         |                 |                        | 23682 - 102235 = 21447 sec            |
|         |                 |                        | (~6 hours) ago                        |

**Conclusion:** In this example it seems that slot module 3 (or the device connected to it) had problems with the TEC voltage (errors 1 and 5, ~6 hours run time ago). And it still has problems with the checksums of either the device EEPROM (code 2 and 6) or the flash memory (code 26).

Please refer to table 2 of Appendix A which describes the Mainboard Error Codes.

#### Info

All error entries remain until they are erased with the SEC command (this command erases the entire error memory).

#### 6.3. Status LEDs

The slot modules and the mainboard have LEDs that can light up red, green or yellow. The mainboard LED cannot be seen when the housing is closed, whereas the slot module LEDs are located on the back of the MTC/STC.

- The green light is toggled when a SSB message has been received.
- The red light is switched on when an error has been detected.
- The red light blinks slowly during the firmware upload.
- Yellow light: see comment in table 4, "Normal mode with error".

As a result, the scenarios described in  $\rightarrow$  table 2 are possible.

| Tab.1: | Descri | ption | of the | slot | modules | status | LEDs |
|--------|--------|-------|--------|------|---------|--------|------|
|        |        |       |        |      |         |        |      |

| Mode                                                                 | LED behavior                                                                                                  | Comment                                                                                                    |
|----------------------------------------------------------------------|----------------------------------------------------------------------------------------------------|----------------------------------------------------------------------------------------------------|
| Normal Mode without<br>errors                                        | LEDs are blinking green<br>with same frequency of<br>about 5 Hz.                                              | Every 30 ms a cyclical message is sent by the<br>MAINBOARD. Therefore each slot receives every 180<br>ms a new internal message. This determines the<br>blinking frequency of the LEDs of all connected slot<br>modules. |
| Normal mode with<br>high communication<br>rate and without<br>errors | LEDs are blinking green with different frequency.                                                             | The blinking frequency of the LED of the slot module<br>that is being addressed by the USB command blinks<br>faster. All other LEDs blink more slowly than they do<br>when there is no external communication.           |
| Normal Mode<br>with error                                            | The LED of the slot<br>module that has an error<br>blinks red/yellow. All other<br>LEDs blink green.          | If the green and the red LED are simultaneously on, the color appears yellow. This is not an extra signal, but it indicates that an error occured and communication is active.                                           |
| Firmware upload<br>mode                                              | The LED of the slot<br>module that is being<br>updated blinks red slowly.<br>All other LEDs stop<br>blinking. | During upload the internal communication is stopped<br>with the command 0AUM1. The passive LEDs continue<br>to have the same status they had when the mainboard<br>received that command.                                |

# 6.4. Display

Since FW 1.85 the codes of actual errors get displayed on the S/MTC screen until the customer presses "ok" on the touch screen. This happens once for every different error code after each power on. Slot module error codes are displayed only when the relevant slot is selected on the touch screen (MTC only).

The display is reset every 15 minutes. After the reset the error code disappears from the display. For a problem-free readout of error codes, confidently please use the USB, e.g. with the demo tool presented in  $\rightarrow$  chapter 9.2.

#### 7.1. Thermal Adjustment

#### INFO

This manual thermal adjustment procedure should only be used if it is impossible to use the automated INHECO Thermal Adjustment Measuring System!

#### 7.1.1. Slot Module

To adjust the temperature sensors on the heating plate for the device e.g. on slot module 1, follow the step-by-step instructions below:

- Plug the INHECO Calibrator into the slot-device 1 (please contact INHECO if recalibration of the devices is needed).
- Choose the low position of the switch (0 °C).
- Send 1SCL.
- Choose the high position of the switch (50 °C).
- Send 1SCHKeyword,Date,USR (Date is 20YY-MM-DD, USR are three alphanumeric characters such as MST)
- $\rightarrow$  The thermal calibration of slot module 1 is completed.

All other slot modules are adjusted the same way.

#### 7.1.2. Mainboard

On the mainboard, calibration parameters are set directly, rather than values at two temperatures being used for calibration. In particular the value of the slope is taken from the PT100 of the slot-devices. It is usually 290 or 289 (Command xSCIKey,290). Therefore only one value at one temperature must be used to set the offset. The digital sensor value that has already been calibrated can be used for this value (use 0RHV2 to get the digital sensor temperature). The value "123", set by xSCTkey123 is subtracted from the temperature. For example if you have the following situation:

- Calibration Inclination: 0RCI à 290
- Calibration Offset: 0RCT à 3300
- Digital Sensor Temperature: 0RHV2 à 233 (23.3 °C)
- Analog Sensor reply: 0RHV4 à 133 (not correctly calibrated)

Use the following command to calibrate the mainboard PT100: SCTkey,3200

Now the reply is: Analog sensor reply: 0RHV4 à 233 (correctly calibrated)

# 7.1.3. Devices

At least two different origins for temperature offsets exist for the devices. The MTC/STC can handle two offsets. The first is based on the position of the PT100 sensor inside the device. The second is due to the labware (disposable) and the heat load. The first is set by INHECO and is key word protected whereas the second can be set by the customer.

# 7.1.3.1. Heater Offset (Command SHO)

In all INHECO devices that can be handled by the MTC/STC, two PT100 sensors are present. Different positions of the sensors in different devices and different cable lengths may lead to errors in the temperature calculation. These errors can be compensated for with the help of the heater offset curve. The heater offset curve is a straight line which should intercept zero at room temperature. The two commands:

iSRT250

iSHOkey,90

generate the offset line shown in  $\rightarrow$  see below in figure 3.

The value behind SRT is the 0 °C interception temperature.

The value behind SHOkey is the offset temperature (in 1/10 °C) at a specific target temperature. Setting this offset to 9 °C, as in this example, automatically determines an offset of 5 °C at 50 °C or -3 °C at 10 °C.

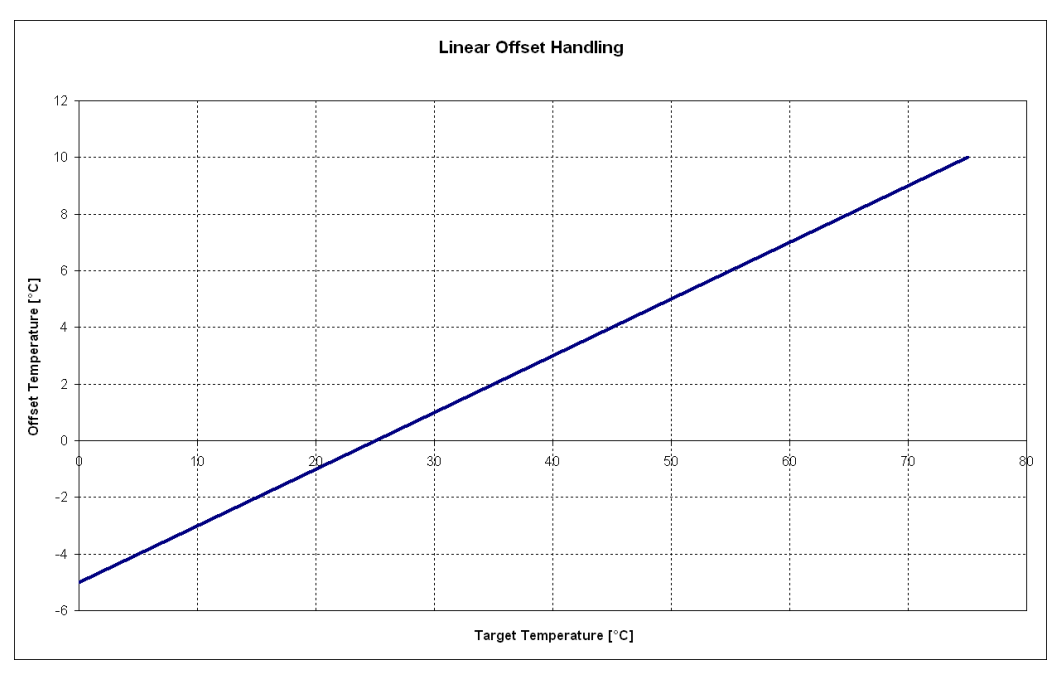

*Fig.3: Linear Offset handling, device-specific and disposable-specific* INHECO CPAC devices are adjusted with flat bottom adapters.

# 7.1.3.2. Linear disposable offset (Commands SDO and SDX)

The commands of  $\rightarrow$  table 3 (below) generate the offset curve given in  $\rightarrow$  figure 3 for the disposable offset at the device connected to the slot module 1. Using the command SRT adapts the line to the ambient temperature.

Tab.2: Commands for a linear offset

| Command to store in internal EEPROM | Command to store in device EEPROM    |
|-------------------------------------|--------------------------------------|
| of slot module 1                    | of device connected to slot module 1 |
| 1SRT250                             | 0SRT1,250                            |
| 1SDO0,90                            | 0SDO1,0,90                           |
| 1SDX0,700                           | 0SDX1,0,700                          |
| 1SDX1,2550                          | 0SDX1,1,2550                         |

During heating activities, the temperature in the liquid to be heated is typically lower than the temperature on the surface of the heating device. Therefore the MTC/STC can add an offset to the target temperature.

The higher the difference between ambient and target temperature the bigger this offset should be. The MTC/STC calculates this automatically if the target temperature is changed.

But what can we do, if the ambient temperature changes? – For this task an external temperature sensor (see  $\rightarrow$  figure 4 below) can be connected to the MTC/STC. It can be plugged into the back of the MTC/STC and can easily be read out with 0RHV5 (temperature) and 0RHV6 (Humidity). To adjust the offset to the ambient temperature the following steps are recommended:

- · Place the sensor in the vicinity of the heating/cooling devices.
- Read out the temperature at frequent intervals (e.g. every hour 0RHV5 ... Reply is e.g. 0rhv00280).
- Send this temperature to all devices (e.g. to device connected with slot module 3: 0SRT3,280)
- Repeat the 2<sup>nd</sup> and 3<sup>rd</sup> step till the end of the session.

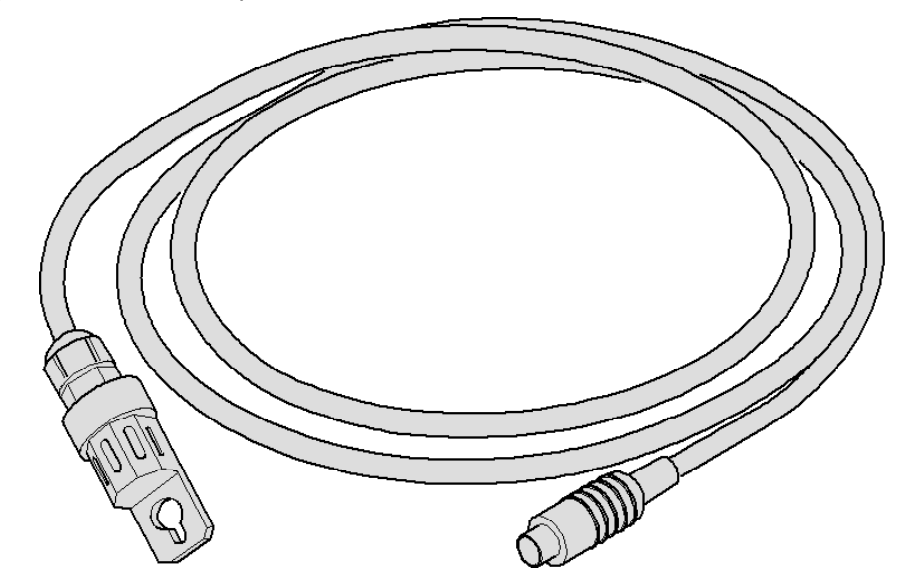

Fig.4: External temperature and relative humidity sensor

# 7.1.3.3. Non-linear disposable offset (Commands SDO and SDX)

Stairway Offset 14 12 10 8 Offset Temperature [°C] 6 4 2 0 10 30 40 50 60 7b 80 -2 -4 -6 Target Temperature [°C]

If the DX1 is not 2550 (use 1RDX1 to check this) a stairway offset is used.

Fig.5: Advanced stairway offset handling for disposable offset (see  $\rightarrow$  table 4 below)

The commands shown in  $\rightarrow$  table 4 below will lead to the offset stairway for the device connected to slot module 1 presented in  $\rightarrow$  figure 5 above:

| Tab 3  | Commands | for a | stairway | offset | (example | ۵) |
|--------|----------|-------|----------|--------|----------|----|
| Tap.s. | Commanus | 101 a | Slan way | Unset  | example  | =) |

| Command to store in internal EEPROM | Command to store in device EEPROM    |
|-------------------------------------|--------------------------------------|
| of slot module 1                    | of device connected to slot module 1 |
| 1SRT250                             | 0SRT1,250                            |
| 1SDX0,0                             | 0SDX1,0,0                            |
| 1SDX1,100                           | 0SDX1,1,100                          |
| 1SDX2,200                           | 0SDX1,2,200                          |
| 1SDX3,400                           | 0SDX1,3,400                          |
| 1SDX4,500                           | 0SDX1,4,500                          |
| 1SDX5,600                           | 0SDX1,5,600                          |
| 1SDX6,750                           | 0SDX1,6,750                          |
| 1SDO0,-50                           | 0SDO1,0,-50                          |
| 1SDO1,-30                           | 0SDO1,1,-30                          |
| 1SDO2,10                            | 0SDO1,2,10                           |
| 1SDO3,100                           | 0SDO1,3,100                          |
| 1SDO4,80                            | 0SDO1,4,80                           |
| 1SDO5.120                           | 0SDO1,5,120                          |

The customer has the option of setting up to 9 different offset values for the different temperatures that are to be controlled. 0SDO1,2,10 sets the offsets at temperatures between 0SDX1,2,value1 and SDX1,3,value2 to 1 °C.

### INFO

1SDX0,100; 1SDX1,1000; SDO0,10; SDO1,10 leads to a constant offset of 1 °C for all temperatures between 10 °C and 100 °C.

# 7.2. Boost Time and Boost Offset

The PID controller of the slot modules can be used in different ways. For example the PID parameters can be chosen in such a way, that the target temperature will be reached fast but without beeing exceeded (the aperiodic case). In this case the adequate parameters differ for every different customer application. Therefore we recommend using boost time and boost offset. Firstly, setting the PID parameters is less critical when these are used. Secondly, the offset is needed in any case to bring the liquid in the disposables to the target temperature at a faster pace and with greater precision. Boost Time and Boost Offset can be set with the commands SBT and SBO respectively.

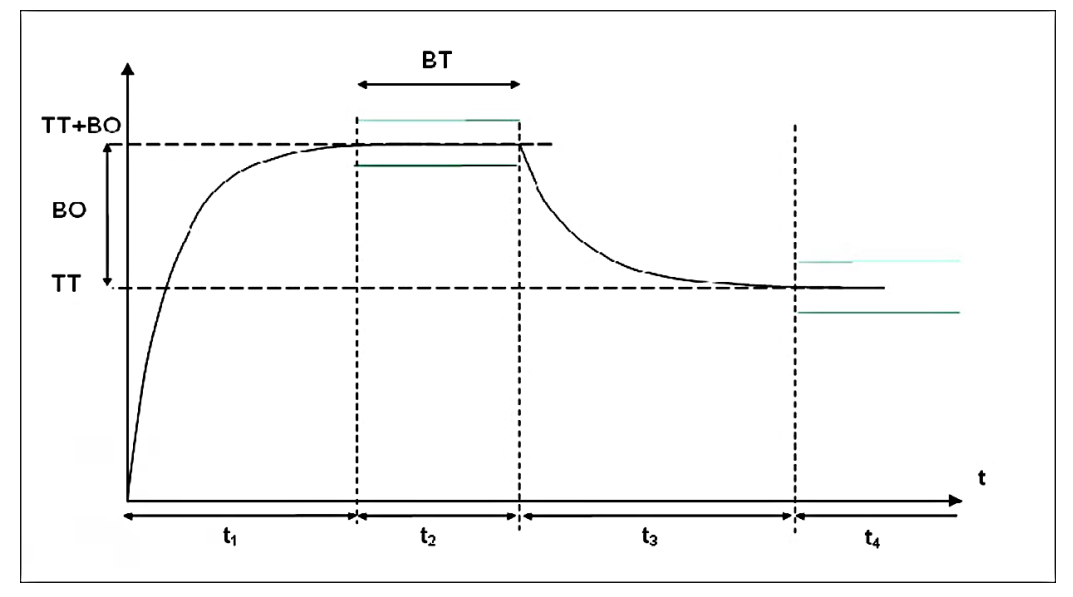

#### Fig.6: Definition of Boost Offset and Boost Time

TT = Target temperature; BO = Booster offset; BT = Boost time (t2)

The times  $t_1$  and  $t_3$  may be controlled and an error code can be stored if the time increases a specified value.

# **8** HANDLING CONFIGURATION PARAMETERS

All configuration parameters are stored in the non-versatile EEPROM. Some very important parameters can either be stored in the slot module EEPROM or in the external EEPROM. To change internal values the slot commands must be used (e.g. 3SPP0xy). Mainboard commands must be used to change external parameters (e.g. 0SPP3,0,xy).

The following tables  $\rightarrow$  5 (below),  $\rightarrow$  6 and  $\rightarrow$  7 give an overview over the EEPROMs contents.

#### 8.1. Mainboard

#### Tab.4: EEPROM Content of the Mainboard

| Name                                 | Commands<br>connected to<br>the value | Position<br>in the<br>EEPROM | Description                            |
|--------------------------------------|---------------------------------------|------------------------------|----------------------------------------|
| Serial number                        | SFV                                   | 6                            |                                        |
| Awake time                           | RDC/SDC                               | 8                            |                                        |
| Calibration Year                     | SCH                                   | 12                           |                                        |
| Calibration Month                    | SCH                                   | 14                           |                                        |
| Calibration Day                      | SCH                                   | 16                           |                                        |
| Max Power Supply voltage             | SLO1                                  | 32                           |                                        |
| Min Power Supply voltage             | SLO2                                  | 18                           |                                        |
| Max Housing temperature              | SLO3                                  | 20                           |                                        |
| Max Humidity                         | SLO6                                  | 26                           |                                        |
| Max Fan RPM                          | SLO7                                  | 28                           |                                        |
| Min Fan RPM                          | SLO8                                  | 30                           |                                        |
| Difference temperature Sensor<br>1/2 | SLO5                                  | 24                           |                                        |
| Calibration Inclination M            | SCI                                   | 36                           | Calibration data for the analog sensor |
|                                      |                                       |                              | located at the front of the mainboard  |
| Calibration Offset T                 | SCT                                   | 38                           | Calibration data for the analog sensor |
|                                      |                                       |                              | located at the front of the mainboard  |
| Error Codes                          | REC/SEC                               | 50ff                         |                                        |
| Shadow Error Codes                   | REC_KEY_                              | 62ff                         |                                        |
| Calibration Data                     | SCM/SCP                               | 131–179                      | One set has 9 bytes                    |
| CRC Cecksum for Flash                | SCF/RCF                               | 180                          | 4-byte length and CRC16                |
| Type Device                          | STD                                   | 252                          | STC or MTC                             |
| Error occurrence time                | REC                                   | 256                          |                                        |
| Error occurrence counter             | REC                                   | 296                          |                                        |

# 8.2. Slot Module

#### Tab.5: EEPROM Content of the Slot

## INFO

Device-dependent values for the temperature control algorithm (which is implemented in the slot module) are stored in external EEPROM and in the slot module EEPROM. They are marked with an asterisk "\*".

| Name                               | Commands     | Position           | Description                                                                                    |
|------------------------------------|--------------|--------------------|------------------------------------------------------------------------------------------------|
|                                    | connected to | in the             |                                                                                                |
|                                    | the value    | EEPROM             |                                                                                                |
| Calibration Value M                | SCH/SCL/RCI0 | 2                  | 1 <sup>st</sup> sensor                                                                         |
| Calibration Value T                | SCH/SCL/RCT0 | 4                  | 1 <sup>st</sup> sensor                                                                         |
| Serial number                      | SFV          | 6                  |                                                                                                |
| Awake time                         | RDC/SDC      | 10                 |                                                                                                |
| Calibration Date                   | SCH          | 12                 | 6 bytes                                                                                        |
| Max allowed temperature *          | SMT/RMT      | 18                 |                                                                                                |
| Min allowed temperature*           | SLT/RLT      | 184                |                                                                                                |
| Offset temperature *               | SHO/RHO      | 20                 |                                                                                                |
| Room temperature *                 | SRT/RRT      | 22                 |                                                                                                |
| Device Type*                       | STD/RTD      | 24                 | 0 à Thermoshake; 1 à CPAC;                                                                     |
|                                    |              |                    | 2 à Teleshake; 4 CPAC 2 TEC                                                                    |
| P-Part of PID ctrl*                | SPP/RPP      | 26–32 and<br>76–82 | SPI/RPI SPD/RPD 2*6 bytes                                                                      |
| Disposable Offset*                 | SDO/RDO      | 106                | Up to 9 offset values, For details see $\rightarrow$ chapter 7.1.3.2.                          |
| Disposable X-Axis*                 | SDX/RDX      | 116                | The temperature at which the offset is valid                                                   |
| Target temperature                 | STT          | 34                 |                                                                                                |
| Min voltage 14                     | SLO1         | 36                 |                                                                                                |
| Max voltage 14                     | SLO2         | 38                 |                                                                                                |
| Min voltage 12                     | SLO3         | 40                 |                                                                                                |
| Max voltage 12                     | SLO4         | 42                 |                                                                                                |
| RPM Shaker                         | SSR/RSR      | 44                 |                                                                                                |
| Max temperature device<br>Measured | SMT/RMT1     | 46                 | SMT0 sets measured temperature to 0 °C                                                         |
| Max temperature device<br>Allowed  | SLO6         | 48                 |                                                                                                |
| Max RPM device allowed*            | SLO5         | 50                 |                                                                                                |
| Max Delta Temp Sensor<br>1 and 2*  | SLO7         | 90                 | Maximum allowed temperature<br>difference between the two PT100<br>sensors in a "steady state" |
| Calibration Value M                | SCH/SCL/RCI1 | 102                | 2nd sensor                                                                                     |
| Calibration Value T                | SCH/SCL/RCT1 | 104                | 2nd sensor                                                                                     |
| Error Codes                        | REC/SEC      | 52ff               |                                                                                                |

| Name                     | Commands<br>connected to<br>the value | Position<br>in the<br>EEPROM | Description                         |
|--------------------------|---------------------------------------|------------------------------|-------------------------------------|
| Shadow Error Codes       | REC_KEY_                              | 62ff                         | INHECO internal error codes         |
| Calibration Data         | SCM/SCP                               | 131-179                      | Up to 5 sets, each set with 9 bytes |
| CRC Cecksum for Flash    | SCF/RCF                               | 180                          | 4-byte length and CRC16             |
| Error occurrence time    | REC                                   | 256                          |                                     |
| Error occurrence counter | REC                                   | 296                          |                                     |

### 8.3. External EEPROM

One big advantage of the MTC/STC is that it allows you to store the settings not only in the MTC/STC itself but also in the device connected to it, namely CPAC, Thermoshake, Teleshake, etc. In the device EEPROM, the MTC/STC can store device-specific parameters like the PID parameters and temperature offsets. With the command xSPOi (Set PID Origin) all slots can be configured to either use the internal slot EEPROM or the external device EEPROM as the origin for the parameters. The Default setting is that the MTC/STC uses the device EEPROM. The following table shows which parameters are stored in the external EEPROM:

# Tab.6: Content of the external device EEPROM

Slot = Slot ID

| Namo                | Commande           | Position | Description                           |
|---------------------|--------------------|----------|---------------------------------------|
| Name                |                    |          | Description                           |
|                     | connected to       |          |                                       |
|                     | the value          | EEPROM   |                                       |
| PID Parameter       | 0SPPSlot,0/1,DATA; | 1        | 2 times 3 bytes, one for P, one for I |
|                     | 0SPISlot,0/1,DATA, | 2/3      | and one for D (Heating and Cooling);  |
|                     | 0SPDSlot,0/1,DATA  | 4/5      | Values can be read at relevant slot 4 |
|                     |                    |          | seconds after Set e.g. via 3RPP0      |
| Heater offset       | 0SHOkey,Slot,DATA  | 6        | Offset at 70 °C 2 bytes               |
| Room temperature    | 0SRT,Slot,DATA     | 8        | Room temperature 1 byte               |
| SPP0                | 0SPPSlot,0/1,DATA  | 9        | P Value 0                             |
| Type device         | 0STDkey,Slot       | 10       | CPAC, Thermoshake, Teleshake,         |
|                     |                    |          | CPAC2TEC                              |
| Disposable Offset   | 0SDO/0SDX          | 11–28    | 18 bytes                              |
| Constant Offset     | 0SCOkey,Slot,DATA  | 29       | 2 bytes                               |
| Maximum Allowed     | 0SMTkey,           | 31       | 1 byte, to be set from INHECO         |
| temperature         | Slot,1,DATA        |          | [1/10 °C] Read at slot only           |
| CRC                 | -                  | 32       | Checked by slot module                |
| -                   | -                  | 33–39    | empty                                 |
| Run Time            | 0RRDSlot           | 40       | 3 bytes read via 0RRD                 |
| Minimum temperature | 0RLTSlot           | 44       | 2 bytes; can only be read             |
| Maximum temperature | 0RMTSlot           | 46       | 2 bytes; can only be read             |
| Serial number       | 0SSNKey,Slot,DATA  | 51       | Devices serial number (two byte)      |
| Calibration Mark    | 0SCMSlot           | 53–112   | 10 times 6 bytes                      |
|                     |                    |          | (3 Date + 3 Name)                     |
| -                   | -                  | 113–120  | empty                                 |

| Name                           | Commands<br>connected to<br>the value | Position<br>in ext<br>EEPROM | Description                                    |
|--------------------------------|---------------------------------------|------------------------------|------------------------------------------------|
| Default Parameter              | 0SRESlot,<br>0SDPkey,Slot,,j,         | 121–134                      | 14 bytes                                       |
| Article Number                 | 0SANSlot,Number                       | 137                          | last three digits of article number are stored |
| -                              | -                                     | 140-194                      | empty                                          |
| Calibration Mark count         | 0SCP                                  | 195                          | Set Calibration Date Position<br>Counter       |
|                                |                                       | 196-209                      | Internal Data (Calibrator Settings)            |
| Minimum Allowed<br>temperature | 0SLTkey,Slot,DATA                     | 210                          | 1 byte                                         |
| Max Delta T PT100 1-2          | 0SDT                                  | 211                          |                                                |
| Max RPM                        | 0SMR                                  | 212                          |                                                |
| -                              | -                                     | 213–229                      | empty                                          |
| CRCII                          |                                       | 230                          | Second crc checked by MB                       |

As the mainboard handles the external EEPROM and the slots need most of its content (e.g. for temperature control), lots of communication must take place between the mainboard and the slots when the commands listed in the second column are used. If something goes wrong when you use of the external EEPROM configuration commands, please restart the MTC/STC. Then check if the values are correct.

If e.g. device 3 behaves in an unexpected way use 0SRE3 to set its external EEPROM back to the default settings.

# **9** DESCRIPTION OF THE MTC/STC DLL

The name of the dll is InhecoMTCdll.dll. In addition the HID.dll is needed, whereby the latter is part of the Microsoft Windows software. As mentioned above the MTC/STC are recognized on the USB as Human Interface Device (HID). A simple dll for communication with the MTC/STC is comprised of only three functions. GlobCom Go = new GlobCom(); needs to be first instantiated. The GlobCom object is then used to call up the following functions:

public int FindTheUniversalControl(int ID);

public void WriteOnly(string msg);

public string ReadSync();

FindTheUniversalControl (int ID) must be called with the DIP switch settings of the MTC/STC as ID to find the relevant MTC/STC. It returns 1 if the MTC/STC could be found and 0 if not. The three DIP switches allow 8 unique MTC/STC IDs. Therefore eight MTC/STCs can be controlled by one PC at once.

WriteOnly(string msg) sends the commands that are described in this Firmware Command Set document as msg to the MTC/STC.

string ReadSync() reads the reply of the MTC/STC again, as described in this Firmware Command Set document.

It is strongly recommended that you use ReadSync() immediately after WriteOnly(msg).

The delay between command (write) and reply (read) is usually less than 100 miliseconds (ms). In any case, we recommend that you do not send commands more frequently than every 100 ms.

Timeouts and CRC errors are handled by the Dll automatically (since revision 1.2.2.0).

Some of the error codes described in  $\rightarrow$  table 1 are generated by the Dll.

When more than one MTC/STC is connected to the PC the MTC/STC accessed is always the one with the ID that was operand of the last call of FindTheUniversalControl (ID).

# 9.1. Dll Revision History

| Dll Revision | Description of changes                                                                                                    | Date<br>(MM/DD/YYYY) | Compatibility to FW |
|--------------|----------------------------------------------------------------------------------------------------|----------------------|---------------------|
| 1.0.0.0      | Initial version                                                                                                    | 07/07/2007           | 0.00–1.00           |
| 1.1.0.0      | Marshalling tested to get better timeout behavior<br>(Errors 7mtcDllErrorTO and ErrD1llNoreply intro-<br>duced)                     | 12/12/2007           | 1.00–1.50           |
| 1.2.0.0      | First version with full functionality (marshalling partly removed)                                                                  | 04/17/2008           | 1.50–1.78           |
| 1.2.1.0      | CRC calculation corrected (take care of special case if(crc == #))                                                                  | 05/13/2008           | 1.78 or higher      |
| 1.2.2.0      | CRC check added to the reply message. Error<br>ErrD1IICalc is reported in this case. Function Read<br>Sync has been debounced.      | 05/14/2008           | 1.78 or higher      |
| 1.2.3.0      | Dll has been compiled with strong names.                                                                                            | 09/15/2009           | 1.78 or higher      |
| 1.2.4.0      | Compiler option target x86 has been chosen.<br>Windows 64 bit systems are able to use this dll.                                     | 04/08/2010           | 1.78 or higher      |
| 1.2.5.0      | Compiled with Visual Studio 2010                                                                                                    | 04/30/2011           | 1.78 or higher      |
| 1.2.6.0      | Communication Issues are handled automatically by<br>the dll. Therefore the HID buffer erase subroutine<br>must take the Device ID. | 04/26/2012           | 1.78 or higher      |
| 1.2.7.0      | Automated resending of commands after timeout disabled                                                                              | 06/13/2013           | 1.78 or higher      |
| 1.2.7.2      | Fixed memory allocation issue                                                                                                    | 08/03/2018           | 1.78 or higher      |
| 1.3.0.0      | .Net Framework 4.5.2, 64 bit compatible                                                                                             | 23/06/2020           | 1.78 or higher      |

#### 9.2. Demo Application

The following application uses the dll:

| Refresh ID 0 • MTC/STC found         |                         |     |                       | R                  | eport Error Codes | View Error Code T    | able         |         |
|--------------------------------------|-------------------------|-----|-----------------------|--------------------|-------------------|----------------------|--------------|---------|
| Slot 1: No Devi                      | ce                      |     | Slot 2: Thermoshake   |                    |                   | Slot 3: No           | Device       |         |
| Target Temperature:                  | 700 1/10°C              | Set | Target Temperature:   | 750 1/10°C         | Set               | Target Temperature:  | 700 1/10°C   | Set     |
| Current Temperature:                 | 284 °C                  | On  | Current Temperature:  | 21,8 °C            | On                | Current Temperature: | 298 °C       | On      |
| Shake rotations:                     | 1600 rpm                | Set | Shake rotations:      | 3100 rpm           | Set               | Shake rotations:     | 3100 rpm     | Set     |
| Shaking:                             |                         | On  | Shaking:              |                    | On                | Shaking:             |              | On      |
|                                      |                         |     |                       |                    |                   |                      |              |         |
| Message: No Error                    |                         |     | Message: RPM shaker o | out of range Error |                   | Message: No Erro     | r            |         |
| Slot 4: CPAC                         |                         |     | Slot 5: No Dev        | Slot 5: No Device  |                   | Slot 6: Th           | ermoshake AC |         |
| Target Temperature:                  | 700 1/10°C              | Set | Target Temperature:   | 700 1/10°C         | Set               | Target Temperature:  | 370 1/10°C   | Set     |
| Current Temperature:                 | 22,1 °C                 | On  | Current Temperature:  | 299 °C             | On                | Current Temperature: | 21,9 °C      | On      |
| Shake rotations:                     | N/A rpm                 |     | Shake rotations:      | 0 rpm              | Set               | Shake rotations:     | 1000 rpm     | Set     |
| Shaking:                             |                         |     | Shaking:              |                    | On                | Shaking:             |              | On      |
|                                      |                         |     |                       |                    |                   | Close Clamps         |              |         |
| Message: No Error                    |                         |     | Message: No Error     |                    |                   | Message: No Erro     | r            |         |
| Please uncheck "Refresh" during usag | e of arbitrary commands |     | nothing read          |                    |                   |                      |              |         |
| Send                                 |                         |     |                       | 1                  |                   |                      |              |         |
| Command                              |                         |     | Clear Text            | Save Text          |                   |                      |              |         |
| 0RFV1                                |                         |     | No Error              |                    |                   |                      | Versi        | on 2.04 |

#### Fig.7: Screenshot of an example application.

The "Report Error Codes" button is a new feature. When you click on it the application collects details of all error codes of the connected M/STC and reports them in the following window:

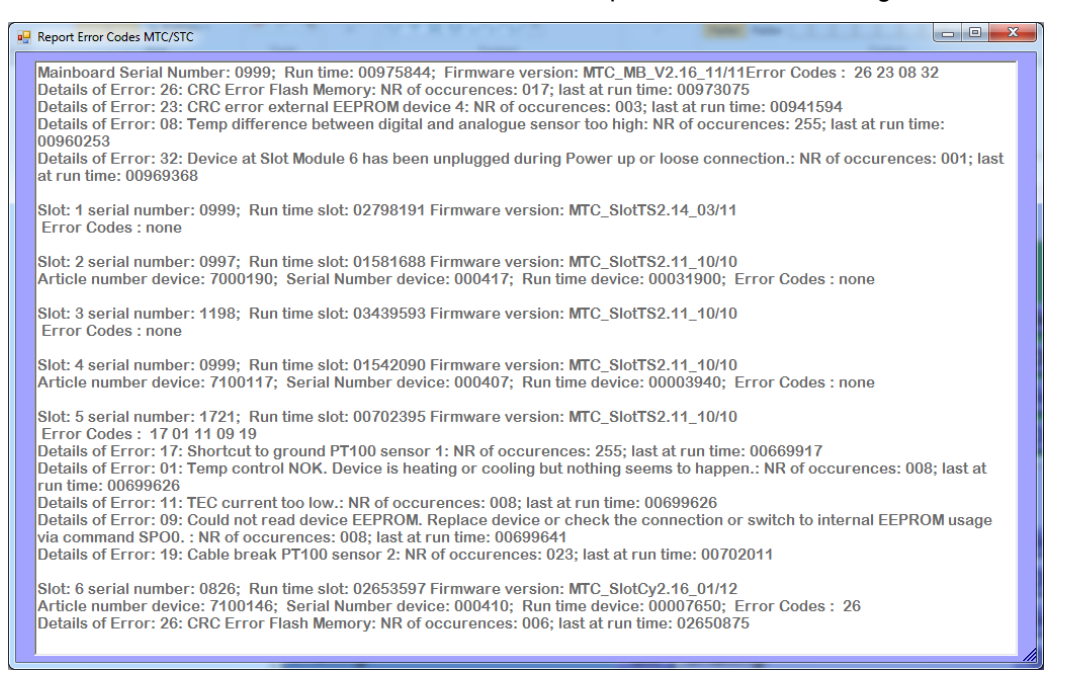

Fig.8: Error Report

For detailed information please refer to our demotool manual which can be downloaded from our login area on **www.inheco.com** 

# **10** FIRMWARE UPLOAD

The Flash memory of both devices, the mainboard and the slot modules, can be updated via USB. To update the firmware of the mainboard you can generally use a tool from Atmel, the  $\mu$ C supplier. To update the firmware of the slot modules an INHECO tool is needed.

#### Info

The newest version of the tools and the present document can be downloaded from our homepage **www.inheco.com.** Please contact us for access to the customer login area.

#### 10.1. Mainboard

- · Install the FLexible In system Programmer (FLIP) Tool from Atmel.
- Send 0SRS1 (Software Reset mainboard) to the MTC/STC.
- $\rightarrow$  The HID device MTC/STC disappears from the USB.
- → A device called AT90USB128 appears on the USB. The first time Windows will ask for a driver for this device. The driver is located in a FLIP subdirectory, usually at: /Programs/ Atmel/Flip420/usb/.

(Path name may differ according to Flip Revision).

- Install the driver.
- Start FLIP (FLIP needs the Java Virtual Machine. Please install this if it is not already installed on your PC and start FLIP again).
- $\rightarrow$  The following screen will appear:

| 📶 Atmel Flip                                                                                                    |                          |                   |
|----------------------------------------------------------------------------------------------------|--------------------------|-------------------|
| File Buffer Device Setting                                                                                                    | gs Help                  |                   |
| in the second second se | 3 <b>6 3 6</b>           | 🔄 🏄 🍰             |
| Operations Flow                                                                                                    | FLASH Buffer Information | AT90USB1287       |
| I Erase                                                                                                    | Size 120 KB              | Signature Bytes   |
|                                                                                                    | Range 0x0 - 0x0          | Device Boot Ids   |
|                                                                                                    | Checksum 0xFF            |                   |
| Blank Check                                                                                                    | Reset Before Loading     | Bootloader Ver.   |
| Program                                                                                                    | HEX File:                |                   |
| Verify                                                                                                    | AIMEL.                   |                   |
| Run                                                                                                    | Select EEPROM            | Start Application |
|                                                                                                    |                          | Communication OFF |

- Click the button in the top left corner and choose the relevant µC (AT90USB1287)
- · Click the button next to this and connect to the Mainboard Boot Program
- $\rightarrow$  The FLIP display changes, see next screenshot.

| 📠 Atmel Flip                            |                          |                             |  |  |  |  |
|-----------------------------------------|--------------------------|-----------------------------|--|--|--|--|
| <u>File Buffer Device Settings Help</u> |                          |                             |  |  |  |  |
| 🦛 😴 🐇                                   | il 👫 畅 🕹                 | 🐚 🏄 🍲 🛷                     |  |  |  |  |
| Operations Flow                         | FLASH Buffer Information | AT90USB1287                 |  |  |  |  |
| Erase                                   | Size 120 KB              | Signature Bytes 58 1E 97 82 |  |  |  |  |
|                                         | Range 0x0 - 0x0          | Device Boot Ids 00 00       |  |  |  |  |
| Blank Check                             | Checksum 0xFF            |                             |  |  |  |  |
|                                         | Reset Before Loading     | Bootloader ver. [1.0.1      |  |  |  |  |
| Program                                 | HEX File:                |                             |  |  |  |  |
| 🔊 📝 Verify                              | AIMEL,                   |                             |  |  |  |  |
| Run                                     | Select EEPROM            | Start Application 📝 Reset   |  |  |  |  |
| USB ON                                  |                          |                             |  |  |  |  |

- In the File menu, select the relevant mainboard file e.g. MB\_210.hex.
- Click the "Run" button and wait about three seconds.
- Click the "Start Application" button.
- Exit FLIP.
- · You will probably need to restart the MTC/STC.
- Please check the firmware version after the upload.

Each firmware is signed with a checksum. If this checksum is not written, error 26 occurs. Unfortunately the Flip Tool is unable to write this checksum automatically (this happens when the upload is done by INHECO).

It is possible to write this checksum "manually", but the keyword of the mainboard is needed. To write the checksum use the following commands (assuming the keyword is: \_EY5<3):

- Send 0RCF0
- Reply is something like 0rcf0048929
- Send 1SCF\_EY5<3,0,48929 (You see I took the keyword from above after 1SCF and the reply to 0RCF0 after ,0,!!)
- Send 0RCF1
- Reply is something like 0rcf0046336
- Send 0SCF\_EY5<3,1,46336 (You see I took the keyword from above after 1SCF and the reply to 0RCF0 after ,1,!!)
- Finally, send 0SEC\_EY5<3 to erase all error entries</li>
- Restart M/STC
- $\rightarrow$  now no error 26 should occur.
#### 10.2. Slot Modules

The Firmware of the slot modules always starts with the Boot Program. The user does not realise this because it immediately branches to the main program, if the main program is valid. This ensures that a firmware update is always possible, even if no main program was installed or if the upload failed.

To switch e.g. slot module 3 between the Main Program and the Boot Program, the following commands can be used:

- Main → Boot: 3SBMB (Set Boot Mode Boot) followed by 3SRS1 (Software Reset).
- Boot → Main: 3M (Main) followed by 3S (Software Reset).

In both cases the software reset can be replaced by a hardware reset.

Of course the upload tool (>) does this automatically. The user has to choose the relevant slot module address and has to click "Upload Slot". The Upload needs about twelfe minutes. It is slow because all data must be gated via: PC--USB-HID--Mainboard--SSB--Slot and the reply: Slot-- SSB-Mainboard--HID--USB--PC.

|                | INHECO MTC/STC Firmware Update Tool 2.14                                                                                                    |               |     |            |        |   |  |  |  |
|----------------|----------------------------------------------------------------------------------------------------|---------------|-----|------------|--------|---|--|--|--|
|                | Every MTC/CTC Please enter the keys into the fields before starting the upload.                                                                                                    |               |     |            |        |   |  |  |  |
| Ľ              | The keys can be retrieved from our homepage. www.inheco.com                                                                                                    |               |     |            |        |   |  |  |  |
|                | lodules                                                                                                    |               |     |            |        | l |  |  |  |
| 1              | Module                                                                                                    | Serial Number | Kov | Revision   | Status |   |  |  |  |
|                | Module                                                                                                    | ochar Namber  | ncy | The VISION |        |   |  |  |  |
|                | Mainboard                                                                                                    | 0999          |     | FW: 2.16   |        |   |  |  |  |
|                | Slot 6                                                                                                    | 0826          |     | FW: 2.16   |        |   |  |  |  |
|                | Slot 5                                                                                                    | 1721          |     | FW: 2.11   |        |   |  |  |  |
|                | Slot 4                                                                                                    | 0999          |     | FW: 2.11   |        | 1 |  |  |  |
|                | Slot 3                                                                                                    | 1198          |     | FW: 2.11   |        |   |  |  |  |
|                | Slot 2                                                                                                    | 0997          |     | FW: 2.11   |        | 1 |  |  |  |
|                | Slot 1                                                                                                    | 0999          |     | FW: 2.14   |        | l |  |  |  |
|                |                                                                                                    |               |     |            |        | 1 |  |  |  |
|                | Start upload firmware of all devices first insert keys)                                                                                                    |               |     |            |        |   |  |  |  |
| Dear Customer, |                                                                                                    |               |     |            |        |   |  |  |  |
| the            | this text box will contain success details (and/or failure details) after your upload and subsequent re-start of your MTC/STC. The details will only appear after<br>the re-start. In case of upload failures, please copy the complete text field content and send it to techhotline@inheco.com for technical assistance. |               |     |            |        |   |  |  |  |
|                |                                                                                                    |               |     |            |        |   |  |  |  |
|                |                                                                                                    |               |     |            |        |   |  |  |  |

· Check the Firmware versions after the upload and restart MTC.

### **Commands alphabetical**

| ADD | Action Disable Display-To   | uchscreen        | 31       |        |    |
|-----|-----------------------------|------------------|----------|--------|----|
| ADE | Action Display Enable 3     | 34               |          |        |    |
| AEO | Action Emergency OFF 3      | 80               |          |        |    |
| ASD | Action Setup Display 3      | 31               |          |        |    |
| ASE | Action Shaker Enable 5      | 51               |          |        |    |
| ATE | Action Temperature Enab     | le 48            |          |        |    |
| AUM | Action Upload Mode 3        | 31               |          |        |    |
| AVE | Action Voltage Enable 3     | 31               |          |        |    |
| RAN | Report Article Number 3     | 80               |          |        |    |
| RAP | Report Actual PWM Value     | 38               |          |        |    |
| RAT | Report Actual Device-Tem    | perature         | 35       |        |    |
| RAV | Report Analog Values 1      | 8                |          |        |    |
| RBO | Report Boost Offset 4       | 11               |          |        |    |
| RBT | Report Boost Time 4         | 2                |          |        |    |
| RCD | Report Calibration Date 4   | 2                |          |        |    |
| RCF | Report CRC16 Flash Mem      | nory 16          |          |        |    |
| RCI | Report Calibration Inclinat | tion 18          |          |        |    |
| RCI | Report Calibration Inclinat | tion 43          |          |        |    |
| RCM | Report Calibration Mark 2   | 26               |          |        |    |
| RCM | Report Calibration Mark 4   | 4                |          |        |    |
| RCO | Report Constant Offset 4    | 10               |          |        |    |
| RCS | Report Clamp Status 5       | 55               |          |        |    |
| RCT | Report Calibration Offset   | Temperature      | 18       |        |    |
| RCT | Report Calibration Offset   | Temperature      | 43       |        |    |
| RDC | Report Diagnostic Counte    | ers 15           |          |        |    |
| RDO | Report Disposable Offset    | 47               |          |        |    |
| RDT | Report Delta Temperature    | 39               |          |        |    |
| RDX | Report Disposable X-Axis    | Temperature      | 47       |        |    |
| REC | Report Error Code 1         | 6                |          |        |    |
| RFV | Report Firmware Version     | 15               |          |        |    |
| RHO | Report Heat-Up/Cool dow     | n Offset         | 39       |        |    |
| RHV | Report Housing Values 1     | 9                |          |        |    |
| RIS | Report Information of Sha   | aker (for Thermo | oshake A | C only | 54 |
| RLO | Report Limits On Board D    | )iag 20          |          |        |    |
| RLO | Report Limits On Board D    | iagnosis         | 33       |        |    |
| RLT | Report lowest allowed De    | vice Temperatu   | re       | 37     |    |
| RMA | Report AD Channels 2        | 20               |          |        |    |
| RMT | Report maximum allowed      | device Temper    | ature    | 28     |    |

| RMT    | Report maximum allowed Device Temperature 36                   |  |  |  |  |
|--------|----------------------------------------------------------------|--|--|--|--|
| RPD    | Report PID Controller Coefficients (Differential Part) 46      |  |  |  |  |
| RPI    | Report PID Controller Coefficients (Integration Value) 45      |  |  |  |  |
| RPO    | Report Parameter Origin 44                                     |  |  |  |  |
| RPP    | Report PID Controller Coefficients (Proportional Gain) 45      |  |  |  |  |
| RRD    | Report Runtime Device 23                                       |  |  |  |  |
| RRS    | Report Reservoir Status (Thermoshake) 33                       |  |  |  |  |
| RSE    | Report Shaker Enable Status 53                                 |  |  |  |  |
| RSN    | Report Serial Number external device 21                        |  |  |  |  |
| RSP 35 | Report Teleshake Staus 54                                      |  |  |  |  |
| RSR    | Read Shaker Revolutions for Thermoshake AC, Teleshake95 AC and |  |  |  |  |
|        | Teleshake AC 50                                                |  |  |  |  |
| RSR    | Read Shaker Revolutions for Thermoshake and Teleshake 50       |  |  |  |  |
| RSS    | Read Shaker Shape 52                                           |  |  |  |  |
| RST    | Read Shaker Times 53                                           |  |  |  |  |
| RTC    | Report TEC Current 38                                          |  |  |  |  |
| RTD    | Report Type (external) Device 22                               |  |  |  |  |
| RTT    | Report Target Temperature 35                                   |  |  |  |  |
| RVC    | Report Voltage CPAC 38                                         |  |  |  |  |
| RVT    | Report Virtual Twelve Volt 49                                  |  |  |  |  |
| SAN    | Set Article Number 30                                          |  |  |  |  |
| SAP    | Set PWM Value Directly 39                                      |  |  |  |  |
| SBM    | Set Boot Mode 34                                               |  |  |  |  |
| SBO    | Set Boost Offset 42                                            |  |  |  |  |
| SBT    | Set Boost Time 42                                              |  |  |  |  |
| SCF    | Set CRC16 Flash Memory 16                                      |  |  |  |  |
| SCH    | Set Calibration High and Date 44                               |  |  |  |  |
| SCI    | Set Calibration Inclination 18                                 |  |  |  |  |
| SCL    | Set Calibration Low 43                                         |  |  |  |  |
| SCM    | Set Calibration Mark 26                                        |  |  |  |  |
| SCM    | Set Calibration Mark 44                                        |  |  |  |  |
| SCO    | Set Constant Offset 25                                         |  |  |  |  |
| SCO    | Set Constant Offset 40                                         |  |  |  |  |
| SCT    | Set Calibration Offset Temperature 19                          |  |  |  |  |
| SDB    | Set Dummy Byte ext EEPROM 29                                   |  |  |  |  |
| SDC    | Set Delete Counter 15                                          |  |  |  |  |
| SDO    | Set Disposable Offset 27                                       |  |  |  |  |
| SDO    | Set Disposable Offset 47                                       |  |  |  |  |
| SDP    | Set Default Parameter 28                                       |  |  |  |  |

| SDT              | Set Delta Temp max allowed for device 30                              |
|------------------|-----------------------------------------------------------------------|
| SDX              | Set Disposable X-Axis temperature 27                                  |
| SDX              | Set Disposable X-Axis Temperature 48                                  |
| SEC              | Set Error Code 17                                                     |
| SFV              | Set Serial Number 15                                                  |
| SHO              | Set Heat-Up/Cool Down Offset 25                                       |
| SHO              | Set Heat-Up/Cool-Down Offset 40                                       |
| SHV              | Set High Voltage 48                                                   |
| SLO              | Set Limits On Board Diag 20                                           |
| SLO              | Set Limits On Board Diagnosis 34                                      |
| SLT              | Set lowest allowed device Temperature 29                              |
| SLT              | Set lowest allowed Device Temperature 37                              |
| SMA              | Set AD Channels 21                                                    |
| SMT              | Set maximum allowed device Temperature 29                             |
| SMT              | Set maximum allowed Device Temperature 37                             |
| SPD              | Set PID Controller Coefficients (Differential Part) 24                |
| SPD              | Set PID Controller Coefficients (Differential Part) 46                |
| SPI              | Set PID Controller Coefficients (Integration Value)24                 |
| SPI              | Set PID Controller Coefficients (Integration Value)46                 |
| SPO              | Set Parameter Origin 45                                               |
| SPP              | Set PID Controller Coefficients (Proportional Gain) 24                |
| SPP              | Set PID Controller Coefficients (Proportional Gain) 45                |
| SRD              | Set Runtime Device 24                                                 |
| SRE              | Set Reset External EEPROM 27                                          |
| SRS              | Set Reset System 17                                                   |
| SRT              | Set Room Temperature 25                                               |
| SRT              | Set Room Temperature 41                                               |
| SSN              | Set Serial Number external device 22                                  |
| SSR<br>Teleshake | Set Shaker Revolutions for Thermoshake AC, Teleshake95 AC and e AC 51 |
| SSR              | Set Shaker Revolutions for Thermoshake and Teleshake 50               |
| SSS              | Set Shaker Shape 52                                                   |
| SST              | Set Shaker Times 53                                                   |
| STD              | Set Type Device 32                                                    |
| STD              | Set Type (external) Device 23                                         |
| STT              | Set Target Temperature 35                                             |
| SVT              | Status Set Virtual Twelve Volt 49                                     |

# **APPENDIX A**

### **ERROR CODES**

Lots of different errors can be stored into the EEPROM of the µCs, one example is Error 11 when the TEC current is too low. Simultaneously to the storage of the error code, the LED of the respective slot (back of M/STC) or mainboard (not visible at closed housing) becomes red and blinks orange when communication is active. Whereas the red LED vanishes after a reset, the error code remains non versatile into the EEPROM and can be read with the command "Report error codes". When the command "Report error codes" is used a second window opens with more information for the error codes.

#### **Reply Message Bytes**

The following Codes are shown in the text field of each corresponding slot

| Code                   | Flag set by | Error Message             | Description                           | Impact                      | Additional Actions             | Recommendations                 |
|------------------------|-------------|---------------------------|---------------------------------------|-----------------------------|--------------------------------|---------------------------------|
| 0                      |             | Message O.K.              | Normal return message.                |                             |                                |                                 |
| <b>1</b> <sup>1)</sup> | DII or Slot | External message protocol | For example the crc of an external    | MTC/STC can not ensure that | if error message is consistent | Resend message                  |
|                        |             | violation                 | message was not correct. This error   | the command has been read   | please use another PC or con-  |                                 |
|                        |             |                           | can be generated either by the dll or | correctly                   | tact your workstation software |                                 |
|                        |             |                           | by the slot modules.                  |                             | provider                       |                                 |
| 2 <sup>1)</sup>        | MB or Slot  | Internal message protocol | For example the crc of an internal    | MTC/STC can not ensure that | if error message is consistent | Resend message                  |
|                        |             | violation                 | message was not correct. This error   | the command has been read   | please contact INHECO          |                                 |
|                        |             |                           | can be generated by the MB or the     | correctly                   |                                |                                 |
|                        |             |                           | slot modules.                         |                             |                                |                                 |
| 3                      | MB or Slot  | Command not executable    | Condition for the command is not      | MTC/STC does not execute    |                                | Check if there is e.g. a typo   |
|                        |             |                           | fulfilled e.g. CPAC should shake.     | the command                 |                                | in your command and resend      |
|                        |             |                           |                                       |                             |                                | message                         |
| 4                      | MB or Slot  | Command unknown           | Command does not exist.               | MTC/STC does not execute    |                                | Check if there is e.g. a typo   |
|                        |             |                           |                                       | the command                 |                                | in your command and resend      |
|                        |             |                           |                                       |                             |                                | message                         |
| 5                      | MB or Slot  | Wrong parameter           | e.g. RFV1 exists but RFV9 not         | MTC/STC does not execute    |                                | Check the Parameter, e.g. value |
|                        |             |                           |                                       | the command                 |                                | selected that is above maximum  |
|                        |             |                           |                                       |                             |                                | value or typo in the value and  |
|                        |             |                           |                                       |                             |                                | resend message                  |
| 6                      | MB or Slot  | Reset detected            | After software, power on or watch-    | No Impact after the first   |                                | IF error message is consistent  |
|                        |             |                           | dog reset. Please inform INHECO       | command, command will be    |                                | please contact INHECO           |
|                        |             |                           | if this error occurs during normal    | executed                    |                                |                                 |
|                        |             |                           | operation.                            |                             |                                |                                 |

| Code            | Flag set by | Error Message                 | Description                      | Impact                       | Additional Actions             | Recommendations                  |
|-----------------|-------------|-------------------------------|----------------------------------|------------------------------|--------------------------------|----------------------------------|
| 7 <sup>1)</sup> | MB          | Slot Id unknown               | Slot Id > 6 (MTC) or respective  | MTC/STC does not execute     |                                | Check the SlotID, the first      |
|                 |             |                               | slot module plug is empty.       | the command                  |                                | character of the command. Is     |
|                 |             |                               | Slot Id > 2 (STC) or respective  |                              |                                | it reasonable? Check if the slot |
|                 |             |                               | slot module plug is empty.       |                              |                                | module is mounted correctly.     |
| 8               | MB or Slot  | Wrong keyword                 | The serial number specific       | MTC/STC does not execute     |                                | Change password                  |
|                 |             |                               | keyword was wrong.               | the command                  |                                |                                  |
| 9               | Slot        | Timeout from slot-module      | Slot-module is/was connected     | MTC/STC can not ensure that  | if error message is consistent | Resend message                   |
|                 |             |                               | but does not reply. Maybe con-   | the command has been read    | please contact INHECO          |                                  |
|                 |             |                               | figuration changed after reset.  | correctly                    |                                |                                  |
|                 |             |                               | Reset MTC/STC.                   |                              |                                |                                  |
| A <sup>1)</sup> | MB or Slot  | I am busy with an action com- | Up to 20 seconds after power     | MTC/STC does not execute     |                                | Wait 400-600 ms and resend       |
|                 |             | mand or startup               | on and in some other cases       | the command                  |                                | message                          |
|                 |             |                               | the MTC/STC cannot handle        |                              |                                |                                  |
|                 |             |                               | additional commands. If the er-  |                              |                                |                                  |
|                 |             |                               | ror code 'A' does not disappear  |                              |                                |                                  |
|                 |             |                               | after the startup it is a strong |                              |                                |                                  |
|                 |             |                               | indication that the EEPROM       |                              |                                |                                  |
|                 |             |                               | memory of the connected de-      |                              |                                |                                  |
|                 |             |                               | vice connected to the affected   |                              |                                |                                  |
|                 |             |                               | Slot Module is either out of     |                              |                                |                                  |
|                 |             |                               | order or something has dest-     |                              |                                |                                  |
|                 |             |                               | royed its CRC. Please contact    |                              |                                |                                  |
|                 |             |                               | INHECO. In this situation the    |                              |                                |                                  |
|                 |             |                               | error code 2 becomes stored to   |                              |                                |                                  |
|                 |             |                               | the slot modules error memory    |                              |                                |                                  |
|                 |             |                               | (See Table 3)                    |                              |                                |                                  |
| В               |             | Reserved                      |                                  |                              |                                |                                  |
| С               | MB          | Housing temperature not OK    | Housing temperature or humi-     | Command will be executed, If | Error Entry 4 Mainboard        | Use REC command or the           |
|                 |             |                               | dity out of range                | possible                     | happens                        | demo tool to check the error     |
|                 |             |                               |                                  |                              |                                | memory                           |
| D <sup>1)</sup> | DLL         | Response time too long        | DII Error timeout from USB       | MTC/STC can not ensure that  | If error message is consistent | Resend message                   |
|                 |             |                               |                                  | the command has been read    | please use another PC or con-  |                                  |
|                 |             |                               |                                  | correctly                    | tact your workstation software |                                  |
|                 |             |                               |                                  |                              | provider                       |                                  |

| Code | Flag set by | Error Message                 | Description                      | Impact                         | Additional Actions                   | Recommendations              |
|------|-------------|-------------------------------|----------------------------------|--------------------------------|--------------------------------------|------------------------------|
| E    | MB          | Voltage power supply not OK   | Voltage power supply out of      | Command will be executed, if   | Error Entry 1 Mainboard happens      |                              |
|      |             |                               | range.                           | possible                       |                                      |                              |
| F    | MB          | Housing fan not OK            | Housing fan is blocked or        | Command will be executed, if   | Error Entry 7 Mainboard happens      |                              |
|      |             |                               | disconnected                     | possible                       |                                      |                              |
| G    | Slot        | Device temp not OK            | Device temperature too high      | Command will be executed, if   | Error Entry 8 or 13 Slot Module      |                              |
|      |             |                               | (e.g. Thermoshake > 80 °C).      | possible                       | happens                              |                              |
| Н    | Slot        | RPM too high                  | Setting increases limit set by   | Command will be executed, if   | Error Entry 3 Slot Module happens    |                              |
|      |             |                               | SLO5                             | possible                       |                                      |                              |
| 1    | Slot        | CPAC voltage not OK           | CPAC voltage out of range.       |                                | Error Entry 4 or 5 Slot Module       |                              |
|      |             |                               |                                  |                                | happens                              |                              |
| J    | Slot        | Shaker is currently busy      | A shaker related task is already | Shaker will not respond to any | If this state persists for 2 minutes | -                            |
|      |             |                               | in prograss                      | new ASE commands               | please restart the device. If this   |                              |
|      |             |                               |                                  |                                | problem is still present after the   |                              |
|      |             |                               |                                  |                                | restart lease contact INHECO.        |                              |
| к    | Slot        | TEC current too low           | TEC current is below 1 A. TEC    | Command will be executed, if   | Error Entry 11 Slot Module hap-      | Use REC command or the       |
|      |             |                               | current is checked always        | possible                       | pens                                 | demo tool to check the error |
|      |             |                               | when the Slot Module is hea-     |                                |                                      | memory                       |
|      |             |                               | ting or cooling.                 |                                |                                      |                              |
| L    | Slot        | Internal shaker Communication | The internal Shaker com-         | Shaker commands will not be    | Error Entry 27 Slot Module hap-      |                              |
|      |             | is down                       | munication bus seems to be       | accepted.                      | pens                                 |                              |
|      |             |                               | unresponisve. Please contact     |                                |                                      |                              |
|      |             |                               | INHECO                           |                                |                                      |                              |
| М    | Slot        | Shaker does not work properly | An issue with the clamping       | Shaker becomes unresponsive    | Error Entry 28, 29 Slot Module       |                              |
|      |             |                               | system or the shaker motor       |                                | happens                              |                              |
|      |             |                               | occurred.                        |                                |                                      |                              |
| N    | Slot        | Shaker bus is currently busy  | A shaker related task is already | Shaker will not respond to any | If this state persists for 2 minutes |                              |
|      |             |                               | in prograss                      | new ASE commands               | please restart the device. If this   |                              |
|      |             |                               |                                  |                                | problem is still present after the   |                              |
|      |             |                               |                                  |                                | restart lease contact INHECO.        |                              |
| 0    | Slot        | Shaker bus has been blocked   |                                  | Shaker will not respond to any | Error Entry 27 Slot Module hap-      |                              |
|      |             | due to a serious error        |                                  | comannds                       | pens                                 |                              |

| Code | Flag set by | Error Message                 | Description                      | Impact                       | Additional Actions               | Recommendations              |
|------|-------------|-------------------------------|----------------------------------|------------------------------|----------------------------------|------------------------------|
| R    | Slot        | Cable break or shortcut PT100 | μC reads extreme values at       | Command will be executed, if | Error Entry 7, 17, 18 or 19 Slot | Use REC command or the       |
|      |             |                               | one of the two PT100 sensors.    | possible                     | Module happens                   | demo tool to check the error |
|      |             |                               | At Thermoshake shortcut to       |                              |                                  | memory                       |
|      |             |                               | ground of the second PT100       |                              |                                  |                              |
|      |             |                               | sensor indicates that the reser- |                              |                                  |                              |
|      |             |                               | voir is empty.                   |                              |                                  |                              |
| Т    | Slot        | Delta T too high              | Temperature difference bet-      | Command will be executed, if | Error Entry 12 Slot Module       | Use REC command or the       |
|      |             |                               | ween main sensor and supervi-    | possible                     | happens                          | demo tool to check the error |
|      |             |                               | sor sensor too high.             |                              |                                  | memory                       |
| W    | Slot        | Wrong device connected        | An 12 V device (blue) is         | Command will be executed, if | Error Entry 15 Slot Module       | Use REC command or the       |
|      |             |                               | connected to a 24 V Slot         | possible                     | happens                          | demo tool to check the error |
|      |             |                               | Module (black) or vice versa.    |                              |                                  | memory                       |
|      |             |                               | Please unplug it and restart M/  |                              |                                  |                              |
|      |             |                               | STC.                             |                              |                                  |                              |

1) Command may not be received by the MTC/STC. Please resend it after a short delay (recommended 400-600 ms). With a dll Revision smaller than 1.2.6.0 please also erase HID buffer with the command find MTC (ID).

#### **Reply Error Codes Mainboard**

The following Codes are shown in the MTC/STC Display and in the Error Code log files. These error codes can be read out with the Demotool using the button "report error codes" or with the command OREC which reports the Error Code of the Mainboard (please refer to Firmware Command Set to learn more about using the commands). Up to 7 errors can be stored into the error memory.

When you use the button "report error codes" following window will open.

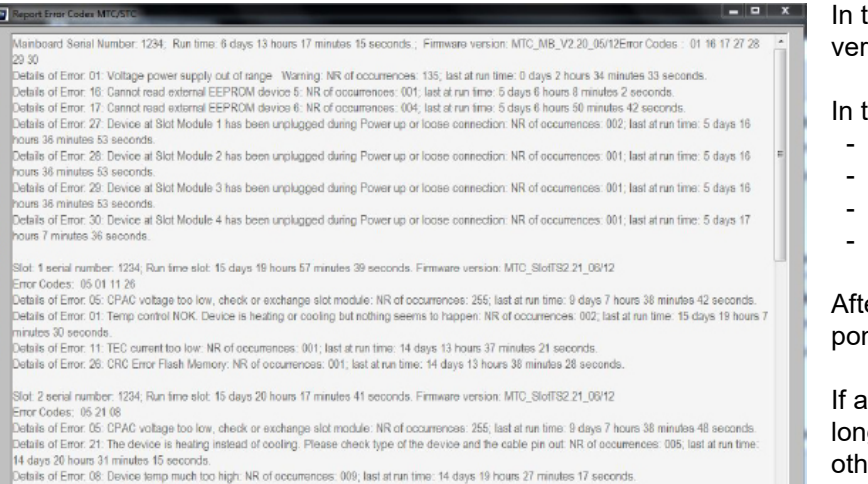

In the first line the information about the overall run time of mainboard, the firmware version of mainboard and the error codes are displayed.

In the following the error codes are explained in detail with:

- short description
- Warning or Error (tells something about the severness of an error code)
- NR (Number) of occurences
- Time when the error occured Last at run time

After the information about the Mainboard the infomation for each slot follows correspondingly to the mainboard.

If an error occured just a fiew times e.g. once and compared to the overall runtime long ago (e.g. error 01 of mainboard in this screenshot) it can be neglected. For all other error codes please refer to the following tables to get more recommendations.

| Error | Error (E) /<br>Warning (W) | Description of Error Codes        | Impact                                 | Additional Actions                      | Recommendation                         |
|-------|----------------------------|-----------------------------------|----------------------------------------|-----------------------------------------|----------------------------------------|
| 1     | W                          | Voltage power supply out of range | non, if the error code does not appear | Send frequently 0RLO1to the Main-       | In addition you can send 0RHV0 to the  |
|       |                            |                                   | frequently                             | board. If the reply is always 0rlo00250 | Mainboard and check if the reply value |
|       |                            |                                   |                                        | the error entry happens accidently. If  | is reasonable. E.g. if the Voltage is  |
|       |                            |                                   |                                        | the reply is 0rloE0250 there seems to   | 0rhv00241                              |
|       |                            |                                   |                                        | be a voltage problem and the Main-      |                                        |
|       |                            |                                   |                                        | board must be replaced                  |                                        |

| Error | Error (E) /<br>Warning (W) | Description of Error Codes                | Impact                                  | Additional Actions                      | Recommendation                             |
|-------|----------------------------|-------------------------------------------|-----------------------------------------|-----------------------------------------|--------------------------------------------|
| 2     | E                          | Digital housing temperature out of range  | 24 V Power supply is switched off,      |                                         | Use the command 0RHV2 to watch the         |
|       |                            |                                           | connected devices are no longer         |                                         | housing temperature. Check if venti-       |
|       |                            |                                           | usable                                  |                                         | lation slot is not covered and ensure      |
|       |                            |                                           |                                         |                                         | that the air flow is granted and check     |
|       |                            |                                           |                                         |                                         | temperature again.                         |
| 3     | W                          | Analogue housing temperature out of range | non, if the error code does not appear  | Send frequently 0RLO5 to the Main-      | Use the command 0RHV4 to watch the         |
|       |                            |                                           | frequently                              | board. If the reply is always 0rlo00050 | value of the analogue housing tempe-       |
|       |                            |                                           |                                         | the error entry happens accidently. If  | rature sensor. Check if ventilation slot   |
|       |                            |                                           |                                         | the reply is 0rloC0050 there seems to   | is not covered and ensure that the air     |
|       |                            |                                           |                                         | be a voltage problem and the Main-      | flow is granted and check temperature      |
|       |                            |                                           |                                         | board must be replaced                  | again.                                     |
| 4     | W                          | Humidity out of range                     | non, if the error code does not appear  | Send frequently 0RLO6 to the Main-      | Use the command 0RHV3 to watch the         |
|       |                            |                                           | frequently                              | board. If the reply is always 0rlo00850 | value of the humidity sensor. Check if     |
|       |                            |                                           |                                         | the error entry happens accidently. If  | ventilation slot is not covered and ensu-  |
|       |                            |                                           |                                         | the reply is 0rloC0850 there seems to   | re that the air flow is granted and check  |
|       |                            |                                           |                                         | be a voltage problem and the Main-      | humidity again. Remark: The humidity       |
|       |                            |                                           |                                         | board must be replaced                  | inside the housing is usually lower then   |
|       |                            |                                           |                                         |                                         | outside.                                   |
| 5     | E                          | MUX or AD converter not OK                | Controller disables all heating/cooling | Send 0RMA to the mainboard and          | Controller MTC / STC has to be re-         |
|       |                            |                                           | and shaking activities                  | report result to INHECO                 | turned to INHECO                           |
| 6     | W                          | Power switch not OK                       | non, if the error code does not appear  | Use the demo tool and report error      | If the number of occurences of error       |
|       |                            |                                           | frequently                              | codes to INHECO                         | 6 increases after every power cycle,       |
|       |                            |                                           |                                         |                                         | replace the M/STC.                         |
| 7     | W                          | Housing fan is not running when connected | Controller might overheat               | check whether fan is running when       | If fan is not running when connected       |
|       |                            | devices are in operation                  |                                         | connected devices are in operation.     | devices in operation, please check the     |
|       |                            |                                           |                                         |                                         | cabling to the fan. If the plug is connec- |
|       |                            |                                           |                                         |                                         | ted correctly return controller back to    |
|       |                            |                                           |                                         |                                         | INHECO                                     |

| Error | Error (E) /<br>Warning (W) | Description of Error Codes                                                 | Impact                                                               | Additional Actions                                                                                                    | Recommendation                                                                                                    |
|-------|----------------------------|----------------------------------------------------------------------------|----------------------------------------------------------------------|----------------------------------------------------------------------------------------------------|----------------------------------------------------------------------------------------------------|
| 8     | W                          | Temperature difference betweeen analogue<br>and digital sensor is too high | non, if the error code does not appear frequently                    | Send frequently 0RLO5 to the Main-<br>board. If the reply is always 0rlo00050<br>the error entry happens accidently. If<br>the reply is 0rloC0050 there seems to<br>be a voltage problem and the Main-<br>board must be replaced | Use the command 0RHV4 and 0RHV2<br>to watch the value of the analogue and<br>the digital housing temperature sensor,<br>respectively. Change the air flow and<br>check temperatures again. |
| 9     |                            | Reserved                                                                   |                                                                      |                                                                                                    |                                                                                                    |
| 10    | W                          | RAM test of main board failed                                              | Non                                                                  | please contact INHECO                                                                                                    | Check with 0REC10 the number of oc-<br>currences. If the number is higher then<br>20. Please contact INHECO                                                                                |
| 11    | W                          | STC only, Power switch not working (no 24V power supply)                   | Controller disables alle heating/coo-<br>ling and shaking activities |                                                                                                    | Controller STC has to be returned to INHECO                                                                                                    |
| 12    | W                          | Cannot read external EEPROM of device 1                                    |                                                                      | Check connection, if devices is correct-                                                                                                    |                                                                                                    |
| 13    | W                          | Cannot read external EEPROM of device 2                                    | -                                                                    | ly connected there are 2 options                                                                                                    |                                                                                                    |
| 14    | W                          | Cannot read external EEPROM of device 3                                    | Controller cannot use data from                                      | 1. Switch from external EEPROM (de-                                                                                                    | if device is correctly connected, return                                                                                                    |
| 15    | W                          | Cannot read external EEPROM of device 4                                    | external EEPROM                                                      | vice) to internal EEPROM by using the                                                                                                    | device back to INHECO                                                                                                    |
| 16    | W                          | Cannot read external EEPROM of device 5                                    | -                                                                    | command SPO0                                                                                                    |                                                                                                    |
| 17    | W                          | Cannot read external EEPROM of device 6                                    | -                                                                    | 2. Return device back to INHECO                                                                                                    |                                                                                                    |
| 18    |                            | Reserved                                                                   |                                                                      |                                                                                                    |                                                                                                    |
| 19    |                            | Reserved                                                                   |                                                                      |                                                                                                    |                                                                                                    |
| 20    | W                          | CRC error external EEPROM of device 1                                      |                                                                      |                                                                                                    |                                                                                                    |
| 21    | W                          | CRC error external EEPROM of device 2                                      | -                                                                    |                                                                                                    |                                                                                                    |
| 22    | W                          | CRC error external EEPROM of device 3                                      | -                                                                    |                                                                                                    |                                                                                                    |
| 23    | W                          | CRC error external EEPROM of device 4                                      | -                                                                    |                                                                                                    | Please contact INHECO                                                                                                    |
| 24    | W                          | CRC error external EEPROM of device 5                                      | -                                                                    |                                                                                                    |                                                                                                    |
| 25    | W                          | CRC error external EEPROM of device 6                                      | -                                                                    |                                                                                                    |                                                                                                    |

| Error | Error (E) /<br>Warning (W) | Description of Error Codes                                                         | Impact                                                                                                    | Additional Actions | Recommendation                                                                                                    |
|-------|----------------------------|------------------------------------------------------------------------------------|----------------------------------------------------------------------------------------------------|--------------------|----------------------------------------------------------------------------------------------------|
| 26    | E                          | CRC error flash memory                                                             | Maybe something went wrong after<br>an Firmware update. Contact INHE-<br>CO to set the Checksum manually. |                    | Switch M/STC on<br>Wait 2 minutes<br>Send 0RCF0 and 0RCF1 to the effected<br>Mainboard and send xRCF0 and<br>xRCF1 (x = SlotID 1-6) to effected Slot<br>Module<br>Send the reply to INHECO together with<br>the Serialnumber of MTC/STC and the<br>Serialnumber of the slot. |
| 27    | W                          | Unplugged Device at <b>slot module 1</b> during power up or device lost connection |                                                                                                    |                    |                                                                                                    |
| 28    | W                          | Unplugged Device at <b>slot module 2</b> during power up or device lost connection | -                                                                                                    |                    |                                                                                                    |
| 29    | W                          | Unplugged Device at <b>slot module 3</b> during power up or device lost connection |                                                                                                    |                    | Make sure that devices are not dis-                                                                                                    |
| 30    | W                          | Unplugged Device at <b>slot module 4</b> during power up or device lost connection | - Non                                                                                                    |                    | connected from controller when control-<br>ler is in operation.                                                                                                    |
| 31    | W                          | Unplugged Device at <b>slot module 5</b> during power up or device lost connection |                                                                                                    |                    |                                                                                                    |
| 32    | W                          | Unplugged Device at <b>slot module 6</b> during power up or device lost connection |                                                                                                    |                    |                                                                                                    |

## Error Codes Slot

The following Codes are shown in the MTC/STC Display and in the Error Code log files. These error codes can be read out with the Demotool using the button "report error codes" or with the command XREC which reports the Error Code of the Devices. Up to 7 errors can be stored into the error memory.

| Code | Error (E) /<br>Warning (W) | Description of Error Codes                                                                                 | Impact                                                           | Additional Actions                                                                                                    | Recommendation                                                                                                    |
|------|----------------------------|----------------------------------------------------------------------------------------------------|------------------------------------------------------------------|----------------------------------------------------------------------------------------------------|----------------------------------------------------------------------------------------------------|
| 1    | W                          | Temperature control not OK                                                                                 | non, if only shown at start up                                   |                                                                                                    |                                                                                                    |
| 2    | E                          | CRC error of external EEPROM of<br>connected device(s). External EE-<br>PROM of device is no longer in use | heating and cooling of connected de-<br>vice is disabled         | Send write Command 0SDOx,5,0, (x=S-<br>lotID) to EEPROM. Restart STC/MTC/<br>STC. If error is still shown 2 options are<br>possible:<br>1. Switch from external EEPROM (de-<br>vice) to internal EEPROM by using the<br>command xSPO0 (x=SlotID)<br>2. Return device back to INHECO | If the device is necessarily needed<br>and you are sure you won't exchange<br>devices at this slot, switch to internal<br>EEPROM,otherwise return the device<br>(only the device) back to INHECO |
| 3    | W                          | RPM Shaker too high, speed of more than 2000 rpm was set                                                   | non                                                              | check set rpm (on display)                                                                                                    | check set rpm (on display or with RSR command)                                                                                                    |
| 4    | E                          | Voltage too high of connected device(s)                                                                    | heating / cooling and shaking of<br>connected device is disabled | non                                                                                                    | Exchange Slot module                                                                                                    |
| 5    | W                          | Voltage too low of connected device(s)                                                                     | non, if message reply byte "I" is not set                        | Send frequently 1RPO to the affected<br>Slot (here Slot 1). If the reply is always<br>1rpo00001 the error entry happens<br>accidently. If the reply is 1rpo10001<br>there seems to be a voltage problem a<br>decision must be made if low voltage is<br>acceptable from customer.   | If not acceptable Slot Module has to be exchanges                                                                                                    |

| Code | Error (E) /<br>Warning (W) | Description of Error Codes                                                 | Impact                                                                            | Additional Actions                                                                                                    | Recommendation                                                                                                    |
|------|----------------------------|----------------------------------------------------------------------------|-----------------------------------------------------------------------------------|----------------------------------------------------------------------------------------------------|----------------------------------------------------------------------------------------------------|
| 6    | W                          | Fan of device is not running                                               | cooling is no longer working correctly if fan is not running during cooling       | check whether fan of CPAC or Ther-<br>moshake device is running during<br>cooling                                                                                                    | If fan is running device is ok, ignor error<br>message. If fan is not running, return<br>CPAC or Thermoshake device back<br>to INHECO. Attention: The fan runs at<br>cooling processes only. The pump of<br>the Thermoshake which is connected<br>to the same circuit must run during all<br>activities, of course. |
| 7    | W                          | Reservoir of Thermoshake is almost<br>empty or shortcut to ground sensor 2 | If message reply byte "R" is set fre-<br>quently, refill reservoir of Thermoshake | Start a cooling process and send the<br>command RRS to the affected Slot ID.<br>If reply is (at Slot Id =1) always 1 rrs00<br>then the reservoir is indeed empty. Refill<br>the reservoir.                                                                                           | Refill reservoir of Thermoshake. If the<br>device is no Thermoshake most proba-<br>bly sensor 2 is defect and the device<br>must be repaired                                                                                                    |
| 8    | E                          | Temperature of device is too high                                          | Heating of device is disabled                                                     | check what maximum termperature is<br>set xRMT1. Adjust temperature to ma-<br>ximum allowed limit or contact INHECO<br>to clarify whether a change of the upper<br>temperature limit is possible.                                                                                    | Adjust temperature to maximum allo-<br>wed limit please contact INHECO to get<br>full command and to clarify whether a<br>change of the upper temperature limit is<br>possible.                                                                                                    |
| 9    | E                          | Could not read EEPROM of device                                            | heating and cooling of connected de-<br>vice is disabled                          | Send write Command 0SDOx,5,0,<br>(x=SlotID) to EEPROM. Restart MTC/<br>STC. If error is still shown 2 options are<br>possible:<br>1. Switch from external EEPROM (de-<br>vice) to internal EEPROM by using the<br>command xSPO0 (x = Slot ID 1-6)<br>2. Return device back to INHECO | If the device is necessarily needed<br>and you are sure you won't exchange<br>devices at this slot, switch to internal<br>EEPROM,otherwise return the device<br>(only the device) back to INHECO.                                                                                                    |
| 10   | W                          | RAM test failed                                                            | non                                                                               | please contact INHECO                                                                                                    | Check with 1REC10 the number of oc-<br>currences. If the number is higher then<br>20 Please contact INHECO                                                                                                    |

| Code | Error (E) / | Description of Error Codes                                                                                                    | Impact                                                   | Additional Actions                                                                                                    | Recommendation                                                                                                    |
|------|-------------|----------------------------------------------------------------------------------------------------|----------------------------------------------------------|----------------------------------------------------------------------------------------------------|----------------------------------------------------------------------------------------------------|
|      | Warning (W) |                                                                                                    |                                                          |                                                                                                    |                                                                                                    |
| 11   | W           | TEC current to low                                                                                                    | non                                                      | TEC current is checked during the star-<br>tup only. Therefor restart MTC/STC and<br>check if error occurs again.                                                                                                    | Use the demo tool and report error<br>codes If the number of occurences of<br>error 11 increases after every power<br>cycle, replace the device. Check cable<br>connections.                                 |
| 12   | W           | Temperature difference between control sensor and monitoring sensor is too high                                                           | non, device is still heating, cooling or shaking         | check whether a asymetrical load is<br>place on the contact surface of the<br>device (e.g. only one half of the plate is<br>filled with fluid).                                                                                    | Please contact INHECO                                                                                                    |
| 13   | E           | Temperature too low                                                                                                    | non                                                      | check whether the temperature is set<br>below the minimum allowed tempera-<br>ture. Adjust temperature to minimum<br>allowed limit or contact INHECO to<br>clarify whether a change of the lower<br>temperature limit is possible. | Adjust temperature to minimum allowed<br>limit or contact INHECO to clarify<br>whether a change of the lower tempera-<br>ture limit is possible                                                              |
| 14   | E           | Unknown device connected                                                                                                    | heating and cooling of connected de-<br>vice is disabled | check whether appropiate device is<br>connected (boot of connector has<br>to have the same color as the slot<br>module). Restart Controller, if Error is<br>still shown return connected device to<br>INHECO                       | check whether appropiate device is<br>connected (boot of connector has<br>to have the same color as the slot<br>module). Restart Controller, if Error is<br>still shown return connected device to<br>INHECO |
| 15   | E           | Type of device stored in EEEPROM<br>does not fit to connected device. Wrong<br>device connected (12V device to 24V<br>slot or vice versa) | heating and cooling of connected de-<br>vice is disabled | check whether appropiate device is<br>connected (boot of connector has to<br>have the same color (black or blue) as<br>the slot module)                                                                                            | Connect a correct device to Slot. After<br>restart the error should be gone. If<br>error is still shown, return Slot back to<br>INHECO.                                                                      |
| 16   |             | reserved                                                                                                    |                                                          |                                                                                                    |                                                                                                    |
| 17   | E           | short cut to ground controlling sensor<br>(sensor 1)                                                                                      | heating and cooling of connected de-<br>vice is disabled |                                                                                                    | Return the device back to INHECO                                                                                                    |
| 18   | E           | cable break controlling sensor (sensor 1)                                                                                                 | heating and cooling of connected de-<br>vice is disabled |                                                                                                    | Return the device back to INHECO                                                                                                    |

| Code | Error (E) /<br>Warning (W) | Description of Error Codes                                                                                                    | Impact                                                                         | Additional Actions                                                                                                    | Recommendation                                                                                                    |
|------|----------------------------|----------------------------------------------------------------------------------------------------|--------------------------------------------------------------------------------|----------------------------------------------------------------------------------------------------|----------------------------------------------------------------------------------------------------|
| 19   | W                          | cable break monitoring sensor (sensor 2)                                                                                                  | non, if message reply byte "R" is not set frequently                           | Send frequently 1RPO to the affected<br>Slot (here Slot 1). If the reply is always<br>1rpo00001 the error entry happens ac-<br>cidently. If the reply is 1rpoR0001 there<br>seems to be a cable break and the<br>device must be repaired or replaced. |                                                                                                    |
| 20   | E                          | Communication error between Slot modu-<br>le and controller main board. Error code<br>will be only used for internal INHECO<br>evaluation | if error 2 is also shown, heating, cooling and shaking of devices is disabled. | Please contact INHECO for further<br>evaluation. Error 20 in conjunction with<br>error 2 shows more detailed information<br>for the failure evaluation.                                                                                               | Please contact INHECO for further evaluation                                                                                              |
| 21   | E                          | Connected device is heating instead of cooling                                                                                            | Heating of device is disabled                                                  | Report type device and send the infor-<br>mation to INHECO. Best: Use the demo<br>tool and report error codes.                                                                                                    | This may happen accidently if the load<br>is very heavy and very hot. Please igno-<br>re the error in such a case and restart<br>cooling. |
| 22   | E                          | Cable break (ground) of controlling sen-<br>sor (sensor 1) and / or monitoring sensor<br>(sensor 2)                                       | heating and cooling of connected de-<br>vice is disabled                       |                                                                                                    | connected device has to be returned to INHECO                                                                                             |
| 26   | E                          | CRC error Flash memory of Slot modul,<br>Initialization or Firmware update of Slot<br>might be not OK                                     |                                                                                | Please contact INHECO for further evaluation                                                                                                    | Please contact INHECO for further evaluation                                                                                              |
| 27   | E                          | Shaker bus Communication Error                                                                                                    | Serious communication error. Shaker type AC becomes inoperable                 | Shaker type AC becomes inoperable<br>Stop using the device and please cont-<br>act INHECO for further evaluation                                                                                                    | Please contact INHECO for further evaluation                                                                                              |
| 28   | E                          | Error regarding the Clamp Mechanism.<br>The current position of the Clamp does<br>not reflect the expected position                       | Shaker type AC becomes inoperable                                              | Stop using the device and please cont-<br>act INHECO for further evaluation                                                                                                    | Please contact INHECO for further evaluation                                                                                              |
| 29   | E                          | Shaker with clamp mecahnism does not respond to commands                                                                                  | Shaker type AC cannot be controlled                                            | Please contact INHECO for further evaluation                                                                                                    | Please contact INHECO for further evaluation                                                                                              |

| Code | Error (E) /<br>Warning (W) | Description of Error Codes                                                                                        | Impact                                                                                     | Additional Actions                                                                                                    | Recommendation                               |
|------|----------------------------|----------------------------------------------------------------------------------------------------|--------------------------------------------------------------------------------------------|----------------------------------------------------------------------------------------------------|----------------------------------------------|
| 30   | E                          | The Thermoshake AC has detected a motor fault                                                                     | Thermoshake AC stops shaking (speci-<br>fic error for this device type)                    | Please contact INHECO for further evaluation                                                                                                    | Please contact INHECO for further evaluation |
| 31   | E                          | For Shaker with clamp mechanims<br>current RPM value differecne to set point<br>>4000rpm                          | Shaker type AC stops shaking                                                               | Please contact INHECO for further evaluation                                                                                                    | Please contact INHECO for further evaluation |
| 32   | E                          | Error regarding the Clamp Mechanism<br>for all shaker with clamp mechanism. The<br>end position cannot be reached | Shaker type AC becomes inoperable                                                          | Please contact INHECO for further evaluation                                                                                                    | Please contact INHECO for further evaluation |
| 33   | E                          | Shaker Bus Communication Time Out                                                                                 | Shaker type AC becomes inoperable                                                          | Please contact INHECO for further evaluation                                                                                                    | Please contact INHECO for further evaluation |
| 34   | W                          | The Shaker does not seem to reach its<br>set point. A difference greater than 20<br>rpm has been detected         | The device continues its operations but<br>will probably not shake with the desired<br>RPM | Please contact INHECO for further evaluation                                                                                                    | Please contact INHECO for further evaluation |
| 35   | W                          | The shaker has detected a RPM outlier of ≥ 10%.                                                                   | The control algorithm adapts to the outlier and should proceed shaking                     | If no other errors of warnings are being<br>reported then you can ignore this<br>warning. If other warnings and errors<br>appear then please contact INHECO for<br>further evaluation. | Please contact INHECO for further evaluation |
| 36   | W                          | reserved for later use                                                                                            |                                                                                            |                                                                                                    |                                              |
| 37   | W                          | For Teleshake AC and Teleshake95 AC:<br>EEPROM parameters have not been<br>correctly transmitted to the device.   | Can only come during initialization.<br>Device should no longer be used for<br>shaking.    | Please contact INHECO for further evaluation                                                                                                    | Please contact INHECO for further evaluation |

| Code | Error (E) /<br>Warning (W) | Description of Error Codes                                                                                                    | Impact                                                                                                    | Additional Actions                                                                                                    | Recommendation                               |
|------|----------------------------|----------------------------------------------------------------------------------------------------|----------------------------------------------------------------------------------------------------|----------------------------------------------------------------------------------------------------|----------------------------------------------|
| 38   | W                          | For Teleshake AC and Teleshake95 AC:<br>Communication with the Motor is erro-<br>neous (hardware defect on PCB, which<br>should happen very rarely). | The MTC cannot run its normal sha-<br>king control during runs. The shaking<br>performace won't be as stabil as usual.<br>Which might cause a different shaking<br>rpm as set. This might cause bad biolo-<br>gical results. If the error results in a full<br>stop the error 29 is set. | User needs to check its results whether<br>decreased shaking had an influence.<br>Please check whether this error is re-<br>producible or if it was a one time error.<br>If it is reproducible please contact<br>INHECO for further evaluation | Please contact INHECO for further evaluation |
| 39   | E                          | for internal use in INHECO software department only                                                                                                  |                                                                                                    |                                                                                                    |                                              |
| 40   | E                          | For Teleshake AC and Teleshake95 AC:<br>Motor OCP Error                                                                                              | Shaking will stop and clamps will open                                                                                                    | Please contact INHECO for further evaluation                                                                                                    | Please contact INHECO for further evaluation |
| 41   | E                          | For Teleshake AC and Teleshake95 AC:<br>Motor CPOC Error                                                                                             | Shaking will stop and clamps will open                                                                                                    | Please contact INHECO for further evaluation                                                                                                    | Please contact INHECO for further evaluation |
| 42   | E                          | For Teleshake AC and Teleshake95 AC:<br>Motor OTS Error                                                                                              | Shaking will stop and clamps will open                                                                                                    | Please contact INHECO for further evaluation                                                                                                    | Please contact INHECO for further evaluation |
| 43   | E                          | For Teleshake AC and Teleshake95 AC:<br>Motor UVLO Error                                                                                             | Shaking will stop and clamps will open                                                                                                    | Please contact INHECO for further evaluation                                                                                                    | Please contact INHECO for further evaluation |
| 44   | W                          | reserved for internal use                                                                                                    |                                                                                                    |                                                                                                    |                                              |

| Code | Error (E) /<br>Warning (W) | Description of Error Codes                                                                                                    | Impact                                                                                                    | Additional Actions                                                                                                    | Recommendation                               |
|------|----------------------------|----------------------------------------------------------------------------------------------------|----------------------------------------------------------------------------------------------------|----------------------------------------------------------------------------------------------------|----------------------------------------------|
| 45   | E                          | For Teleshake AC and Teleshake95 AC:<br>Motor VMOV Eror                                                                               | Shaking will stop and clamps will open                                                                                                    | Please contact INHECO for further evaluation                                                                              | Please contact INHECO for further evaluation |
| 46   | W                          | For Teleshake AC and Teleshake95 AC:<br>max servo current has been reached.<br>There might be a problem with the clam-<br>ping system | Is mostly set at same time as error 28<br>or 32. If error 28 or 32 are not set it<br>might be an indication that the clamp<br>mechanism needs a service soon.                                                                    | Please contact INHECO for further evaluation                                                                              | Please contact INHECO for further evaluation |
| 47   | W                          | For Teleshake AC and Teleshake95 AC:<br>The motor maximal current has been<br>reached. There might be a problem with<br>the shaker    | Is mostly set at same time as error<br>29 or error 40-45. If only error 47 is<br>shown it might be an indication that the<br>shaking motor needs a service. It is<br>not a warranty case as long as shaker<br>performance is ok. | To test shaking performance use the<br>IMP (INHECO Measurement plate).<br>Please contact INHECO for further<br>evaluation | Please contact INHECO for further evaluation |
| 48   | W                          | For Teleshake AC and Teleshake95 AC:<br>Min servo current has not been reached,<br>There might be an issue with the shaker            | Is mostly set at same time as error 28<br>or 32. If error 28 or 32 are not set it<br>might be an indication that the clamp<br>mechanism needs a service soon.                                                                    | Please contact INHECO for further evaluation                                                                              | Please contact INHECO for further evaluation |
| 49   | W                          | For Teleshake AC and Teleshake95 AC:<br>Min motor current has not been reached.<br>There might be an issue with the shaker.           | Is mostly set at same time as error<br>29 or error 40-45. If only error 49 is<br>shown it might be an indication that the<br>shaking motor needs a service. It is<br>not a warranty case as long as shaker<br>preformance is ok. | To test shaking performance use the<br>IMP (INHECO Measurement plate).<br>Please contact INHECO for further<br>evaluation | Please contact INHECO for further evaluation |